## ApotronikXP Versionsbeschreibung 1.19.2.10

Dokumentversion: 1.19.2.10 Stand: 6/2/2020 © 2020 Andreas Granitzer

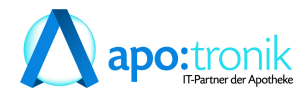

### 1. Vorwort

| 1. | Vo  | rwort                                              | 7  |
|----|-----|----------------------------------------------------|----|
| 2. | Ne  | ue Funktionen                                      | 9  |
| 2. | 1   | Hotfix (1.19.2.10)                                 | 9  |
| 2. | 2   | Kontaklose eMed Verordnung (1.19.2.8 + 1.19.2.9)   | 9  |
| 2. | 2.1 | Allgemeines                                        | 9  |
| 2. | 2.2 | Abgabeprozess an der Tara im Detail                | 9  |
| 2. | 2.3 | Taxierung von Pandemierezepten                     | 10 |
| 2. | 2.4 | Abschließende Bemerkung                            | 10 |
| 2. | 3   | Neue Toolbar                                       | 11 |
| 2. | 4   | Neue Kontextmenüs                                  | 12 |
| 2. | 5   | Neue Sidebar                                       | 12 |
| 2. | 5.1 | Sofortrechnung/Lieferschein                        | 12 |
| 2. | 5.2 | Bestellvorschlag/Bestellung                        | 14 |
| 2. | 5.3 | Rezepttaxierung/Rezeptutilities                    | 14 |
| 2. | 5.4 | Lagerkorrektur                                     | 15 |
| 2. | 6   | Lieferschein                                       | 15 |
| 2. | 6.1 | Artikel auf ein Rezept verschieben (1.19.2.4)      | 15 |
| 2. | 6.2 | Oberflächenänderungen                              | 16 |
| 2. | 6.3 | Neuer Einstellungsdialog                           | 18 |
| 2. | 6.4 | Lieferschein Status gebucht                        | 19 |
| 2. | 6.5 | Lieferschein AMVS                                  | 20 |
| 2. | 6.6 | Rabatt für mehrere Positionen bearbeiten           | 22 |
| 2. | 7   | Sofortrechnung                                     | 22 |
| 2. | 7.1 | Rezeptverkauf KUF Rezepte (1.19.2.7)               | 22 |
| 2. | 7.2 | Neuer Einstellungsdialog                           | 25 |
| 2. | 7.3 | AMVS Abgabe Rückgängig                             | 25 |
| 2. | 7.4 | Empfohlene Zusatzverkäufe                          | 26 |
| 2. | 8   | Sammelrechnung Oberflächenänderungen               | 26 |
| 2. | 9   | Lagerstandanzeige                                  | 28 |
| 2. | 10  | Wirkstoffsuche bei Nahrungsergänzung (NEM)         | 29 |
| 2. | 11  | Bezahlen von Rechnungszusammenstellungen           | 29 |
| 2. | 12  | Margenabhängiger Sofortrabatt                      | 30 |
| 2. | 13  | VDAS: SVNummer Suche nach Name                     | 31 |
| 2. | 14  | Neue Sonderabrechnung OOEAERZTE - OÖ Årztekammer - |    |
|    |     | Wohlfahrtskasse                                    | 32 |
| 3. | Ve  | rbesserungen                                       | 33 |
| 3. | 1   | Aktionspreisverwaltung                             | 33 |
| 3. | 1.1 | Aktionspreisverwaltung Startbildschirm             | 33 |
| 3. | 1.2 | Rabatte nach Preisänderungen                       | 33 |
| 3. | 2   | Rohstoffprüfung                                    | 33 |
| 3. | 2.1 | Kontextmenü                                        | 33 |
| 3. | 2.2 | Freie Texteingabe                                  | 34 |
| 3. | 2.3 | Dokument zuordnen                                  | 34 |
| 3. | 3   | Produktion                                         | 35 |

| 3.3.1                                                                                                    | Abfüllung Lagerstandanzeige (1.19.2.7)                                                                                                    | . 35                                                                                                    |
|----------------------------------------------------------------------------------------------------|----------------------------------------------------------------------------------------------------|----------------------------------------------------------------------------------------------------|
| 3.3.2                                                                                                    | Abfüllung Startbildschirm                                                                                                    | . 36                                                                                                    |
| 3.3.3                                                                                                    | Produktionsverwaltung Startbildschirm                                                                                                    | . 36                                                                                                    |
| 3.3.4                                                                                                    | Herstellung Rechenhilfe                                                                                                    | . 37                                                                                                    |
| 3.3.5                                                                                                    | Produktion Kalkulation                                                                                                    | . 37                                                                                                    |
| 3.4                                                                                                    | Kundeninfo                                                                                                    | . 38                                                                                                    |
| 3.4.1                                                                                                    | Belegvorschau                                                                                                    | . 38                                                                                                    |
| 3.4.2                                                                                                    | Weiterschalten mit F4-Taste                                                                                                    | . 39                                                                                                    |
| 3.5                                                                                                    | Kassenabrechnung                                                                                                    | . 39                                                                                                    |
| 3.5.1                                                                                                    | Rezepte taxieren - Vorschau mag. Rezeptur (1.19.2.8)                                                                                                    | . 39                                                                                                    |
| 3.5.2                                                                                                    | Rezepte taxieren - Summenbereich (1.19.2.8)                                                                                                    | . 39                                                                                                    |
| 3.5.3                                                                                                    | Rezepte taxieren - Warnung wenn ein Rezept schon taxiert wurde                                                                                                    | . 40                                                                                                    |
| 3.5.4                                                                                                    | Rezepte taxieren - Startbildschirm                                                                                                    | . 40                                                                                                    |
| 3.5.5                                                                                                    | Rezepte vortaxieren - Startbildschirm                                                                                                    | . 40                                                                                                    |
| 3.5.6                                                                                                    | Rezepte retaxieren - Startbildschirm                                                                                                    | . 41                                                                                                    |
| 3.5.7                                                                                                    | Rezeptutilities                                                                                                    | . 41                                                                                                    |
| 3.6                                                                                                    | Magistrale Rezeptur                                                                                                    | . 42                                                                                                    |
| 3.6.1                                                                                                    | Magistrale Rezepturen nachbearbeiten                                                                                                    | . 42                                                                                                    |
| 3.6.2                                                                                                    | Spalten Anbruch und Mengen vertauscht                                                                                                    | . 43                                                                                                    |
| 3.7                                                                                                    | Artikelinfo                                                                                                    | . 44                                                                                                    |
| 3.7.1                                                                                                    | Register Allgemein optimiert                                                                                                    | . 44                                                                                                    |
| 3.7.2                                                                                                    | Register Einkauf                                                                                                    | . 44                                                                                                    |
| 3.7.3                                                                                                    | Register SIS Fachinfo hinzugefügt                                                                                                    | . 45                                                                                                    |
| 3.7.4                                                                                                    | Register History hinzugefügt                                                                                                    | . 45                                                                                                    |
| 2.7.1                                                                                                    | 6 , 6 6                                                                                                    |                                                                                                    |
| 3.8                                                                                                    | Artikelonline Abfrage                                                                                                    | . 46                                                                                                    |
| <b>3.8</b><br>3.8.1                                                                                                    | Artikelonline-Abfrage                                                                                                    | <b>. 46</b><br>. 46                                                                                                    |
| <b>3.8</b><br>3.8.1<br>3.8.2                                                                                                    | Artikelonline Abfrage<br>Artikelonline-Abfrage Neue Symbole <f11><br/>Artikelonline-Abfrage <f11> optimiert</f11></f11>                                                                                                    | <b>. 46</b><br>. 46<br>. 47                                                                                                    |
| <b>3.8</b><br>3.8.1<br>3.8.2<br><b>3.9</b>                                                                                                    | Artikelonline Abfrage<br>Artikelonline-Abfrage Neue Symbole <f11><br/>Artikelonline-Abfrage <f11> optimiert<br/>Sofortrechnung</f11></f11>                                                                                                    | . 46<br>. 46<br>. 47<br>. 48                                                                                                    |
| <b>3.8</b><br>3.8.1<br>3.8.2<br><b>3.9</b><br>3.9.1                                                                                                    | Artikelonline Abfrage         Artikelonline-Abfrage Neue Symbole <f11>         Artikelonline-Abfrage <f11> optimiert         Sofortrechnung         Anzeige ungebuchter Lieferscheine (1.19.2.3)</f11></f11>                                                                                                    | . 46<br>. 46<br>. 47<br>. 48<br>. 48                                                                                                    |
| <b>3.8</b><br>3.8.1<br>3.8.2<br><b>3.9</b><br>3.9.1<br>3.9.2                                                                                                    | Artikelonline Abfrage         Artikelonline-Abfrage Neue Symbole <f11>         Artikelonline-Abfrage <f11> optimiert         Sofortrechnung         Anzeige ungebuchter Lieferscheine (1.19.2.3)         Bon nachdrucken (1.19.2.7)</f11></f11>                                                                                                    | . 46<br>. 46<br>. 47<br>. 48<br>. 48<br>. 48                                                                                                    |
| <b>3.8</b><br>3.8.1<br>3.8.2<br><b>3.9</b><br>3.9.1<br>3.9.2<br>3.9.3                                                                                                    | Artikelonline Abfrage         Artikelonline-Abfrage Neue Symbole <f11>         Artikelonline-Abfrage <f11> optimiert         Sofortrechnung         Anzeige ungebuchter Lieferscheine (1.19.2.3)         Bon nachdrucken (1.19.2.7)         Rezeptverkauf Taxierhinweis</f11></f11>                                                                                                    | . 46<br>. 47<br>. 47<br>. 48<br>. 48<br>. 48<br>. 49                                                                                                    |
| <b>3.8</b><br>3.8.1<br>3.8.2<br><b>3.9</b><br>3.9.1<br>3.9.2<br>3.9.3<br>3.9.4                                                                                                    | Artikelonline Abfrage         Artikelonline-Abfrage Neue Symbole <f11>         Artikelonline-Abfrage <f11> optimiert         Sofortrechnung         Anzeige ungebuchter Lieferscheine (1.19.2.3)         Bon nachdrucken (1.19.2.7)         Rezeptverkauf Taxierhinweis         Auto Besorger</f11></f11>                                                                                                    | . 46<br>. 47<br>. 48<br>. 48<br>. 48<br>. 48<br>. 49<br>. 49                                                                                                    |
| <b>3.8</b><br>3.8.1<br>3.8.2<br><b>3.9</b><br>3.9.1<br>3.9.2<br>3.9.3<br>3.9.4<br><b>3.10</b>                                                                                                    | Artikelonline Abfrage         Artikelonline-Abfrage Neue Symbole <f11>         Artikelonline-Abfrage <f11> optimiert         Sofortrechnung         Anzeige ungebuchter Lieferscheine (1.19.2.3)         Bon nachdrucken (1.19.2.7)         Rezeptverkauf Taxierhinweis         Auto Besorger         Bestellung</f11></f11>                                                                                                    | . 46<br>. 47<br>. 48<br>. 48<br>. 48<br>. 49<br>. 49<br>. 50                                                                                                    |
| <b>3.8</b><br>3.8.1<br>3.8.2<br><b>3.9</b><br>3.9.1<br>3.9.2<br>3.9.3<br>3.9.4<br><b>3.10</b><br>3.10.1                                                                                                    | Artikelonline Abfrage         Artikelonline-Abfrage Neue Symbole <f11>         Artikelonline-Abfrage <f11> optimiert         Sofortrechnung         Anzeige ungebuchter Lieferscheine (1.19.2.3)         Bon nachdrucken (1.19.2.7)         Rezeptverkauf Taxierhinweis         Auto Besorger         Bestellung         Bestellvorschlag Parameter (1.19.2.8)</f11></f11>                                                                                                    | . 46<br>. 47<br>. 48<br>. 48<br>. 48<br>. 48<br>. 49<br>. 49<br>. 50<br>. 50                                                                                                 |
| <b>3.8</b><br><b>3.8.1</b><br><b>3.8.2</b><br><b>3.9</b><br><b>3.9.1</b><br><b>3.9.2</b><br><b>3.9.3</b><br><b>3.9.4</b><br><b>3.10</b><br><b>3.10.1</b><br><b>3.10.2</b>                                                                                                    | Artikelonline Abfrage         Artikelonline-Abfrage Neue Symbole <f11>         Artikelonline-Abfrage <f11> optimiert         Sofortrechnung         Anzeige ungebuchter Lieferscheine (1.19.2.3)         Bon nachdrucken (1.19.2.7)         Rezeptverkauf Taxierhinweis         Auto Besorger         Bestellung         Bestellung in Bestellung (1.19.2.8)</f11></f11>                                                                                                    | . 46<br>. 47<br>. 48<br>. 48<br>. 48<br>. 48<br>. 49<br>. 49<br>. 49<br>. 50<br>. 50<br>. 50                                                                                 |
| <b>3.8</b><br><b>3.8.1</b><br><b>3.8.2</b><br><b>3.9</b><br><b>3.9.1</b><br><b>3.9.2</b><br><b>3.9.3</b><br><b>3.9.4</b><br><b>3.10</b><br><b>3.10.1</b><br><b>3.10.2</b><br><b>3.10.3</b>                                                                                                    | Artikelonline Abfrage         Artikelonline-Abfrage Neue Symbole <f11>         Artikelonline-Abfrage <f11> optimiert         Sofortrechnung         Anzeige ungebuchter Lieferscheine (1.19.2.3)         Bon nachdrucken (1.19.2.7)         Rezeptverkauf Taxierhinweis         Auto Besorger         Bestellung         Bestellung in Bestellung (1.19.2.8)         Lieferanten Kommentar (1.19.2.8)</f11></f11>                                                                                                    | . 46<br>. 46<br>. 47<br>. 48<br>. 48<br>. 48<br>. 48<br>. 49<br>. 49<br>. 50<br>. 50<br>. 50<br>. 51                                                                         |
| <b>3.8</b><br><b>3.8.1</b><br><b>3.8.2</b><br><b>3.9</b><br><b>3.9.1</b><br><b>3.9.2</b><br><b>3.9.3</b><br><b>3.9.4</b><br><b>3.10</b><br><b>3.10.1</b><br><b>3.10.2</b><br><b>3.10.3</b><br><b>3.10.4</b>                                                                                                    | Artikelonline Abfrage         Artikelonline-Abfrage Neue Symbole <f11>         Artikelonline-Abfrage <f11> optimiert         Sofortrechnung         Anzeige ungebuchter Lieferscheine (1.19.2.3)         Bon nachdrucken (1.19.2.7)         Rezeptverkauf Taxierhinweis         Auto Besorger         Bestellung         Bestellvorschlag Parameter (1.19.2.8)         Lieferanten Kommentar (1.19.2.8)         Direktlieferantbestellung vorhandenen Artikel einfügen (1.19.2.7)</f11></f11>                                                                                                    | . 46<br>. 46<br>. 47<br>. 48<br>. 48<br>. 48<br>. 48<br>. 49<br>. 50<br>. 50<br>. 50<br>. 51<br>. 51                                                                         |
| <b>3.8</b><br><b>3.8.1</b><br><b>3.8.2</b><br><b>3.9</b><br><b>3.9.1</b><br><b>3.9.2</b><br><b>3.9.3</b><br><b>3.9.4</b><br><b>3.10</b><br><b>3.10.1</b><br><b>3.10.2</b><br><b>3.10.3</b><br><b>3.10.4</b><br><b>3.10.5</b>                                                                                                    | Artikelonline Abfrage         Artikelonline-Abfrage Neue Symbole <f11>         Artikelonline-Abfrage <f11> optimiert         Sofortrechnung         Anzeige ungebuchter Lieferscheine (1.19.2.3)         Bon nachdrucken (1.19.2.7)         Rezeptverkauf Taxierhinweis         Auto Besorger         Bestellung         Bestellung in Bestellung (1.19.2.8)         Lieferanten Kommentar (1.19.2.8)         Direktlieferantbestellung vorhandenen Artikel einfügen (1.19.2.7)         Bestellung aufteilen nach Direktlieferant (1.19.2.7)</f11></f11>                                                                                                    | . 46<br>. 46<br>. 47<br>. 48<br>. 48<br>. 48<br>. 48<br>. 49<br>. 50<br>. 50<br>. 50<br>. 51<br>. 51<br>. 51                                                                 |
| <b>3.8</b><br><b>3.8.1</b><br><b>3.8.2</b><br><b>3.9</b><br><b>3.9.1</b><br><b>3.9.2</b><br><b>3.9.3</b><br><b>3.9.4</b><br><b>3.10.1</b><br><b>3.10.1</b><br><b>3.10.2</b><br><b>3.10.3</b><br><b>3.10.4</b><br><b>3.10.5</b><br><b>3.10.6</b>                                                                                                    | Artikelonline Abfrage         Artikelonline-Abfrage Neue Symbole <f11>         Artikelonline-Abfrage <f11> optimiert         Sofortrechnung         Anzeige ungebuchter Lieferscheine (1.19.2.3)         Bon nachdrucken (1.19.2.7)         Rezeptverkauf Taxierhinweis         Auto Besorger         Bestellung         Bestellung in Bestellung (1.19.2.8)         Lieferanten Kommentar (1.19.2.8)         Direktlieferantbestellung vorhandenen Artikel einfügen (1.19.2.7)         Bestellung aufteilen nach Direktlieferant (1.19.2.7)         Bestellung Checkbox im Bestellvorschlag ignorieren (1.19.2.7)</f11></f11>                                                                                                    | . 46<br>. 46<br>. 47<br>. 48<br>. 48<br>. 48<br>. 48<br>. 49<br>. 50<br>. 50<br>. 50<br>. 51<br>. 51<br>. 51<br>. 52                                                         |
| <b>3.8</b><br><b>3.8.1</b><br><b>3.8.2</b><br><b>3.9</b><br><b>3.9.1</b><br><b>3.9.2</b><br><b>3.9.3</b><br><b>3.9.4</b><br><b>3.10</b><br><b>3.10.1</b><br><b>3.10.2</b><br><b>3.10.3</b><br><b>3.10.4</b><br><b>3.10.5</b><br><b>3.10.6</b><br><b>3.10.7</b>                                                                                                    | Artikelonline Abfrage         Artikelonline-Abfrage Neue Symbole <f11>         Artikelonline-Abfrage <f11> optimiert         Sofortrechnung         Anzeige ungebuchter Lieferscheine (1.19.2.3)         Bon nachdrucken (1.19.2.7)         Rezeptverkauf Taxierhinweis         Auto Besorger         Bestellung         Bestellung von Menge in Bestellung (1.19.2.8)         Lieferanten Kommentar (1.19.2.8)         Direktlieferantbestellung vorhandenen Artikel einfügen (1.19.2.7)         Bestellung aufteilen nach Direktlieferant (1.19.2.7)         Bestellung Checkbox im Bestellvorschlag ignorieren (1.19.2.7)         Bestellung Checkbox im Bestellvorschlag ignorieren (1.19.2.7)</f11></f11>                                                                                                    | . 46<br>. 46<br>. 47<br>. 48<br>. 48<br>. 48<br>. 49<br>. 49<br>. 50<br>. 50<br>. 50<br>. 51<br>. 51<br>. 51<br>. 52<br>. 52                                                 |
| <b>3.8</b><br><b>3.8.1</b><br><b>3.8.2</b><br><b>3.9</b><br><b>3.9.1</b><br><b>3.9.2</b><br><b>3.9.3</b><br><b>3.9.4</b><br><b>3.10.1</b><br><b>3.10.1</b><br><b>3.10.2</b><br><b>3.10.3</b><br><b>3.10.4</b><br><b>3.10.5</b><br><b>3.10.6</b><br><b>3.10.7</b><br><b>3.10.8</b><br><b>3.10.8</b><br><b>3.10.8</b><br><b>3.10.1</b><br><b>3.10.1</b><br><b>3.10.2</b><br><b>3.10.1</b><br><b>3.10.2</b><br><b>3.10.1</b><br><b>3.10.2</b><br><b>3.10.3</b><br><b>3.10.4</b><br><b>3.10.5</b><br><b>3.10.6</b><br><b>3.10.7</b><br><b>3.10.8</b><br><b>3.10.8</b><br><b>3.10.8</b><br><b>3.10.1</b><br><b>3.10.1</b><br><b>3.10.2</b><br><b>3.10.1</b><br><b>3.10.2</b><br><b>3.10.2</b><br><b>3.10.3</b><br><b>3.10.4</b><br><b>3.10.5</b><br><b>3.10.6</b><br><b>3.10.7</b><br><b>3.10.8</b><br><b>3.10.8</b><br><b>3.10.8</b><br><b>3.10.8</b><br><b>3.10.8</b><br><b>3.10.1</b><br><b>3.10.1</b><br><b>3.10.2</b><br><b>3.10.2</b><br><b>3.10.2</b><br><b>3.10.3</b><br><b>3.10.4</b><br><b>3.10.5</b><br><b>3.10.6</b><br><b>3.10.7</b><br><b>3.10.8</b><br><b>3.10.8</b><br><b>3.10.8</b><br><b>3.10.9</b><br><b>3.10.1</b><br><b>3.10.1</b><br><b>3.10.1</b><br><b>3.10.2</b><br><b>3.10.2</b><br><b>3.10.3</b><br><b>3.10.5</b><br><b>3.10.6</b><br><b>3.10.7</b><br><b>3.10.8</b><br><b>3.10.8</b><br><b>3.10.9</b><br><b>3.10.8</b><br><b>3.10.9</b><br><b>3.10.8</b><br><b>3.10.9</b><br><b>3.10.8</b><br><b>3.10.9</b><br><b>3.10.8</b><br><b>3.10.9</b><br><b>3.10.8</b><br><b>3.10.9</b><br><b>3.10.8</b><br><b>3.10.9</b><br><b>3.10.9</b><br><b>3.10.8</b><br><b>3.10.9</b><br><b>3.10.8</b><br><b>3.10.9</b><br><b>3.10.8</b><br><b>3.10.9</b><br><b>3.10.8</b><br><b>3.10.9</b><br><b>3.10.8</b><br><b>3.10.9</b><br><b>3.10.8</b><br><b>3.10.9</b><br><b>3.10.8</b><br><b>3.10.9</b><br><b>3.10.9</b><br><b>3.10.8</b><br><b>3.10.9</b><br><b>3.10.9</b> | Artikelonline Abfrage         Artikelonline-Abfrage Neue Symbole <f11>         Artikelonline-Abfrage <f11> optimiert         Sofortrechnung         Anzeige ungebuchter Lieferscheine (1.19.2.3)         Bon nachdrucken (1.19.2.7)         Rezeptverkauf Taxierhinweis         Auto Besorger         Bestellung         Bestellung in Bestellung (1.19.2.8)         Lieferanten Kommentar (1.19.2.8)         Direktlieferantbestellung vorhandenen Artikel einfügen (1.19.2.7)         Bestellung aufteilen nach Direktlieferant (1.19.2.7)         Bestellung Krikel Staffelmengen festlegen (1.19.2.4)</f11></f11>                                                                                                    | . 46<br>. 46<br>. 47<br>. 48<br>. 48<br>. 48<br>. 48<br>. 49<br>. 50<br>. 50<br>. 50<br>. 51<br>. 51<br>. 51<br>. 52<br>. 52<br>. 52                                         |
| <b>3.8</b><br><b>3.8</b><br><b>3.8.1</b><br><b>3.8.2</b><br><b>3.9</b><br><b>3.9.1</b><br><b>3.9.2</b><br><b>3.9.3</b><br><b>3.9.4</b><br><b>3.10</b><br><b>3.10.1</b><br><b>3.10.2</b><br><b>3.10.3</b><br><b>3.10.4</b><br><b>3.10.5</b><br><b>3.10.6</b><br><b>3.10.7</b><br><b>3.10.8</b><br><b>3.10.9</b><br><b>3.10.10</b>                                                                                                    | Artikelonline Abfrage         Artikelonline-Abfrage Neue Symbole <f11>         Artikelonline-Abfrage <f11> optimiert         Sofortrechnung         Anzeige ungebuchter Lieferscheine (1.19.2.3)         Bon nachdrucken (1.19.2.7)         Rezeptverkauf Taxierhinweis         Auto Besorger         Bestellung         Bestellung         Bestellung ungebuchter (1.19.2.8)         Anzeige von Menge in Bestellung (1.19.2.8)         Lieferanten Kommentar (1.19.2.8)         Direktlieferantbestellung vorhandenen Artikel einfügen (1.19.2.7)         Bestellung aufteilen nach Direktlieferant (1.19.2.7)         Bestellung fixe Bestellvorschlag ignorieren (1.19.2.7)         Bestellung fixe Bestellmenge (1.19.2.4)         Bestellung fixe Bestellmenge festlegen (1.19.2.4)         Bestellung Defekte drucken</f11></f11>                                                                                                    | . 46<br>. 46<br>. 47<br>. 48<br>. 48<br>. 48<br>. 48<br>. 49<br>. 50<br>. 50<br>. 50<br>. 51<br>. 51<br>. 51<br>. 52<br>. 52<br>. 52<br>. 52<br>. 53                         |
| <b>3.8</b><br><b>3.8.1</b><br><b>3.8.2</b><br><b>3.9</b><br><b>3.9.1</b><br><b>3.9.2</b><br><b>3.9.3</b><br><b>3.9.4</b><br><b>3.10.1</b><br><b>3.10.1</b><br><b>3.10.2</b><br><b>3.10.3</b><br><b>3.10.4</b><br><b>3.10.5</b><br><b>3.10.6</b><br><b>3.10.7</b><br><b>3.10.8</b><br><b>3.10.9</b><br><b>3.10.10</b><br><b>3.10.10</b>                                                                                                    | Artikelonline Abfrage         Artikelonline-Abfrage Neue Symbole <f11>         Artikelonline-Abfrage <f11> optimiert         Sofortrechnung         Anzeige ungebuchter Lieferscheine (1.19.2.3)         Bon nachdrucken (1.19.2.7)         Rezeptverkauf Taxierhinweis         Auto Besorger         Bestellung         Bestellung         Bestellung uorbandenen Artikel einfügen (1.19.2.7)         Direktlieferantbestellung vorhandenen Artikel einfügen (1.19.2.7)         Bestellung aufteilen nach Direktlieferant (1.19.2.7)         Bestellung fixe Bestellwenge (1.19.2.4)         Bestellung fixe Bestellmenge (1.19.2.4)         Bestellung Artikel Staffelmengen festlegen (1.19.2.7)         Bestellung fixe Bestellmenge festlegen (1.19.2.4)         Bestellung Artikel Staffelmengen festlegen (1.19.2.7)</f11></f11>                                                                                                    | . 46<br>. 46<br>. 47<br>. 48<br>. 48<br>. 48<br>. 49<br>. 49<br>. 50<br>. 50<br>. 50<br>. 51<br>. 51<br>. 52<br>. 52<br>. 52<br>. 52<br>. 53<br>. 54                         |
| <b>3.8</b><br><b>3.8</b><br><b>3.8.1</b><br><b>3.8.2</b><br><b>3.9</b><br><b>3.9.1</b><br><b>3.9.2</b><br><b>3.9.3</b><br><b>3.9.4</b><br><b>3.10</b><br><b>3.10.1</b><br><b>3.10.2</b><br><b>3.10.3</b><br><b>3.10.4</b><br><b>3.10.5</b><br><b>3.10.6</b><br><b>3.10.7</b><br><b>3.10.8</b><br><b>3.10.9</b><br><b>3.10.10</b><br><b>3.10.10</b><br><b>3.10.11</b><br><b>3.10.11</b>                                                                                                    | Artikelonline Abfrage         Artikelonline-Abfrage Neue Symbole <f11>         Artikelonline-Abfrage <f11> optimiert         Sofortrechnung         Anzeige ungebuchter Lieferscheine (1.19.2.3)         Bon nachdrucken (1.19.2.7)         Rezeptverkauf Taxierhinweis         Auto Besorger         Bestellung         Bestellung number (1.19.2.8)         Lieferanten Kommentar (1.19.2.8)         Direktlieferantbestellung vorhandenen Artikel einfügen (1.19.2.7)         Bestellung aufteilen nach Direktlieferant (1.19.2.7)         Bestellung fixe Bestellmenge (1.19.2.4)         Bestellung fixe Bestellmenge (1.19.2.4)         Bestellung Defekte drucken         Bestellvorschlag Register Allgemein überarbeitet (1.19.2.7)         Bestellung Starfielmengen festlegen (1.19.2.4)         Bestellung Defekte drucken         Bestellung Defekte drucken         Bestellvorschlag Register Allgemein überarbeitet (1.19.2.7)</f11></f11>                                                                                                    | . 46<br>. 46<br>. 47<br>. 48<br>. 48<br>. 48<br>. 49<br>. 49<br>. 50<br>. 50<br>. 50<br>. 51<br>. 51<br>. 51<br>. 52<br>. 52<br>. 52<br>. 52<br>. 53<br>. 54<br>. 55         |
| <b>3.8</b><br><b>3.8</b><br><b>3.8.1</b><br><b>3.8.2</b><br><b>3.9</b><br><b>3.9.1</b><br><b>3.9.2</b><br><b>3.9.3</b><br><b>3.9.4</b><br><b>3.10.1</b><br><b>3.10.1</b><br><b>3.10.2</b><br><b>3.10.3</b><br><b>3.10.4</b><br><b>3.10.5</b><br><b>3.10.6</b><br><b>3.10.7</b><br><b>3.10.8</b><br><b>3.10.9</b><br><b>3.10.10</b><br><b>3.10.11</b><br><b>3.10.11</b><br><b>3.10.12</b>                                                                                                    | Artikelonline Abfrage         Artikelonline-Abfrage Neue Symbole <f11>         Artikelonline-Abfrage <f11> optimiert         Sofortrechnung         Anzeige ungebuchter Lieferscheine (1.19.2.3)         Bon nachdrucken (1.19.2.7)         Rezeptverkauf Taxierhinweis         Auto Besorger         Bestellung         Bestellung         Direktlieferanten Kommentar (1.19.2.8)         Lieferanten Kommentar (1.19.2.8)         Direktlieferantbestellung vorhandenen Artikel einfügen (1.19.2.7)         Bestellung aufteilen nach Direktlieferant (1.19.2.7)         Bestellung Checkbox im Bestellvorschlag ignorieren (1.19.2.7)         Bestellung fixe Bestellmenge (1.19.2.4)         Bestellung Artikel Staffelmengen festlegen (1.19.2.4)         Bestellung Defekte drucken         Bestellung Defekte drucken         Bestellvorschlag Register Allgemein überarbeitet (1.19.2.7)         Bestellvorschlag Register Allgemein überarbeitet (1.19.2.4)         Bestellvorschlag Register Allgemein überarbeitet (1.19.2.4)         Bestellvorschlag Register Allgemein überarbeitet (1.19.2.4)         Bestellvorschlag Register Allgemein überarbeitet (1.19.2.4)         Bestellvorschlag Startbildschirm</f11></f11>                                                                                                    | . 46<br>. 46<br>. 47<br>. 48<br>. 48<br>. 48<br>. 49<br>. 50<br>. 50<br>. 50<br>. 50<br>. 51<br>. 51<br>. 52<br>. 52<br>. 52<br>. 52<br>. 53<br>. 54<br>. 55<br>. 55         |
| <b>3.8</b><br><b>3.8</b><br><b>3.8.1</b><br><b>3.8.2</b><br><b>3.9</b><br><b>3.9.1</b><br><b>3.9.2</b><br><b>3.9.3</b><br><b>3.9.4</b><br><b>3.10.1</b><br><b>3.10.1</b><br><b>3.10.2</b><br><b>3.10.3</b><br><b>3.10.4</b><br><b>3.10.5</b><br><b>3.10.6</b><br><b>3.10.7</b><br><b>3.10.8</b><br><b>3.10.9</b><br><b>3.10.10</b><br><b>3.10.10</b><br><b>3.10.11</b><br><b>3.10.12</b><br><b>3.11</b>                                                                                                    | Artikelonline Abfrage         Artikelonline-Abfrage Neue Symbole <f11>         Artikelonline-Abfrage <f11> optimiert         Sofortrechnung         Anzeige ungebuchter Lieferscheine (1.19.2.3)         Bon nachdrucken (1.19.2.7)         Rezeptverkauf Taxierhinweis         Auto Besorger         Bestellung         Bestellung         Direktlieferanten Kommentar (1.19.2.8)         Lieferanten Kommentar (1.19.2.8)         Direktlieferantbestellung vorhandenen Artikel einfügen (1.19.2.7)         Bestellung aufteilen nach Direktlieferant (1.19.2.7)         Bestellung Checkbox im Bestellvorschlag ignorieren (1.19.2.7)         Bestellung fixe Bestellmenge (1.19.2.4)         Bestellung Artikel Staffelmengen festlegen (1.19.2.4)         Bestellung Defekte drucken         Bestellvorschlag Register Allgemein überarbeitet (1.19.2.7)         Bestellvorschlag Register Allgemein überarbeitet (1.19.2.7)         Bestellvorschlag Register Allgemein überarbeitet (1.19.2.7)         Bestellvorschlag Register Allgemein überarbeitet (1.19.2.4)         Bestellvorschlag Register Allgemein überarbeitet (1.19.2.4)         Bestellvorschlag Register Allgemein überarbeitet (1.19.2.4)         Bestellvorschlag Register Allgemein überarbeitet (1.19.2.4)         Bestellvorschlag Startbildschirm         Kundengruppen-Verrechnung Filter (1.19.2.8)</f11></f11> | . 46<br>. 46<br>. 47<br>. 48<br>. 48<br>. 48<br>. 49<br>. 50<br>. 50<br>. 50<br>. 50<br>. 51<br>. 51<br>. 51<br>. 52<br>. 52<br>. 52<br>. 52<br>. 55<br>. 55<br>. 55<br>. 55 |

| 3.13                                                                                                    | Rezeptfreie Position Markierung (1.19.2.7)                                                                                                    | 57                                                                                                    |
|----------------------------------------------------------------------------------------------------|----------------------------------------------------------------------------------------------------|----------------------------------------------------------------------------------------------------|
| 3.14                                                                                                    | Lieferschein in Bon umwandeln mit AMVS (1.19.2.7)                                                                                                    | 57                                                                                                    |
| 3.15                                                                                                    | Bonusabrechnung/Geburtstagsliste Storno (1.19.2.7)                                                                                                    | 58                                                                                                    |
| 3.16                                                                                                    | Kundengruppen Funktionen (1.19.2.7)                                                                                                    | 58                                                                                                    |
| 3.17                                                                                                    | Kundenstamm Kennzeichen für Etikettendruck (1.19.2.7)                                                                                                    | 58                                                                                                    |
| 3.18                                                                                                    | Personencodes Berechnung überarbeitet (1.19.2.4)                                                                                                    | 58                                                                                                    |
| 3.19                                                                                                    | ApotronikXP Zentrale (1.19.2.4)                                                                                                    | 59                                                                                                    |
| 3.20                                                                                                    | Sammelrechnung Bar bezahlen (1.19.2.4)                                                                                                    | 59                                                                                                    |
| 3.21                                                                                                    | Lagerbuchung bei Einsatz Auflösen (1.19.2.4)                                                                                                    | 59                                                                                                    |
| 3.22                                                                                                    | Rohstoffkartei automatischer Etikettendruck (1.19.2.4)                                                                                                    | 59                                                                                                    |
| 3.23                                                                                                    | Zentralkasse (1.19.2.4)                                                                                                    | 59                                                                                                    |
| 3.24                                                                                                    | Artikelstamm Feld Bestellmenge (1.19.2.4)                                                                                                    | 60                                                                                                    |
| 3.25                                                                                                    | Artikelstamm Serialisierungskennzeichen                                                                                                    | 60                                                                                                    |
| 3.26                                                                                                    | Artikel Ablaufdaten Suchwiederholung                                                                                                    | 60                                                                                                    |
| 3.27                                                                                                    | Bankomat Händlerbeleg                                                                                                    | 60                                                                                                    |
| 3.28                                                                                                    | eMed Dialog - alternativer Artikel                                                                                                    | 61                                                                                                    |
| 3.29                                                                                                    | Direktlieferant-Bestellung Anzeige Rabattwert                                                                                                    | 61                                                                                                    |
| 3.30                                                                                                    | 2D-Code Lesbarkeit verbessert                                                                                                    | 61                                                                                                    |
| 3.31                                                                                                    | Kundenschnellanlage - Standardkategorien                                                                                                    | 61                                                                                                    |
| 3.32                                                                                                    | Kassasturz Zwischensumme                                                                                                    | 61                                                                                                    |
| 3.33                                                                                                    | Warenzugang nur mehr für gesendete Bestellungen                                                                                                    | 63                                                                                                    |
| 4. Fe                                                                                                    | hlerbehebungen                                                                                                    | 64                                                                                                    |
|                                                                                                    |                                                                                                    |                                                                                                    |
| 4.1                                                                                                    | Abfüllung Startbildschirm (1.19.2.7)                                                                                                    |                                                                                                    |
| 4.1<br>4.2                                                                                                    | Abfüllung Startbildschirm (1.19.2.7)<br>Bestellung Anzahl der Positionen (1.19.2.7)                                                                                                    |                                                                                                    |
| 4.1<br>4.2<br>4.3                                                                                                    | Abfüllung Startbildschirm (1.19.2.7)<br>Bestellung Anzahl der Positionen (1.19.2.7)<br>Magistrale Rezeptur Lagerbuchung (1.19.2.7)                                                                                                    | 64<br>64<br>64                                                                                                    |
| 4.1<br>4.2<br>4.3<br>4.4                                                                                                    | Abfüllung Startbildschirm (1.19.2.7)<br>Bestellung Anzahl der Positionen (1.19.2.7)<br>Magistrale Rezeptur Lagerbuchung (1.19.2.7)<br>RB Handelspackung auf Lieferschein (1.19.2.7)                                                                                                    |                                                                                                    |
| 4.1<br>4.2<br>4.3<br>4.4<br>4.5                                                                                                    | Abfüllung Startbildschirm (1.19.2.7)<br>Bestellung Anzahl der Positionen (1.19.2.7)<br>Magistrale Rezeptur Lagerbuchung (1.19.2.7)<br>RB Handelspackung auf Lieferschein (1.19.2.7)<br>Bon Storno mit RB Handelspackung (1.19.2.7)                                                                                                    |                                                                                                    |
| 4.1<br>4.2<br>4.3<br>4.4<br>4.5<br>4.6                                                                                                    | Abfüllung Startbildschirm (1.19.2.7)<br>Bestellung Anzahl der Positionen (1.19.2.7)<br>Magistrale Rezeptur Lagerbuchung (1.19.2.7)<br>RB Handelspackung auf Lieferschein (1.19.2.7)<br>Bon Storno mit RB Handelspackung (1.19.2.7)<br>Rohstoffprüfung Etikettendruck (1.19.2.7)                                                                                                    |                                                                                                    |
| 4.1<br>4.2<br>4.3<br>4.4<br>4.5<br>4.6<br>4.7                                                                                                    | Abfüllung Startbildschirm (1.19.2.7)<br>Bestellung Anzahl der Positionen (1.19.2.7)<br>Magistrale Rezeptur Lagerbuchung (1.19.2.7)<br>RB Handelspackung auf Lieferschein (1.19.2.7)<br>Bon Storno mit RB Handelspackung (1.19.2.7)<br>Rohstoffprüfung Etikettendruck (1.19.2.7)<br>Rezeptverkauf Summenbereich (1.19.2.7)                                                                                                    |                                                                                                    |
| 4.1<br>4.2<br>4.3<br>4.4<br>4.5<br>4.6<br>4.7<br>4.8                                                                                                    | Abfüllung Startbildschirm (1.19.2.7)<br>Bestellung Anzahl der Positionen (1.19.2.7)<br>Magistrale Rezeptur Lagerbuchung (1.19.2.7)<br>RB Handelspackung auf Lieferschein (1.19.2.7)<br>Bon Storno mit RB Handelspackung (1.19.2.7)<br>Rohstoffprüfung Etikettendruck (1.19.2.7)<br>Rezeptverkauf Summenbereich (1.19.2.7)                                                                                                    | 64<br>64<br>64<br>64<br>64<br>64<br>64<br>64<br>65                                                                                                    |
| 4.1<br>4.2<br>4.3<br>4.4<br>4.5<br>4.6<br>4.7<br>4.8<br>4.9                                                                                                    | Abfüllung Startbildschirm (1.19.2.7)<br>Bestellung Anzahl der Positionen (1.19.2.7)<br>Magistrale Rezeptur Lagerbuchung (1.19.2.7)<br>RB Handelspackung auf Lieferschein (1.19.2.7)<br>Bon Storno mit RB Handelspackung (1.19.2.7)<br>Rohstoffprüfung Etikettendruck (1.19.2.7)<br>Rezeptverkauf Summenbereich (1.19.2.7)<br>Rezeptverkauf Arztinfo bei eMed-Rezepten (1.19.2.7)<br>Sidebar Lagerstandsanzeige bei Abfüllern (1.19.2.7)                                                                                                    | 64<br>64<br>64<br>64<br>64<br>64<br>64<br>64<br>65<br>65                                                                                                    |
| 4.1<br>4.2<br>4.3<br>4.4<br>4.5<br>4.6<br>4.7<br>4.8<br>4.9<br>4.10                                                                                                    | Abfüllung Startbildschirm (1.19.2.7)<br>Bestellung Anzahl der Positionen (1.19.2.7)<br>Magistrale Rezeptur Lagerbuchung (1.19.2.7)<br>RB Handelspackung auf Lieferschein (1.19.2.7)<br>Bon Storno mit RB Handelspackung (1.19.2.7)<br>Rohstoffprüfung Etikettendruck (1.19.2.7)<br>Rezeptverkauf Summenbereich (1.19.2.7)<br>Rezeptverkauf Arztinfo bei eMed-Rezepten (1.19.2.7)<br>Sidebar Lagerstandsanzeige bei Abfüllern (1.19.2.7)                                                                                                    | 64<br>64<br>64<br>64<br>64<br>64<br>64<br>64<br>65<br>65<br>65                                                                                                    |
| 4.1<br>4.2<br>4.3<br>4.4<br>4.5<br>4.6<br>4.7<br>4.8<br>4.9<br>4.10<br>4.11                                                                                                    | Abfüllung Startbildschirm (1.19.2.7)<br>Bestellung Anzahl der Positionen (1.19.2.7)<br>Magistrale Rezeptur Lagerbuchung (1.19.2.7)<br>RB Handelspackung auf Lieferschein (1.19.2.7)<br>Bon Storno mit RB Handelspackung (1.19.2.7)<br>Rohstoffprüfung Etikettendruck (1.19.2.7)<br>Rezeptverkauf Summenbereich (1.19.2.7)<br>Rezeptverkauf Arztinfo bei eMed-Rezepten (1.19.2.7)<br>Sidebar Lagerstandsanzeige bei Abfüllern (1.19.2.7)<br>Sofortrechnung Besorgerdruck (1.19.2.7)                                                                                                    | 64<br>64<br>64<br>64<br>64<br>64<br>64<br>64<br>65<br>65<br>65<br>65<br>65                                                                                                    |
| 4.1<br>4.2<br>4.3<br>4.4<br>4.5<br>4.6<br>4.7<br>4.8<br>4.9<br>4.10<br>4.11<br>4.12                                                                                                 | Abfüllung Startbildschirm (1.19.2.7)<br>Bestellung Anzahl der Positionen (1.19.2.7)<br>Magistrale Rezeptur Lagerbuchung (1.19.2.7)<br>RB Handelspackung auf Lieferschein (1.19.2.7)<br>Bon Storno mit RB Handelspackung (1.19.2.7)<br>Rohstoffprüfung Etikettendruck (1.19.2.7)<br>Rezeptverkauf Summenbereich (1.19.2.7)<br>Rezeptverkauf Arztinfo bei eMed-Rezepten (1.19.2.7)<br>Sidebar Lagerstandsanzeige bei Abfüllern (1.19.2.7)<br>Sofortrechnung Besorgerdruck (1.19.2.7)<br>Lieferschein Lagerbuchung bei magistraler Rezeptur (1.19.2.7)                                                                                                    | 64<br>64<br>64<br>64<br>64<br>64<br>64<br>64<br>65<br>65<br>65<br>65<br>65                                                                                                    |
| 4.1<br>4.2<br>4.3<br>4.4<br>4.5<br>4.6<br>4.7<br>4.8<br>4.9<br>4.10<br>4.11<br>4.12<br>4.13                                                                                         | Abfüllung Startbildschirm (1.19.2.7)Bestellung Anzahl der Positionen (1.19.2.7)Magistrale Rezeptur Lagerbuchung (1.19.2.7)RB Handelspackung auf Lieferschein (1.19.2.7)Bon Storno mit RB Handelspackung (1.19.2.7)Rohstoffprüfung Etikettendruck (1.19.2.7)Rezeptverkauf Summenbereich (1.19.2.7)Rezeptverkauf Arztinfo bei eMed-Rezepten (1.19.2.7)Sidebar Lagerstandsanzeige bei Abfüllern (1.19.2.7)Sofortrechnung Besorgerdruck (1.19.2.7)Lieferschein Lagerbuchung bei magistraler Rezeptur (1.19.2.7)Lieferschein Einsatz auflösen (1.19.2.6)Roboteranforderung auf Rezept (1.19.2.5)                                                                                                    | 64<br>64<br>64<br>64<br>64<br>64<br>64<br>64<br>65<br>65<br>65<br>65<br>65<br>65<br>65                                                                                                    |
| 4.1<br>4.2<br>4.3<br>4.4<br>4.5<br>4.6<br>4.7<br>4.8<br>4.9<br>4.10<br>4.11<br>4.12<br>4.13<br>4.14                                                                                 | Abfüllung Startbildschirm (1.19.2.7)<br>Bestellung Anzahl der Positionen (1.19.2.7)<br>Magistrale Rezeptur Lagerbuchung (1.19.2.7)<br>RB Handelspackung auf Lieferschein (1.19.2.7)<br>Bon Storno mit RB Handelspackung (1.19.2.7)<br>Rohstoffprüfung Etikettendruck (1.19.2.7)<br>Rezeptverkauf Summenbereich (1.19.2.7)<br>Rezeptverkauf Arztinfo bei eMed-Rezepten (1.19.2.7)<br>Sidebar Lagerstandsanzeige bei Abfüllern (1.19.2.7)<br>Lieferschein Lagerbuchung bei magistraler Rezeptur (1.19.2.7)<br>Lieferschein Einsatz auflösen (1.19.2.6)<br>Roboteranforderung auf Rezept (1.19.2.5)<br>Kundenblisterpool (1.19.2.4)                                                                                                    | 64<br>64<br>64<br>64<br>64<br>64<br>64<br>64<br>65<br>65<br>65<br>65<br>65<br>65<br>65<br>65<br>65                                                                                                    |
| 4.1<br>4.2<br>4.3<br>4.4<br>4.5<br>4.6<br>4.7<br>4.8<br>4.9<br>4.10<br>4.11<br>4.12<br>4.13<br>4.14<br>4.15                                                                         | Abfüllung Startbildschirm (1.19.2.7)Bestellung Anzahl der Positionen (1.19.2.7)Magistrale Rezeptur Lagerbuchung (1.19.2.7)RB Handelspackung auf Lieferschein (1.19.2.7)Bon Storno mit RB Handelspackung (1.19.2.7)Rohstoffprüfung Etikettendruck (1.19.2.7)Rezeptverkauf Summenbereich (1.19.2.7)Rezeptverkauf Arztinfo bei eMed-Rezepten (1.19.2.7)Sidebar Lagerstandsanzeige bei Abfüllern (1.19.2.7)Lieferschein Lagerbuchung bei magistraler Rezeptur (1.19.2.7)Lieferschein Einsatz auflösen (1.19.2.6)Roboteranforderung auf Rezept (1.19.2.5)Kundenblisterpool (1.19.2.4)                                                                                                    | 64<br>64<br>64<br>64<br>64<br>64<br>64<br>64<br>65<br>65<br>65<br>65<br>65<br>65<br>65<br>65<br>65<br>65<br>65<br>65<br>65                                                                                                    |
| 4.1<br>4.2<br>4.3<br>4.4<br>4.5<br>4.6<br>4.7<br>4.8<br>4.9<br>4.10<br>4.11<br>4.12<br>4.13<br>4.14<br>4.15<br>4.16                                                                 | Abfüllung Startbildschirm (1.19.2.7)Bestellung Anzahl der Positionen (1.19.2.7)Magistrale Rezeptur Lagerbuchung (1.19.2.7)RB Handelspackung auf Lieferschein (1.19.2.7)Bon Storno mit RB Handelspackung (1.19.2.7)Rohstoffprüfung Etikettendruck (1.19.2.7)Rezeptverkauf Summenbereich (1.19.2.7)Rezeptverkauf Arztinfo bei eMed-Rezepten (1.19.2.7)Sidebar Lagerstandsanzeige bei Abfüllern (1.19.2.7)Lieferschein Lagerbuchung bei magistraler Rezeptur (1.19.2.7)Lieferschein Einsatz auflösen (1.19.2.6)Roboteranforderung auf Rezept (1.19.2.5)Kundenblisterpool (1.19.2.4)Aktionspreisverwaltung (1.19.2.4)                                                                                                    | 64         64         64         64         64         64         64         64         64         64         64         64         64         64         65         65         65         65         65         65         65         65         65         65         65         65         65         65         66         66            |
| 4.1<br>4.2<br>4.3<br>4.4<br>4.5<br>4.6<br>4.7<br>4.8<br>4.9<br>4.10<br>4.11<br>4.12<br>4.13<br>4.14<br>4.15<br>4.16<br>4.17                                                         | Abfüllung Startbildschirm (1.19.2.7)Bestellung Anzahl der Positionen (1.19.2.7)Magistrale Rezeptur Lagerbuchung (1.19.2.7)RB Handelspackung auf Lieferschein (1.19.2.7)Bon Storno mit RB Handelspackung (1.19.2.7)Rohstoffprüfung Etikettendruck (1.19.2.7)Rezeptverkauf Summenbereich (1.19.2.7)Rezeptverkauf Arztinfo bei eMed-Rezepten (1.19.2.7)Sidebar Lagerstandsanzeige bei Abfüllern (1.19.2.7)Lieferschein Lagerbuchung bei magistraler Rezeptur (1.19.2.7)Lieferschein Einsatz auflösen (1.19.2.6)Roboteranforderung auf Rezept (1.19.2.5)Kundenblisterpool (1.19.2.4)Aktionspreisverwaltung (1.19.2.4)Artikelkontrolle Artikelinfo (1.19.2.4)                                                                                                    | 64         64         64         64         64         64         64         64         64         64         64         64         65         65         65         65         65         65         65         65         65         65         65         65         65         65         65         66         66         66            |
| $\begin{array}{c} 4.1 \\ 4.2 \\ 4.3 \\ 4.4 \\ 4.5 \\ 4.6 \\ 4.7 \\ 4.8 \\ 4.9 \\ 4.10 \\ 4.11 \\ 4.12 \\ 4.13 \\ 4.14 \\ 4.15 \\ 4.16 \\ 4.17 \\ 4.18 \end{array}$                  | Abfüllung Startbildschirm (1.19.2.7)Bestellung Anzahl der Positionen (1.19.2.7)Magistrale Rezeptur Lagerbuchung (1.19.2.7)RB Handelspackung auf Lieferschein (1.19.2.7)Bon Storno mit RB Handelspackung (1.19.2.7)Bon Storno mit RB Handelspackung (1.19.2.7)Rezeptverkauf Summenbereich (1.19.2.7)Rezeptverkauf Summenbereich (1.19.2.7)Sidebar Lagerstandsanzeige bei Abfüllern (1.19.2.7)Sofortrechnung Besorgerdruck (1.19.2.7)Lieferschein Lagerbuchung bei magistraler Rezeptur (1.19.2.7)Lieferschein Einsatz auflösen (1.19.2.6)Roboteranforderung auf Rezept (1.19.2.5)Kundenblisterpool (1.19.2.4)Aktionspreisverwaltung (1.19.2.4)Artikelkontrolle Artikelinfo (1.19.2.4)                                                                                                    | 64         64         64         64         64         64         64         64         64         64         64         64         64         64         65         65         65         65         65         65         65         65         65         65         65         65         65         66         66         66         66 |
| $\begin{array}{c} 4.1 \\ 4.2 \\ 4.3 \\ 4.4 \\ 4.5 \\ 4.6 \\ 4.7 \\ 4.8 \\ 4.9 \\ 4.10 \\ 4.11 \\ 4.12 \\ 4.13 \\ 4.14 \\ 4.15 \\ 4.16 \\ 4.17 \\ 4.18 \\ 4.19 \end{array}$          | Abfüllung Startbildschirm (1.19.2.7)Bestellung Anzahl der Positionen (1.19.2.7)Magistrale Rezeptur Lagerbuchung (1.19.2.7)RB Handelspackung auf Lieferschein (1.19.2.7)Bon Storno mit RB Handelspackung (1.19.2.7)Rohstoffprüfung Etikettendruck (1.19.2.7)Rezeptverkauf Summenbereich (1.19.2.7)Rezeptverkauf Arztinfo bei eMed-Rezepten (1.19.2.7)Sidebar Lagerstandsanzeige bei Abfüllern (1.19.2.7)Sofortrechnung Besorgerdruck (1.19.2.7)Lieferschein Lagerbuchung bei magistraler Rezeptur (1.19.2.7)Lieferschein Einsatz auflösen (1.19.2.6)Roboteranforderung auf Rezept (1.19.2.5)Kundenblisterpool (1.19.2.4)Aktionspreisverwaltung (1.19.2.4)Artikelkontrolle Artikelinfo (1.19.2.4)Sofortrechnung Sidebar letzter Geschäftsfall (1.19.2.4)                                                                                                    |                                                                                                    |
| $\begin{array}{c} 4.1 \\ 4.2 \\ 4.3 \\ 4.4 \\ 4.5 \\ 4.6 \\ 4.7 \\ 4.8 \\ 4.9 \\ 4.10 \\ 4.11 \\ 4.12 \\ 4.13 \\ 4.14 \\ 4.15 \\ 4.16 \\ 4.17 \\ 4.18 \\ 4.19 \\ 4.20 \end{array}$  | Abfüllung Startbildschirm (1.19.2.7)<br>Bestellung Anzahl der Positionen (1.19.2.7)                                                                                                    | $\begin{array}{cccccccccccccccccccccccccccccccccccc$                                                                                                    |
| $\begin{array}{c} 4.1\\ 4.2\\ 4.3\\ 4.4\\ 4.5\\ 4.6\\ 4.7\\ 4.8\\ 4.9\\ 4.10\\ 4.11\\ 4.12\\ 4.13\\ 4.14\\ 4.15\\ 4.16\\ 4.17\\ 4.18\\ 4.19\\ 4.20\\ 4.21\end{array}$               | Abfüllung Startbildschirm (1.19.2.7)<br>Bestellung Anzahl der Positionen (1.19.2.7)<br>Magistrale Rezeptur Lagerbuchung (1.19.2.7)<br>RB Handelspackung auf Lieferschein (1.19.2.7)<br>Bon Storno mit RB Handelspackung (1.19.2.7)<br>Rohstoffprüfung Etikettendruck (1.19.2.7)<br>Rezeptverkauf Summenbereich (1.19.2.7)<br>Rezeptverkauf Arztinfo bei eMed-Rezepten (1.19.2.7)<br>Sidebar Lagerstandsanzeige bei Abfüllern (1.19.2.7)<br>Sofortrechnung Besorgerdruck (1.19.2.7)<br>Lieferschein Lagerbuchung bei magistraler Rezeptur (1.19.2.7)<br>Lieferschein Einsatz auflösen (1.19.2.6)<br>Roboteranforderung auf Rezept (1.19.2.5)<br>Kundenblisterpool (1.19.2.4)<br>Aktionspreisverwaltung (1.19.2.4)<br>Artikelkontrolle Artikelinfo (1.19.2.4)<br>XPepharmGHDLL Fehler behoben (1.19.2.4)<br>Rezeptverkauf Besorgermarkierung entfernen (1.19.2.3) |                                                                                                    |
| $\begin{array}{c} 4.1\\ 4.2\\ 4.3\\ 4.4\\ 4.5\\ 4.6\\ 4.7\\ 4.8\\ 4.9\\ 4.10\\ 4.11\\ 4.12\\ 4.13\\ 4.14\\ 4.15\\ 4.16\\ 4.17\\ 4.18\\ 4.19\\ 4.20\\ 4.21\\ 4.21\\ 4.22\end{array}$ | Abfüllung Startbildschirm (1.19.2.7)                                                                                                    | $\begin{array}{cccccccccccccccccccccccccccccccccccc$                                                                                                    |

| 4.23 | eMed Besorger Split AMVS Status                        | 67 |
|------|--------------------------------------------------------|----|
| 4.24 | eMed ID nach Besorger nochmal abrufbar                 | 67 |
| 4.25 | eMed Rezept AMVS Abgabe ohne Verordnung                | 67 |
| 4.26 | eMed Rezept Leerabgabe AVMS Status                     | 67 |
| 4.27 | eMed AMVS Abbuchung bei Leerabgaben                    | 67 |
| 4.28 | eMed Rezept auf mehreren Belegen abrufen               | 68 |
| 4.29 | eMed ELGA Kennzeichen obwohl ASP Anzeige deaktiviert   | 68 |
| 4.30 | Sofortrechnung Besorger-/Einsatz-auflösen              | 68 |
| 4.31 | Sofortrechnung Artikel kalkulieren Dialog              | 68 |
| 4.32 | Bezahlte Sammelrechnung stornieren                     | 68 |
| 4.33 | Warenzugang letzte Zeile verschwindet                  | 68 |
| 4.34 | Warenzugang EAN Codes Scannen im Entladen Dialog       | 68 |
| 4.35 | Warenzugang Eingabe einer Prüfvorschrift               | 69 |
| 4.36 | Warenzugang nach kopieren bearbeiten                   | 69 |
| 4.37 | Bestellvorschlag Auswahl Direktlieferanten einbeziehen | 69 |
| 4.38 | Bestellung Artikel nach dem Senden verschieben         | 69 |
| 4.39 | Direktlieferant-Bestellung CSV-Import                  | 69 |
| 4.40 | Direktlieferant-Bestellung - Details öffnen            | 69 |
| 4.41 | Kundenstamm Kundengruppen-Änderung                     | 70 |
| 4.42 | Kundeninfo Belegvorschau                               | 70 |
| 4.43 | Kundeninfo Verkaufsanzeige                             | 70 |
| 4.44 | Artikelstamm Teilbarkeit                               | 70 |
| 4.45 | PopUp Fenster für nicht bestellte Besorger             | 70 |
| 4.46 | Arzneimittel-Prüfung                                   | 70 |
| 4.47 | Mag. Rezeptur aus Kundeninfo in Bon übernehmen         | 70 |
| 4.48 | Rezept Kurztaste Strg+F1                               | 71 |
| 4.49 | Rezeptverkauf AutIdem Anzahl                           | 71 |
| 4.50 | Suche nach Kommentar                                   | 71 |
| 4.51 | Mengeneingabe Nummernblock verdreht                    | 71 |

## Vorwort

Sehr geehrte Apotronik Anwenderin, sehr geehrter Apotronik Anwender!

Hiermit darf ich Ihnen die Verfügbarkeit des ApotronikXP Programmupdates 1.19.2 ankündigen.

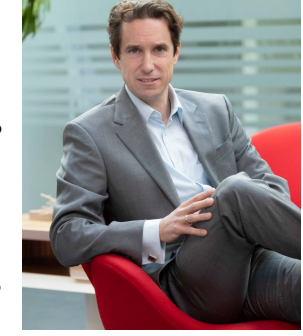

In diesem Update werden wieder zahlreiche gewünschte Neuerungen, Verbesserungen und Fehlerbehebungen umgesetzt.

Zusätzlich liefern wir Ihnen eine durchgängig verbesserte Bedienung durch konsequente Umsetzung von neuen "*Toolbars*", "*Kontextmenüs*" und "*Sidebars*" in allen wichtigen Programmteilen.

Dadurch werden wichtige Mehrinformationen auf modernen Bildschirmen übersichtlich dargestellt und Sie können durch Reduktion von Maus-Klicks wertvolle Zeit einsparen.

Die integrierte AMVS-Umsetzung für Lieferscheine mit den neuen Lieferschein-Stati

"Lieferschein gespeichert" und "Lieferschein gebucht"

vervollständigt das zukunftsorientierte Konzept des "verfügbaren Lagerstandes" – der ab sofort die Basis für Bestellvorschläge ist.

In diesem Sinne wünsche ich Ihnen viel Erfolg mit unserem neuen Update!

165ent Not

DI Robert Rohrer, MBA Geschäftsführer Apotronik

## 2 Neue Funktionen

## 2.1 Hotfix (1.19.2.10)

Die ApotronikXP Version 1.19.2.10 enthält ausschließlich die folgenden Anpassungen:

- Diverse Probleme beim Einsatz-/Besorger Auflösen auf Lieferschein, Rezept sowie Privatrezept behoben.
- Problem: In den Rezeptutilities wurden in der Sidebar auch Rezeptpositionen von stornierten Belegen angezeigt.
   Lösung: Ist ietzt behoben

Lösung: Ist jetzt behoben.

• Problem: In der Rechnungs-/Lieferscheinzusammenstellung wurde bei der Auswahl unterschiedlicher Zusammenstellungen immer nur die Zusammenstellung, die als erstes gedruckt wurde, ausgedruckt. Lösung: Ist jetzt behoben.

• Wenn in der Rezepttaxierung ein eMed-Rezept mit einem Mag. Platzhalter geöffnet wird, wird in der Sidebar jetzt das eMedikations-Register angezeigt, damit man die Magistrale taxieren kann.

- Die eMedikations-Einträge in der Sidebar werden in der Rezepttaxierung nach dem Speichern des Rezeptes durchgelöscht.
- Die in der Sofortrechnung zugeordneten Krankenkassen bleiben auch bei Übertragung an das Taxier-Büro erhalten.

# 2.2 Kontaklose eMed Verordnung (1.19.2.8 + 1.19.2.9)

### 2.2.1 Allgemeines

Im Zuge der Maßnahmen, um die Ausbreitung des Corona-Virus einzudämmen und die Gefährdung für ältere, chronisch kranke Patienten zu minimieren, wurde kurzfristig über eMedikation eine zusätzliche Möglichkeit geschaffen, diese Gruppe mit den notwendigen Medikamenten zu versorgen, ohne dass diese persönlich einen Arzt besuchen bzw. ein Papierrezept in der Apotheke vorweisen müssen.

Für die Dauer der Pandemie können Medikamentenverordnungen, nach telefonischer Kontaktaufnahme durch den Patienten mit dem Arzt, in eMedikation erfasst und in der Folge einfach von der Apotheke elektronisch abgerufen werden.

- In der Apotheke stellt sich der Abgabeprozess wie folgt vereinfacht dar:
- 1. Der Kunde/Abholer gibt die Sozialversicherungsnummer und die Krankenkasse des Patienten bekannt. (Bei unbekannter Krankenkasse siehe weiter unten)
- 2. Die Apotheke kann nun in ApotronikXP mit der Sozialversicherungsnummer auf die vom Arzt gespeicherten Verordnungsdaten zugreifen und ein so genanntes **Pandemie Rezept** erstellen. Anders als bisher wird dafür weder ein Papierrezept noch eine e-Card benötigt!
- 3. Durch Rücksprache mit dem Kunden/Abholer soll die Korrektheit und Vollständigkeit der gespeicherten Verordnungen überprüft werden.
- 4. Die Medikamente werden dem Kunden/Abholer übergeben. Die in der Kammerinfo 25/2020 beschriebene Variante von gemailten oder gefaxten Rezepten ist natürlich genauso möglich.

### 2.2.2 Abgabeprozess an der Tara im Detail

Da kein Papierrezept vorliegt öffnen Sie die Rezepterfassung in der Sofortrechnung wie folgt:

### Bei Kassenrezepten klicken Sie auf [Einfügen] -> [Rezept]. Bei Privatrezepten analog auf [Einfügen] -> [Privatrezept].

Geben Sie nun im angezeigten Dialog die Sozialversicherungsnummer des Patienten ein und bestätigen die Eingabe mit oder Klick auf **[SVNummer]**.

### 😥 SV-Nummer einfügen

| [01010]]<br>Dummy  | Dummy-SV-Nummer<br>Fügt eine, von der Gehaltskass<br>Dummy-SV-Nummer in das Rea         | se akzeptie<br>zept ein. | rte,               |  |  |  |  |  |
|--------------------|-----------------------------------------------------------------------------------------|--------------------------|--------------------|--|--|--|--|--|
| Kunde              | SV-Nummer des Kunden<br>Fügt die SV-Nummer des<br>Kunden in das Rezept ein.             |                          |                    |  |  |  |  |  |
| le. <u>R</u> ezept | SV-Nummer vom letzten Rezept<br>Fügt die SV-Nummer vom letzten<br>erfassten Rezept ein. |                          |                    |  |  |  |  |  |
| SV <u>N</u> ummer  | SV-Nummer eingeben 1001231067                                                           | Q<br>Suchen              | Löschen            |  |  |  |  |  |
|                    |                                                                                         |                          | A <u>b</u> brechen |  |  |  |  |  |

Abb: SVNummer Eingabe Dialog

Anschließend wird ein leeres **Pandemie Rezept** angezeigt wobei die Rezeptnummer automatisch vergeben wurde.

Im nächsten Schritt können Sie nun über [Einfügen] -> [Rezepte abrufen] die Verordnungen des Arztes abrufen (sofern der Arzt die Verordnungen in der eMedikation gespeichert hat) und in das Rezept übernehmen.

Abb: Dialog eMedikation Rezeptauswahl

Sie sehen hier einen Überblick aller offenen Verordnungen für diesen Patienten.

### 2.2.3 Taxierung von Pandemierezepten

Geben Sie hier den Text ein.

### 2.2.4 Abschließende Bemerkung

Die speziellen eMedikation-Zugriffsrechte zur kontaktlosen Medikamentenverordnung werden von Seiten der SVC nur zeitlich begrenzt gestattet. Mit dem Abklingen der Pandemie werden die ursprünglichen Zugriffsrechte wieder aktiviert und die oben beschriebenen Funktionalitäten können dann nur mehr mit den bisherigen Authorisierungsmechanismen (eMedID oder e-Card) verwendet werden. Da sich die Informationslage zu diesem Thema fast täglich ändert, werden wir Ihnen weitere Details und Informationen zum aktuellen Stand laufend und zeitnah zukommen lassen! Lesen Sie dazu bitte regelmäßig die Programm News und/oder besuchen Sie unseren Online-Anwenderbereich (Unter Hilfe -> Online-Anwenderbereich).

## 2.3 Neue Toolbar

Mit ApotronikXP 1.19.1 wurde die bestehende **Toolbar** deutlich überarbeitet und in einigen Modulen bereits eingebaut. Insbesondere wurden die Schaltflächen 50% vergrößert und die Befehle neu gegliedert. Die Position der Standardbefehle ist jetzt immer gleich. Mit ApotronikXP Version 1.19.2 wird die neue **Toolbar** in alle Programmodule integriert.

Vergleich alte mit neuer Toolbar anhand des Kundenstamms:

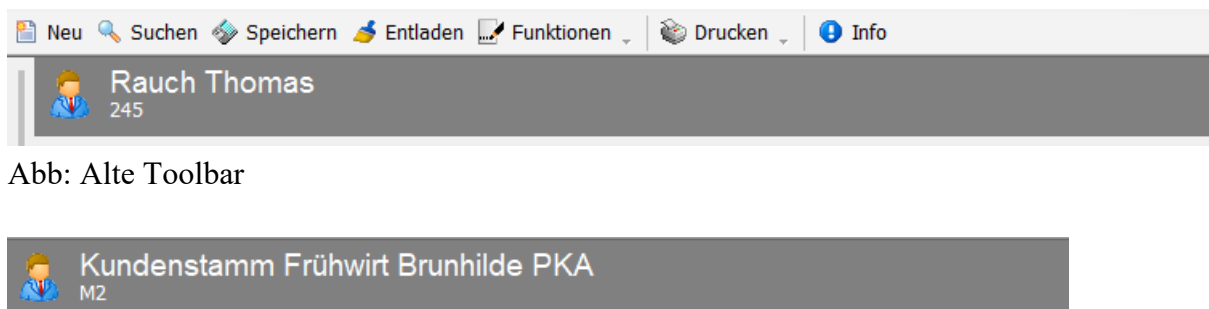

🛴 Kunde 🝷

(I) Kunden Info

🭝 Entladen

Abb: Neue Toolbar

Die neue Toolbar unterstützt **Quickinfos** und hat die Befehle **Entladen** und **Schließen** immer auf der rechten Seite angeordnet. Eine **Quickinfo** wird angezeigt wenn, Sie die Maus ohne zu klicken über einen Befehl halten.

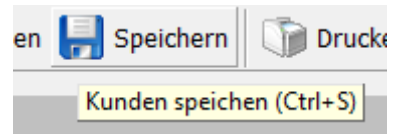

🎦 Neu 🔍 Suchen 📙 Speichern 🛛 🍞 Drucken 🔻

Abb: Beispiel Quickinfo

## 2.4 Neue Kontextmenüs

Kontextmenüs werden über die rechte Maustaste aufgerufen und enthalten in der Regel positionsbezogene Befehle. Mit ApotronikXP 1.19.2 wurde die Verwendung von Kontextmenüs unter anderem auf die Module Lieferschein und Sammelrechnung erweitert.

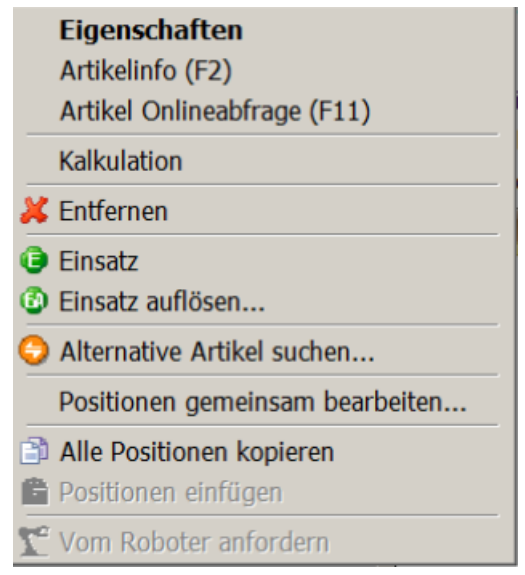

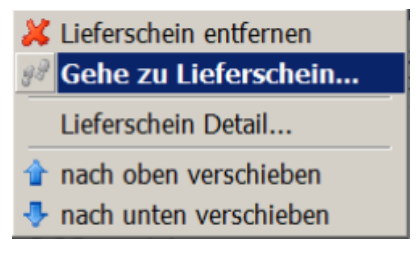

Abb: Kontextmenü Lieferschein

Abb: Kontextmenü Sammelrechnung

### 2.5 Neue Sidebar

Sidebars sind Informationsbereiche, die in ausgewählten Programm-Modulen am rechten Bildschirmrand angezeigt werden.

Sie liefern zusätzliche Informationen zur markierten **Position**, zum **Kunden** oder zum **Lieferanten** und sind sozusagen eine Miniaturausgabe der **Artikelinfo** <**F2**>, **Kundeninfo** <**F4**> und der **Lieferanteninfo** <**F4**>.

Bisher wurden Sidebars nur in den Modulen Bestellvorschlag und Bestellung angezeigt. Die Funktionalität dieser Sidebars wurde erweitert. Zusätzlich wurden auch in den Modulen Sofortverkauf, Lieferschein, Rezepttaxierung, Rezeptutilities und Lagerkorrektur, Sidebars eingeführt. Alle neuen Sidebars sind mit der Maus (per Drag&Drop) anpassbar und können so einfach an die jeweilige Bildschirmgröße angepasst werden.

### Hinweis:

Da ApotronikXP mit unterschiedlichsten Bildschirmgrößen und Auflösungen eingesetzt wird, empfiehlt es sich bei der ersten Verwendung (nach der Updateinstallation) die Größe der **Sidebar** für jeden Arbeitsplatz einmalig einzustellen. Diese Einstellung wird pro Arbeitsplatz automatisch gespeichert.

### 2.5.1 Sofortrechnung/Lieferschein

Die Sidebar im Verkauf verfügt zusätzlich über Registerkarten zum Umschalten zwischen Kunde/Beleg, Artikel und Fachinformation. Beim Erfassen eines neuen Stammkunden wird automatisch die Registerkarte Kunde/Beleg angezeigt. Sobald ein Artikel eingefügt oder selektiert, wird wechselt die Ansicht auf die Registerkarte Artikel. Die Registerkarte Fachinfo muss immer manuell selektiert werden.

Im Register Kundenbeleg erfolgt im obersten Bereich die Anzeige von SVNummer, Gebührenstatus und die zugeordnete Kundengruppe. Darunter ist die Anzeige von zugeordneten Kategorien, Bonussysteme, Offene Besorger/Einsätze sowie Angefragte Artikel.

In Register Artikelinfo werden im oberen Bereich Kassen- und Rezeptzeichen, OP und Pictogramme angezeigt. Die Lagerstandanzeige erfolgt nach dem neuen System und zeigt den Verfügbaren- und Gesamtlagerstand an. Die Symbole für Roboter- und Verkaufslager wurden erneuert und werden direkt neben dem Lagerstand angezeigt.

| AIGNER EVA<br>SVNR: 2121121262<br>Rezgeb.frei.: Nein<br>Gruppe: K VKP-10%                                               | Beleg/Kundenin | ADOLORIN Ibuforte 400 mg - Dragees<br>Eigenschaften und Wirksamkeit<br>Nichtsteroidales Antirheumatikum.<br>Anwendungsgebiete                                                                                |
|----------------------------------------------------------------------------------------------------|----------------|----------------------------------------------------------------------------------------------------|
|                                                                                                    | fo<br>2        | Leichte bis mäßig starke Schmerzen; Schmerzen und Fieber<br>beiErkältungskrankheiten und grippalen Infekten.                                                                                                 |
| Kategorie                                                                                                    | l te           | Art der Anwendung                                                                                                    |
| Ausdruck der Kundenverkäufe; BesorgerSMS-Zusendung;<br>Newsletter-Kunde; Zusendung von Info und Werbung                 | linfo          | Unzerkaut mit Flüssigkeit zu den Mahlzeiten.<br>Dosierung                                                                                                    |
| Bonfikation                                                                                                    |                | Möglichst niedrig dosiert und kurzzeitig anwenden: Bei Bedarf 1                                                                                                    |
| keine Bonifikation                                                                                                    |                | Dragee,MTD 3 Dragees. Für Kinder oder Personen unter 40 kg KG nich<br>geeignet.                                                                                                    |
|                                                                                                    |                | Gegenanzeigen<br>Blutungen, Blutungsneigung, Magen/Darm-Ulcera, schwere Leber-,                                                                                                    |
| Offene Besorger/Einsätze                                                                                                |                | Nieren-, Herzinsuffizienz, Blutbildschäden, Gerinnungsstörungen,<br>schware Debydratation                                                                                                    |
| 1x HUMIRA 40MG IJLSG FSPR 0, offen                                                                                      |                | schwerebenyulacation.                                                                                                    |
| 1x SORTIS FTBL 20MG, 30 ST offen                                                                                        |                | Schwangerschaft und Stillperiode<br>Gegenanzeige im 3. Trimenon, sonst strenge Indikationsstellung.                                                                                                    |
|                                                                                                    |                | Nebenwirkungen<br>Magen/Darm (selten Ulcera), ZNS (Kopfschmerzen, selten Konfusion,<br>Seh-und Hörstörungen, vereinzelt aseptische Meningitis), Haut (sehr<br>selten und Stawens Tahsnen Sunderam), Buttbild |
| Angefragte Artikel                                                                                                    |                | Nierenversagen, Bronchospasmus, Fieber, Blutdruckabfall oder -anstieg,                                                                                                    |
| 15.Okt 1x BEINIOMED BRONCHIALKISSI nicht lagernd                                                                        |                | angioneurotischesÖdem, Herzinsuffizienz, Beeinflussung von<br>Laborparametern, Leber.                                                                                                    |
| ADALAT IFL 5MG 50ML, 1 ST                                                                                               | Beleg          | Wechselwirkungen<br>Alkohol meiden. Nicht empfohlen: ASS. Vorsicht:                                                                                                    |
| KZ: + Rezeptprinchtig, wiedernolte Abgabe erlaubt<br>KZ: * W Nicht kassenzulässig, kann jedoch vom Chefarzt bewilligt v |                | Antikoagulantien, Kortikosteroide, Blutdrucksenker (verstärkt),<br>Probenecid (erhöhtTbuprofen-Plasmaspiegel), Lithium (erhöhte                                                                              |
| OP:                                                                                                    | den            | Serumspiegel), Alkohol, Sulfonylharnstoffe (Hypoglykämie), Methotrexa                                                                                                    |
|                                                                                                    | l fo           | (Toxizitat), Antacida(verminderte Resorption), Digoxin, Phenytoin<br>(erhöhte Serumspiegel), Pemetrexed (2 Tage Abstand).                                                                                    |
|                                                                                                    | A              | Wambinusia                                                                                                    |
| 🤌 hier steht der Artikelkommentar                                                                                       | tikelinfo      | Vorsicht bei Bluthochdruck, erhöhtem kardiovaskulären Risiko,<br>Magen/Darm-Erkrankungen in der Anamnese. Auf Magen/Darm-                                                                                    |
| Lagerstand                                                                                                    | ι γ            | erhöhtes Risiko fürarterielle thrombotische Ereignisse                                                                                                    |
| verfügbar: 0 🤯                                                                                                    | IS Fac         | beachten.Kontrollen: Blutbild, Leber, Niere. Verkehrshinweis. Larvierun<br>vonInfektionskrankheiten (Symptome) möglich. Alkohol meiden.                                                                      |
| Preis/Kalkulation                                                                                                    | hinfc          |                                                                                                    |
| Preis: 25,90 USt: 10%                                                                                                   | μ              |                                                                                                    |
| KKP: 18,55                                                                                                    |                |                                                                                                    |
| Kalkulation: -                                                                                                    |                |                                                                                                    |
| Rabattfähig: Ja Sammelrabfähig: Ja                                                                                      |                |                                                                                                    |
| Zusatzverkäufe                                                                                                    |                |                                                                                                    |
| keine relevanten Zusatzverkäufe                                                                                         |                |                                                                                                    |
|                                                                                                    |                |                                                                                                    |

Abb: Sidebar Sofortrechnung

### 2.5.2 Bestellvorschlag/Bestellung

Die alte **Sidebar** in der Bestellung hat die Artikelart, den Direktlieferant sowie etwaige Großhandels-Konditionen angezeigt. Im Bestellvorschlag wurde nur die **Artikelart** und der **Direklieferant** angezeigt.

Die neue Sidebar zeigt zusätzlich Kassenzeichen, Rezeptzeichen und OP an, sowie detaillierte Informationen zum Lagerstand der gewählten Position. Bei einer Besorger-Position wird angezeigt, wieviele Besorger ohne Bestellung zu dieser Position existieren. Klicken Sie auf die 3 Punkte [...] neben der Anzahl um in den Dialog Besorger Informationen zu gelangen. Dieser Dialog ist auch über die Artikelinfo -> Einkauf erreichbar.

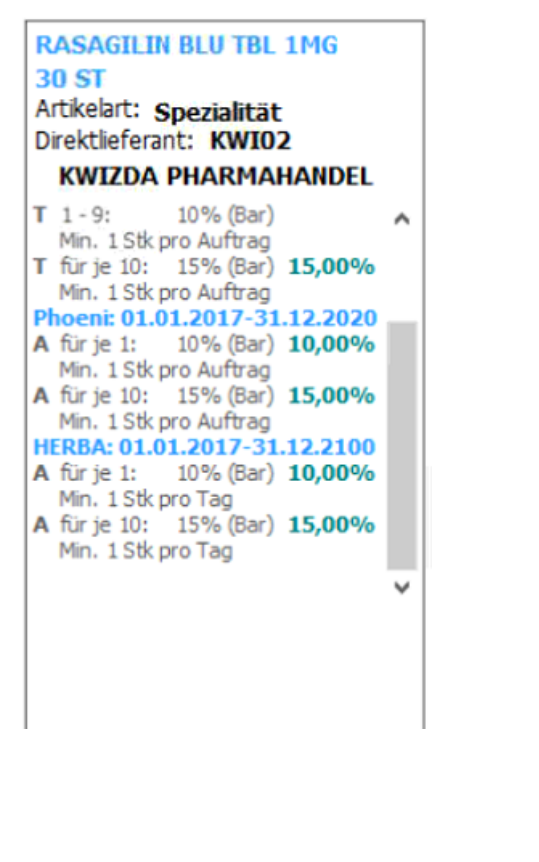

Abb: Alte Sidebar Bestellung

ZOLADEX DEP IMPL.SPRAMP 3,6, 1 ST 1 ST Artikelart: Spezialität RZ: ++ KZ: IND OP: 2 Direktlieferant: KWIZDA PHARMAHANDEL GMBH 💌 Kommentar Lagerinfo Lagerstand: 1 - Zugegangene Besorger: 1 - Lieferschein ungebucht: 0 verfuegbar: 0 Bestellinfo Meldebestand: 2 Menge in Best.: 9 Letzter EK: 19.12.2018 M:3 Aktionen HERBA: 01.01.2017-31.12.2100 A für je 1: 2% (Bar) 2,00% Min. 1 Stk pro Tag

### Abb: Neue Sidebar Bestellung

### 2.5.3 Rezepttaxierung/Rezeptutilities

Die Sidebar in der Rezepttaxierung verfügt über die beiden Registerkarten **Rezept/Kundeninfo** und **Artikelinfo**.

Standardmäßig wird die Registerkarte **Rezept/Kundeninfo** angezeigt. Im oberen Bereich erfolgt die Anzeige des aktuellen **Rezeptstatus** und die Anzeige für welchen Monat dieses Rezept **Taxiert** und **Abgerechnet** wurde. Die Schaltfläche [**Rezeptinfo**] wurde entfernt und die Anzeige erfolgt jetzt im mittleren Bereich der Registerkarte **Rezept/Kundeninfo**. Kundendaten wie zB. **SVNummer** und **Gebührenstatus** werden im unteren Bereich angezeigt.

Die Registerkarte Artikelinfo zeigt Artikelinformationen wie Kassen- und Rezeptzeichen, OP, Erstattungscodex und Pictogramme an. Wenn es sich bei der Position um eine Alternative

Abgabe handelt, wechselt die Ansicht automatisch zur Registerkarte Artikelinfo und die Originalverordnung wird hier angezeigt.

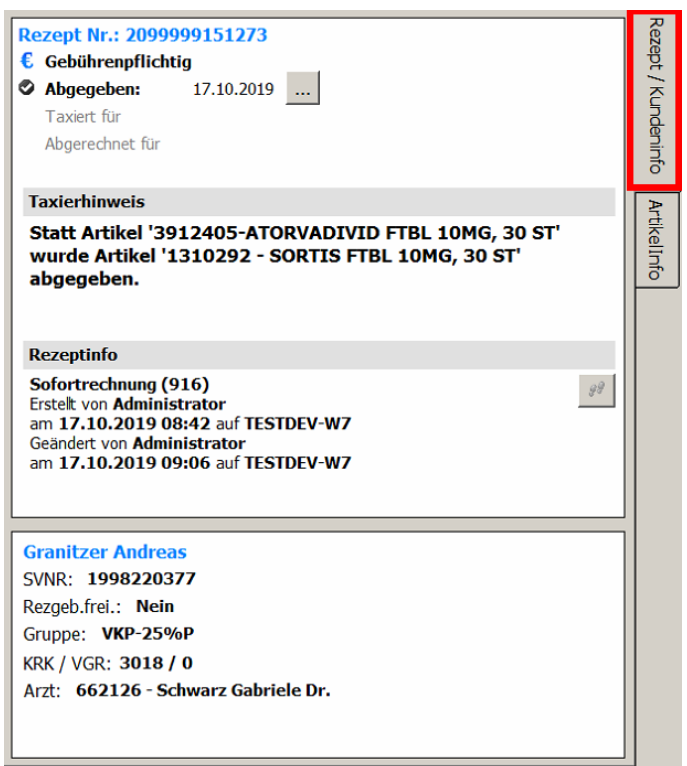

| ATORVADIVID FTBL 10MG, 30 ST<br>RZ: + Rezeptpflichtig, wiederholte Abgabe erlaubt<br>KZ:<br>OP: 2 Erstattungscodex: • |
|----------------------------------------------------------------------------------------------------|
| af 🚓 🖉 🎫 🚴                                                                                                    |
| Alternativ-Artikel wurde abgegeben                                                                                    |
|                                                                                                    |

Abb: Register Rezept/Kundeninfo

Abb: Register Artikelinfo

### 2.5.4 Lagerkorrektur

In der Sidebar der Lagerkorrektur werden Informationen zu **lagernden Besorgern** und **nicht** gebuchten Lieferscheinen angezeigt. Außerdem eine Übersicht in welchem Lager der Artikel angelegt ist und der jeweilige Lagerstand.

| ZOLADEX DEP IMPL.SPRA<br>Artikelart: Spezialität | мр | 3,6 |
|--------------------------------------------------|----|-----|
| Lagerstand                                       |    |     |
| Lagerstand:                                      | 6  |     |
| - Zugegangene Besorger:                          | 5  |     |
| - Lieferschein ungebucht:                        | 0  |     |
| verfügbar:                                       | 1  |     |
| Lagerstand je Lagerplatz                         |    |     |
| Allgemeiner Lagerplatz: 6                        |    |     |

Abb: Sidebar Lagerkorrektur

## 2.6 Lieferschein

### 2.6.1 Artikel auf ein Rezept verschieben (1.19.2.4)

Es ist jetzt möglich, einen Artikel, der sich bereits auf einem **gespeicherten Lieferschein** befindet, nachträglich auf ein Rezept zu verschieben, ohne ihn neu erfassen zu müssen. Wenn die entsprechende Position **AMVS Daten** enthält werden diese ebenfalls mitübernommen. Bei einem **gebuchten Lieferschein** ist das nicht möglich.

Markieren Sie dazu den Artikel in der Spalte **PZN** oder **Bezeichnung** und scannen Sie das Rezept, auf das der Artikel verschoben werden soll, ein.

|   | PZN     | Artikel-Bezeichnung          | Anz. | AMVS | BasisPreis | Listenpreis | -% | Preis | Wert  | t 1 |
|---|---------|------------------------------|------|------|------------|-------------|----|-------|-------|-----|
|   | 2438798 | CIPROFLOXACIN 1A FTBL 500MG  | 1    |      | 16,32      | 16,32       |    | 17,95 | 17,95 |     |
| ► | 2443457 | SIMVASTATIN ALT FTBL 40MG, 3 | 1    |      | 9,86       | 9,86        |    | 10,85 | 10,85 |     |
|   |         |                              |      |      |            |             |    |       |       |     |

Abb: Position auf dem LS markieren

Danach erfolgt die Abfrage ob das Rezept Gebührenpflichtig oder Gebührenfrei erstellt werden soll.

|   | PZN     | Artikel-Bezeichnung                                               | Anz. AMVS               | BasisPreis | Listenpreis | -%            | Preis | Wert  |  |
|---|---------|-------------------------------------------------------------------|-------------------------|------------|-------------|---------------|-------|-------|--|
|   | 2438798 | (AP) - Gebührenstatus für Rezept                                  |                         |            |             | ×             | 17,95 | 17,95 |  |
| • | 2443457 | Bitte wählen Sie, ob das Rezep<br>gebührenfrei erstellt werden so | t gebührenpflich<br>III | ntig oder  | Geb.Pflic   | ht<br>i<br>en | 10,85 | 10,85 |  |
|   |         |                                                                   |                         |            |             |               |       |       |  |

Abb: Abfrage wie das Rezept abgeschlossen werden soll

### 2.6.2 Oberflächenänderungen

### Sidebar

Im Lieferschein wurde eine Sidebar integriert. Die Sidebar besteht aus den beiden Registerkarten Beleg/Kundeninfo und Artikelinfo. Die Sidebar ist mit der Maus (per Drag&Drop) anpassbar und kann so einfach an die jeweilige Bildschirmgröße angepasst werden.

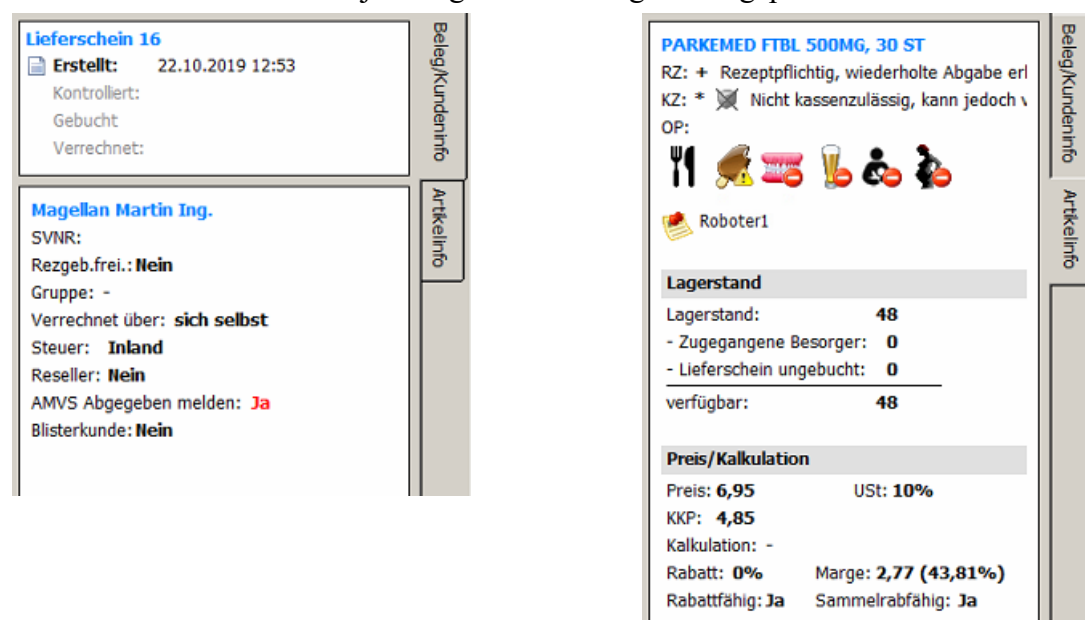

Abb: Lieferschein Sidebar

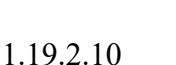

Hinweis:

Da ApotronikXP mit unterschiedlichsten Bildschirmgrößen und Auflösungen eingesetzt wird, empfiehlt es sich bei der ersten Verwendung (nach der Updateinstallation) die Größe der **Sidebar** für jeden Arbeitsplatz einmalig einzustellen. Diese Einstellung wird pro Arbeitsplatz automatisch gespeichert.

### Kontextmenü

Positionsbezogene Befehle wie Einsatz markieren, Position löschen oder alternative Artikel suchen, können jetzt über das Kontextmenü aufgerufen werden. Öffnen Sie das Kontextmenü mit einem Klick der rechten Maustaste auf die jeweilige Position und wählen Sie die gewünschte Funktion. Bestätigen Sie die Funktion mit der linken Maustaste.

| 4344311 | BEAUTY F FUSS CR, 150 ML   |           | 20                                                                        | 1                                              | L                                | 4,9         | 2  | 4,92 | 5,90 | 5,90 |  |
|---------|----------------------------|-----------|---------------------------------------------------------------------------|------------------------------------------------|----------------------------------|-------------|----|------|------|------|--|
| 0533357 | PARKEMED FTBL 500MG, 30 ST | _         |                                                                           |                                                |                                  |             |    | 6,32 | 6,95 | 6,95 |  |
|         |                            |           | Eigens<br>Artikeli<br>Artikel<br>Kalkula<br>Entfern<br>Einsatz<br>Einsatz | chaf<br>nfo (F<br>Onlin<br>tion<br>en<br>auflö | iten<br>F2)<br>eabfrage          | e (F11)     |    |      |      |      |  |
|         |                            | 0         | Alterna                                                                   | tive A                                         | Artikel su                       | ichen       |    |      |      |      |  |
|         |                            |           | Positior                                                                  | nen g                                          | emeinsa                          | m bearbeite | en |      |      |      |  |
|         |                            | 6)<br>(*) | Alle Pos<br>Position                                                      | sition<br>nen e                                | <mark>en kopie</mark><br>infügen | ren         |    |      |      |      |  |
|         |                            | r         | Vom Ro                                                                    | obote                                          | r anford                         | em          |    |      |      |      |  |

Abb: Lieferschein Kontextmenü

Die Schaltfläche Kundensuche [...] hat ebenfalls ein Kontextmenü erhalten.

| Datum: 2   | 9.10.2019 Nr  | .:                    |  |
|------------|---------------|-----------------------|--|
| 💌 Kunde: 2 | 5             | Kunde suchen          |  |
| Kommentar: |               | 🤗 Gehe zu Kundenstamm |  |
| PZN        | Artikel-Bezei | Kundeninfo (F4)       |  |

Abb: Kundensuche Kontextmenü

### Schaltflächen wurden entfernt

Die Schaltflächen im unteren Bereich des Lieferscheins wurden entfernt. **Positionsbezogenen Befehle** können nun über das Kontextmenü aufgerufen werden. **Belegbezogene Befehle** wie **Speichern, Buchen, Stornieren** und **Verrechnen** werden über die **Toolbar** im oberen Bildschirm Bereich geöffnet. Die Schaltflächen können über die **Lieferschein Einstellungen** (Kapitel <u>Neuer Einstellungsdialog</u> 18) wieder angezeigt werden.

### Summenzeile optimiert

Die Summenzeile wurde optimiert und reicht jetzt über die gesamte Bildschirmbreite. Die Anzeige der Pictogramme erfolgt jetzt in der Sidebar im Register Artikelinfo.

| Datum: 17<br>Kunde: 2<br>Kommentar:                   | Nummer:         6            Rossauer Peter                                                                                                    |                                                                        |                       |                           |               |           |        |         |      |                  |                                           | C Erste<br>Kontro<br>Verrec            | <b>llt: 17.12.</b><br>olliert:<br>chnet:      | 2018 13:59                                    |
|-------------------------------------------------------|----------------------------------------------------------------------------------------------------|------------------------------------------------------------------------|-----------------------|---------------------------|---------------|-----------|--------|---------|------|------------------|-------------------------------------------|----------------------------------------|-----------------------------------------------|-----------------------------------------------|
| P7N                                                   | Artikel-Bezeichnung                                                                                                    |                                                                        |                       |                           |               | R7        | OP     | К7      | Lst. | Ust.             | Anz. NI.Ma.                               | -%                                     | Preis                                         | Wert                                          |
| 1129977                                               | ADALAT 2-PHAS FTBL 20MG, 20 ST                                                                                                    |                                                                        |                       |                           |               | +         |        | * 🕱     |      | 10               | 1                                         | 10                                     | 7,29                                          | 7,29                                          |
| 3207262                                               | LEATON COMPLETE, 500 ML                                                                                                    |                                                                        |                       |                           |               |           |        | *       | 20   | 20               | 2                                         |                                        | 20.90                                         | 41.80                                         |
| 3916969                                               | BRONCHOSTOP GUAIF.HU-TR 10%, 100 ML                                                                                                    |                                                                        |                       |                           |               |           |        | * 🕱     | 30   | 10               | 2                                         |                                        | 14.30                                         | 28.60                                         |
| 3904624                                               | ADOLOMED TBL 250/300/50MG, 50 ST                                                                                                    |                                                                        |                       |                           |               | +         |        | * 🕱     | 28   | 10               | 2                                         |                                        | 10.40                                         | 20.80                                         |
| 3524175                                               | BIOGELAT BIOTIN TBL 5MG, 100 ST                                                                                                    |                                                                        |                       |                           |               |           |        | • 🕱     | 1    | 10               | 1                                         |                                        | 37.90                                         | 37.90                                         |
|                                                       | ٦.                                                                                                    |                                                                        |                       |                           |               |           |        |         |      |                  |                                           |                                        |                                               |                                               |
| é, è,                                                 |                                                                                                    | 8 Pkg.                                                                 |                       |                           |               |           |        |         |      |                  |                                           |                                        | 13                                            | <b>36,</b> <sup>3</sup>                       |
| Einfügen<br>Einfügen<br>Jeferschein<br>Neu<br>Abb: Li | ton Recheleren % Rabatt Uzerechen Fickkonen<br>keren hinterakton Kundennfo<br>den interakton Kundennfo<br>den interakton Kundennfo<br>den interakton Kundennfo<br>keren keren kere | Aktueller Lietersch<br>Anzahl RG: 0<br>Wert RG: 0,<br>Selbstbehalt: 0, | 1ein<br>00 €<br>00 €  |                           |               |           |        |         |      |                  |                                           | Kunde<br>Etike                         | Neu<br>Neu<br>en<br>Drucks                    | Speicher<br>Speicher<br>Rechnung<br>erstellen |
| Lieferschein<br>Peu 🔍 Suo<br>Ausgabestelle:           | n 8 - Magellan Martin Ing.<br>chen 🎧 Speichern 🔛 Buchen 🎬 Rückbuchen<br>: 2 - Tara 3 & 4 📑 Alles anfördern 🔯 Verzöge                                                                                                    | Rech, erstell                                                          | en Drue<br>Roboter ni | cken 🔹 📄 L<br>cht bereit! | ieferschein 🔹 | 🖏 Einfüge | en • 🕹 | Sentlad | en 🐳 |                  |                                           |                                        |                                               |                                               |
| Datum: 21<br>Kunde: 354<br>Kommentar:                 | I.09.2019         Nr.:         8           49          Magellan Martin Ing.                                                                                                    |                                                                        |                       |                           |               |           |        |         |      | AD<br>RZ:<br>KZ: | OLORIN IBUF<br>10 Warnhinv<br>* X Nicht I | ORTE DRG<br>weis 10: Da<br>kassenzuläs | 400MG, 20 S<br>rf Kindern un<br>sig, kann jed | er 12 Jah<br>och vom (                        |
| PZN                                                   | Artikel-Rezeichnung                                                                                                    | lict                                                                   | Anz AMVS              | RasisPreis                | Listennreic   | -0/2      | Preis  | V       | Vert | Ш.               |                                           | . 🛬 o                                  | • •                                           |                                               |
| 3915817                                               | BRONCHOSTOP HALS+RACHENSPRAY, 15 ML                                                                                                    | 10                                                                     | 2                     | 7,50                      | 7,50          | 70        | 8,25   | 16      | ,50  | I I              | STA 🔤                                     |                                        | o 📀 🙆                                         | D 🍄 💾                                         |
| 3269889                                               | BIOGELAT CRANBERRY URO FTBL, 30 ST                                                                                                    | 10                                                                     | 2                     | 16,09                     | 16,09         |           | 17,70  | 35      | ,40  | 2                | ln                                        |                                        |                                               |                                               |
| 4215275                                               | ADOLOMED TBL 250/300/50MG, 10 ST                                                                                                    | 10                                                                     | 1 🖸                   | 2,86                      | 2,86          |           | 3,15   | 3       | ,15  |                  |                                           |                                        |                                               |                                               |
| 2867358                                               | LEATON ENERGY DRINK, 250 ML                                                                                                    | 20                                                                     | 2                     | 1.71                      | 1.71          |           | 2.05   | 4       | .10  | La               | gerstand                                  | <b>C 1</b>                             |                                               | ſ                                             |
|                                                       |                                                                                                    | 20                                                                     | -                     |                           |               |           | -400   |         |      | Art              | akei ist nicht lag                        | gergerunrt                             |                                               |                                               |

### 2.6.3 Neuer Einstellungsdialog

Abb: Lieferschein neu

•

19

Im Lieferschein Startbildschirm gibt es jetzt die Funktion Einstellungen. Im Dialog Lieferschein Einstellungen gibt es die beiden Register Spalteneinstellungen und Sonstiges.

Gesamtwert:

Unter **Spalteneinstellung** ist es möglich, Spalten im Modul Lieferschein aus- und einzublenden ohne dabei wie früher in den XPadmin wechseln zu müssen.

Im Register Sonstiges können Einstellungen unter anderem zum Einsatzzetteldruck, Margenanzeige, AMVS Textanzeige und Belegvorschau vorgenommen werden. Zusätzlich können hier auch die Schaltflächen wieder eingeblendet werden.

Preis/Kalku Preis: 7,95 KKP: 5,55

Rabattfähig: 1

Kalkulation: Rabatt: 0%

**67**<sup>10</sup>

USt: 10%

Marge: 3,18 (43,96%)

elrabfähig: Ja

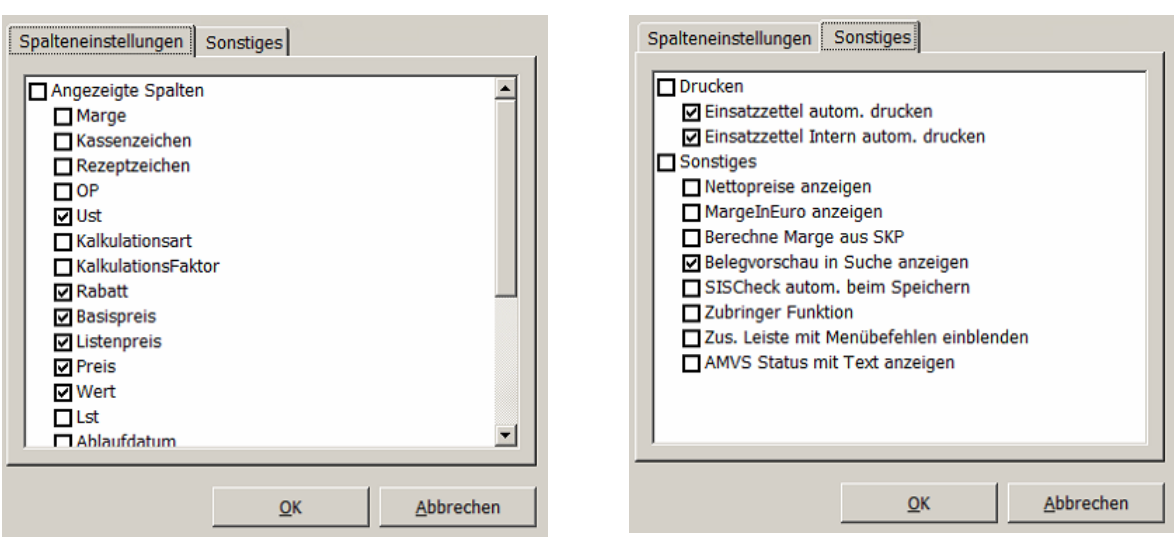

Abb: Lieferschein Einstellungen

### 2.6.4 Lieferschein Status gebucht

Die ursprüngliche Funktion Speichern wird geteilt in zwei getrennte Funktionen -> Speichern und Buchen.

- Die Funktion Speichern, speichert die Positionen des Lieferscheins ohne lagerwirksam zu buchen
- Die Funktion **Buchen**, bucht lagerwirksam alle Positionen und kann (wenn beim Kunden eingestellt) vom **AMVS** abbuchen.

Dadurch ist es möglich, den Zeitpunkt der Lieferscheinerstellung und den Zeitpunkt der Lagerbuchung genau festzulegen. Bisher wurde immer sofort mit dem Speichern vom Lager abgebucht. Das hatte zur Folge, dass die Ware sofort kommissioniert werden musste. In der neuen Version legen Sie durch Buchen den exakten Zeitpunkt der Kommissionierung fest. Daraus ergibt sich eine optimale, zeitnahe Abbildung des korrekten Lagerstandes im Programm.

Neu 🔍 Suchen 📙 Speichern 🛃 Buchen 🕌 Rückbuchen 📑 Rech. erstellen 📄 Drucken 🝷 💄 Lieferschein 🔻 Einfügen \*

Abb: Lieferschein Toolbar

Neu erstellte Lieferscheine werden weiterhin gespeichert. Dabei wird der Lagerstand nicht gebucht, aber in der neuen Lagerstandanzeige als **ungebuchter Lieferschein** berücksichtigt. Der **verfügbare Lagerstand** wird dadurch reduziert.

| Lagerstand                |   |   |
|---------------------------|---|---|
| Lagerstand:               | 5 |   |
| - Zugegangene Besorger:   | 1 |   |
| - Lieferschein ungebucht: | 1 |   |
| verfügbar:                | 3 | - |

Abb: Lagerstandanzeige

Der Gesamtlagerstand bleibt noch unverändert. Wenn der verfügbare Lagerstand den Meldebestand unterschreitet, wird der Artikel im nächsten Bestellvorschlag vorgeschlagen. Ware, die zu einem späteren Zeitpunkt geliefert wird, muss ggf. noch eingescannt werden um die

Seriennummer der Packungen zu erfassen. Wenn der Lieferschein vollständig ist, klicken Sie auf die Schaltfläche [Buchen] in der Toolbar, um die Lager- und AMVS-Buchung durchzuführen.

Ein Lieferschein der Gebucht, aber noch nicht Verrechnet wurde, kann jederzeit Rückgebucht werden. Dabei wird der Lagerstand auf den Zustand vor der Buchung zurückgesetzt. Dabei erfolgt auch die AMVS Rückbuchung!

| 管 Neu 🔍 Suchen 🗐 Speichern 🐻 Buchen 🕌 Rückbucher | n |
|--------------------------------------------------|---|
|--------------------------------------------------|---|

Abb: Lieferschein Toolbar

Eine Verrechnung kann erst erfolgen, wenn ein Lieferschein gebucht wurde. Nicht gebuchte Lieferscheine können nicht in eine Sammelrechnung eingefügt werden. Ein Lieferschein kann auch ohne ihn vorher zu speichern, sofort gebucht werden. Das würde der Vorgangsweise vor der Integration der Buchung entsprechen.

Hinweis:

Die Funktion Nachlieferung ist durch die neue Funktion Buchen obsolet und wurde entfernt.

### 2.6.5 Lieferschein AMVS

Im Modul Lieferschein wurde die Fälschungssicherheit implementiert.

Sobald Sie im Lieferschein einen Kunden laden, wird in der Sidebar angezeigt, ob bei diesem Kunden eine AMVS Abgabe erfolgt oder nicht. Wenn der Kunde zwar ein Wiederverkäufer ist, aber über keine Infrastruktur zur AMVS Abgabe verfügt, kann diese Abgabe bereits durch das Buchen des Lieferscheins in der Apotheke erfolgen. In so einem Fall deaktivieren Sie bei diesem Kunden im Kundenstamm Register Sonstiges -> AMVS die Checkbox: AMVS: Mit dem Buchen des Lieferscheins alle Artikel als "Abgegeben" melden.

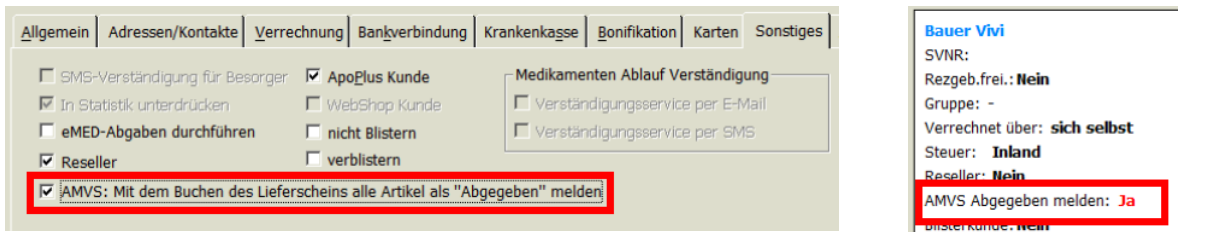

Abb: Kundenstamm AMVS KZ

Abb: Lieferschein Sidebar

Durch Einscannen wird eine Packung sofort geprüft und das Ergebnis in der Spalte AMVS dargestellt.

**abgabebereit:** Die Packung wurde erfolgreich durch das AMVS geprüft und ist gültig. Sie können mit der Erfassung weiterer Packungen fortfahren.

| PZN     | Artikel-Bezeichnung         | Anz. | AMVS Status    | -% | Wert |  |
|---------|-----------------------------|------|----------------|----|------|--|
| 4474700 | MED VERIFICO TESTPACK, 1 PK | 1    | 📀 abgabebereit | 70 | 3,00 |  |

Abb: Lieferschein Packung abgabebereit

**nicht abgabebereit\*:** Die Packung wurde nicht vollständig erfasst, d.h. zur Prüfung fehlen noch Daten. Meist passiert das bei manuell (über Suchdialog) erfassten Artikeln. Scannen Sie in der Folge den Datamatrix-Code der zugehörigen Packung ein, um die fehlenden Daten zu ergänzen und den Artikel zu prüfen.

**nicht abgabebereit:** Die Packung wurde vom AMVS als möglicher Fälschungsfall identifiziert. Da dieser Fall in der Stabilisierungsphase öfters auftreten kann, empfehlen wir das Problem vorerst zu ignorieren und die Packung trotzdem abzugeben. Im Echtbetrieb sollte dann diese Packung nicht abgegeben werden. Wenn das Feld AMVS-Status leer bleibt, dann ist dieser Artikel für eine Fälschungsüberprüfung nicht vorgesehen. Das tritt u.A. bei rezeptfreien Artikeln, oder auch bei Besorgerpositionen auf.

Das **[Speichern]** des Lieferscheins führt keine AMVS Abgabe durch. Beim **[Buchen]** erfolgt die AMVS Abgabe (siehe Kapitel Lieferschein Status gebucht 19) und die Position wird in der AMVS Spalte dementsprechend mit Abgegeben OK gekennzeichnet.

| PZN     | Artikel-Bezeichnung         | Anz. | AMVS Status  | -% | Wert |  |
|---------|-----------------------------|------|--------------|----|------|--|
| 4474700 | MED VERIFICO TESTPACK, 1 PK | 1    | Abgegeben OK | 70 | 3,00 |  |

Abb:

Abb: Lieferschein Abgegeben OK

Bei einem Lieferschein der noch nicht Verrechnet wurde kann die Buchung jederzeit rückgängig gemacht werden (siehe Kapitel Lieferschein Status gebucht [19]). In so einem Fall wird auch die AMVS Abgabe rückgängig gemacht und die Position mit Abgaberückgängig OK markiert. Sobald Sie [Rückbuchen] anklicken, erscheint ein Sicherheits-Hinweis das der Lagerstand rückgebucht wird und auch die AMVS Buchung "wenn möglich" rückgängig gemacht wird. "Wenn möglich" bedeutet, dass die Abgabe nicht länger als 10 Tage zurückliegt.

Im Falle eines Stornos wird "wenn möglich" ebenfalls die Abgabe rückgebucht.

| PZN     | Artikel-Bezeichnung         | Anz. | AMVS Status         | -% | Wert |  |
|---------|-----------------------------|------|---------------------|----|------|--|
| 4474700 | MED VERIFICO TESTPACK, 1 PK | 1    | Abgaberückgängig OK | 70 | 3,00 |  |

Abb: Lieferschein Abgaberückgängig OK

Beim Laden eines Lieferscheins wird immer der AMVS Status zum Zeitpunkt der Speicherung angezeigt. Durch das Laden erfolgt keine neuerliche Prüfung. Somit kann es passieren, dass eine Packung auf einem Lieferschein bereits abgegeben wurde, obwohl sie in einem anderen gespeicherten Lieferschein als **abgabebereit** angezeigt wird. Wenn Sie eine bereits abgegebene Packung noch einmal abgeben möchten, wird in der AMVS Spalte ein Abgabe Fehler angezeigt.

| PZN     | Artikel-Bezeichnung         | Anz. | AMVS Status      | -% | Wert |  |
|---------|-----------------------------|------|------------------|----|------|--|
| 4474700 | MED VERIFICO TESTPACK, 1 PK | 1    | 🔀 Abgabe Fehler! | 70 | 3,00 |  |

Abb: Lieferschein Abgabefehler!

Negative Abgabemengen im Lieferschein führen zu Lagerstandrückbuchungen und "wenn möglich" auch zu einer AMVS Rückabgabe.

### Hinweis:

Die Rückbuchung von Packungen ist jedoch nur innerhalb von **10 Tagen** ab der Ausbuchung möglich. Sollten Sie nach der **10 Tage** Frist den Lieferschein stornieren, wird bei der jeweiligen Position ein **AMVS Fehler** (Abgaberückgängig Fehler!) angezeigt. Dieser Fehler ist **kein Level 5 Fälschungsverdachtsfall** und kann ignoriert werden. Sorgen Sie jedoch dafür, dass die zurückgenommene Packung nicht wieder an der Tara eingescannt wird.

### 2.6.6 Rabatt für mehrere Positionen bearbeiten

Über das Kontextmenü **Position** kann der Befehl **Positionen gemeinsam bearbeiten** aufgerufen werden. Damit ist es möglich, bestimmte Eigenschaften für alle Positionen auf dem Lieferschein auf einmal zu bearbeiten.

Rabatt ändern auf: Ändert den Rabatt für alle Lieferscheinpositionen auf einmal.

Mehrwertsteuer ändern auf: Ändert die Mehrwertsteuer für alle Lieferscheinpositionen auf einmal.

**Erweiterte Eigenschaften Ändern auf:** Steuert die Lagerbuchung und Verrechnung von Positionen. Diese Funktion kann für alle oder nur für Rezeptpositionen angewendet werden.

| Legt Eigenschaften für alle Positionen (ausgenommen Rezepte)<br>des Belegs fest |
|---------------------------------------------------------------------------------|
| 🗖 Rabatt ändern auf                                                             |
| %                                                                               |
| Mehrwertsteuer ändern auf                                                       |
| 20 %                                                                            |
| Erweiterte Eigenschaften ändern auf                                             |
| 🗹 Lagerbuchungen durchführen (Lieferscheinpositionen)                           |
| 🔽 Lagerbuchungen durchführen (Rezeptpositionen)                                 |
| 🗹 dem Kunden verrechnen (Lieferscheinpositionen)                                |
| 🔽 dem Kunden verrechnen (Rezeptpositionen)                                      |
| <u>O</u> K <u>A</u> bbrechen                                                    |

Abb: Dialog Positionen gemeinsam bearbeiten

## 2.7 Sofortrechnung

### 2.7.1 Rezeptverkauf KUF Rezepte (1.19.2.7)

Rezepte der KUF (Kranken und Unfallfürsorge) können jetzt in einem eigenen Rezepttyp erfasst werden. Das KUF Rezept bietet die Funktion, dass Artikel aus dem Warenverzeichnis I und II und Magistrale Rezepturen automatisch mit dem aktuellen Rabatt der KUF rabattiert werden. Bei Artikel, die nicht im Warenverzeichnis I oder II sind, kommt eine Abfrage ob sie rabattiert werden sollen. Bei Rezeptabschluss öffnet sich standardmäßig ein Dialog zum Erfassen der Kundendaten für einen Teilbelegausdruck pro KUF Rezept. Der Teilbeleg enthält nur die Daten des jeweiligen KUF Rezeptes sowie einen Verweis auf die Sofortrechnungsnummer auf der dieses Rezept enthalten ist.

Alle Optionen sind über einen eigenen Registryeintrag steuerbar. Um die Verarbeitung von **KUF Rezepten** zu aktivieren, verwenden Sie den folgenden Registrykey:

<*Mandant*>\*RezeptVerkauf*\*KUF*\*Enabled* = 1

Um ein KUF Rezept zu erfassen, wählen Sie in der Sofortrechnung [Einfügen] -> [KUF Rezept].

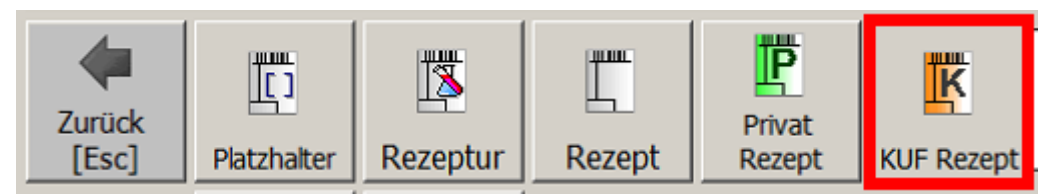

Abb: Schaltfläche [KUF Rezept]

Bei Rezeptende mit **[Ok]** öffnet sich standardmäßig der Kundendatendialog für den Teilbeleg. Wenn vor dem Öffnen des **KUF Rezeptes** ein Stammkunde erfasst wurde, sind die Kundendaten bereits vorausgefüllt und die Auswahl steht auf **Sofortrechnung**. Bei Kundendaten die aus einer eMED-Verordnung übernommen werden sollen, stellen Sie diese Auswahl auf **eMedikaton**.

Der Kundendatendialog kann in einem KUF Rezept jederzeit über die Schaltfläche [Extra Funktionen] -> [KUF Kundendat.] geöffnet werden.

#### Kundendaten für den Ausdruck

Bitte geben Sie hier die Kundendaten ein, wie sie am Beleg angedruckt werden sollen.

| Kundendaten aus:               |               |                                |
|--------------------------------|---------------|--------------------------------|
| Sofortrechnung                 | • eMedikation | C Rezept                       |
| Name / Adresse                 |               |                                |
| Zeile 1 AIGNER EVA             |               |                                |
| Zeile 2 BETTELHEIMSTR. 64/     | /16           |                                |
| Zeile 3 1220 WIEN              |               |                                |
| Zeile 4                        |               |                                |
| Zeile 5                        |               |                                |
|                                |               |                                |
| im Rezeptverkauf automatisch ö | iffnen        | ✓     ✓       OK     Abbrechen |

Abb: Kundendatendialog eines KUF Rezeptes

Die Teilebelege für alle **KUF Rezepte** einer Sofortrechnung, werden bei Abschluss der Sofortrechnung ausgedruckt. Ein Nachdrucken von Teilbelegen nach dem Speichern erfolgt über die Schaltfläche **[Bon]** -> **[letzte KUF drucken].** 

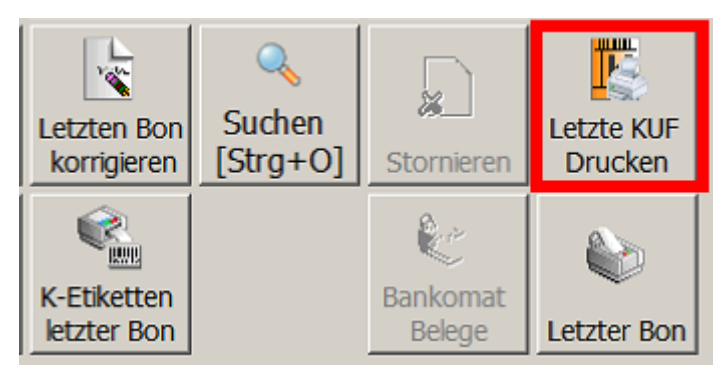

Abb: Letzte KUF drucken

Wenn es sich nicht um die letzte Sofortrechnung handelt, muss die entsprechende Sofortrechnung geöffnet werden. Der Nachdruck des Teilbeleges erfolgt in diesem Fall über die Schaltfäche **[Bon] -> [KUF drucken].** 

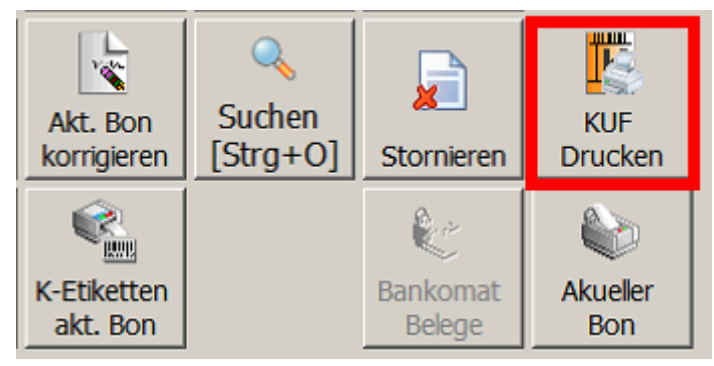

Abb: KUF drucken

| 1220 WIEN                                       | 0111. 04/10                                    |            |  |  |  |
|-------------------------------------------------|------------------------------------------------|------------|--|--|--|
| Teilbeleg                                       |                                                |            |  |  |  |
| RE-Nr.: 953<br>Kassa: 7/TEST                    | 04.02.2020<br>DEV-W7                           | 0 09:53:26 |  |  |  |
| Artikel/Anzahl                                  | Listenpreis                                    | Betrag     |  |  |  |
| PrivatRezept: 2<br>SVNr.:<br>MEDIKINET 1<br>1 x | 099999151549<br>FBL 5MG, 30 ST<br>6 09 -17 30% | 5 04 B     |  |  |  |
| Summe EUR                                       | 0,00 11,0010                                   | 5,04       |  |  |  |
| Umsatzsteuer:<br>A=0% B=10% C=                  | 13% D=20%                                      |            |  |  |  |
| Sie                                             | wurden beraten von:                            |            |  |  |  |
| Abb: KUF Teill                                  | beleg                                          |            |  |  |  |

• Das automatische Rabattieren und der Rabatt von 17,3% kann in der Registry unter den folgenden Keys geändert werden:

<Mandant>\RezeptVerkauf\KUF\Rabatt\_automatisch = 1/0 default=1 <Mandant>\RezeptVerkauf\KUF\Rabatt = xx default=17.3

- Das Öffnen des Kundendatendialogs kann über den folgenden Registrykey gesteuert werden: <*Mandant*>\*RezeptVerkauf*\*KUF*\*Zeige\_DruckdatenDialog* = 1/0 default=1
- Der automatische Teilbelegdruck kann über den folgenden Registrykey deaktiviert werden: *Aundant*/*RezeptVerkauf*/*KUF*/*Automatischer\_Druck* = 0/1/2 *default*=1

0 - kein automatischer Druck bei Bon-Abschluss

1 - automatischer Druck bei Bon-Abschluss und Anzeige der Kundendaten-Eingabe nur wenn noch keine erfasst wurden

2 - automatischer Druck bei Bon-Abschluss und immer Anzeige der Kundendaten-Eingabe

### 2.7.2 Neuer Einstellungsdialog

**Spalten-** und **AMVS Einstellungen** können jetzt im Sofortverkauf direkt vorgenommen werden. Öffnen Sie den Einstellungsdialog über die Schaltfläche [**Extras Funktionen**] -> [**Einstellungen**].

| Spalteneinstellungen Sonstiges    |   |
|-----------------------------------|---|
| Privatverkauf- Angezeigte Spalten |   |
| Packung                           |   |
| ✓ Kassenzeichen                   |   |
| ☑ Rezeptzeichen                   |   |
| □ OP                              |   |
| USt                               |   |
| Lst                               |   |
| ☐ Kalkulationsart                 |   |
| ☐ KalkulationsFaktor              |   |
| ☐ Marge                           |   |
| Rabatt                            |   |
| Basispreis                        |   |
| Listenpreis                       |   |
| Preis                             |   |
| Wert                              | - |
|                                   |   |
| <u>O</u> K <u>A</u> bbreche       | n |

Abb: Sofortrechnung Einstellungen

Hinweis:

Damit alle Einstellungen zuverlässig wirksam werden ist hier ein Neustart des Programms notwendig.

### 2.7.3 AMVS Abgabe Rückgängig

Für Positionen, die in der Sofortrechnung mit **negativer Abgabemenge** eingegeben werden, wird bei Bonabschluss die **AMVS Abgabe Rückgängig** gemacht. Voraussetzung dafür ist natürlich, dass die Packung über den aufgedruckten Datamatrix Code eingescannt wird.

Hinweis:

Beachten Sie, dass die Abgabe auch außerhalb der 10 Tagesfrist rückgängig gemacht werden kann. In so einem Fall wird eine Level 5 Eskalation ausgelöst und es muss mit einer Kontaktaufnahme durch die AGES gerechnet werden. Achten Sie vor dem Stornieren eines Lieferscheines darauf wann die Buchung erfolgt ist.

### 2.7.4 Empfohlene Zusatzverkäufe

Im Sidebar Register Artikelinfo werden jetzt empfohlene Zusatzverkäufe zur selektierten Position angezeigt. Die zugrunde liegenden Daten werden vom Hintergrunddienst XPCrossSale aus den Daten der vergangenen 13 Monate ermittelt. Dieser Dienst sucht nach Artikel Paaren die im angegebenen Zeitraum nach bestimmten Kriterien gemeinsam verkauft wurden. Wenn ein Artikel eines Paares im Sofortverkauf eingefügt wird, erscheint der andere in der Sidebar im Bereich Zusatzverkäufe.

Die Prozentangabe neben dem Produkt entspricht der Häufigkeit der gemeinsamen Abgabe.

| Zusatzverkäufe               |                |
|------------------------------|----------------|
| HIRUDOID SLB                 |                |
| HIRUDOID GEL                 | ıll 26%        |
| DAFLON FTBL 500MG            | ıll 22%        |
| BALNEUM-HERMAL-PLUS POLI. BP | ull <b>19%</b> |

Abb: Sidebar Bereich Zusatzverkäufe

Empfohlene Zusatzverkäufe können auch manuell einem Artikel hinzugefügt werden. Öffnen Sie dazu einen Artikel im Artikelstamm und wechseln Sie zum Register **Zusatzverkäufe**. Verwenden Sie die Schaltfläche **[Hinzufügen]** um einen neuen Zusatzverkauf manuell hinzuzufügen. Mit der Schaltfläche **[Löschen]** können bestehende Einträge gelöscht werden.

| Allgen | nein  | Preise  | Bestellung/Lager | Produkt Codes | Synonyme | Referenzen    | Sonstiges   | Artikel History | Artikel-WebInfo | Zusatzverkäufe |
|--------|-------|---------|------------------|---------------|----------|---------------|-------------|-----------------|-----------------|----------------|
|        |       |         |                  |               |          |               |             |                 |                 |                |
| Zusa   | tver  | käufe   |                  |               |          |               |             |                 |                 |                |
| Beze   | ichnu | ing     |                  |               | Proz     | ent Manuell I | ninzugefügt |                 |                 |                |
| HIR    | JDOI  | D SLB   |                  |               |          | Ja            |             |                 |                 |                |
| HIR    | JDOI  | d gel   |                  |               | 2        | 5%            |             |                 |                 |                |
| DAF    | LON   | FTBL 50 | DOMG             |               | 2        | 2%            |             |                 |                 |                |
| BALI   | NEUM  | I-HERM  | AL-PLUS POLI. BP | •             | 19       | 9%            |             |                 |                 |                |

Abb: Artikelstamm Register Zusatzverkäufe

### Hinweis:

Zusatzverkäufe die vom Dienst XPCrossSale ermittelt wurden sind nicht löschbar. Im Sofortverkauf werden nur Zusatzverkäufe angezeigt die einen Lagerstand haben.

### 2.8 Sammelrechnung Oberflächenänderungen

### Sidebar

Die Sidebar im Modul Sammelrechnung verfügt über die beiden Registerkarten Beleg/Kundeninfo und Lieferscheininfo. Im Register Beleg/Kundeninfo werden beleg- und kundenrelevante Informationen dargestellt. Die Registerkarte Lieferscheininfo enthält eine Vorschau des selektierten Lieferscheins.

### Kontextmenü

Das Sammelrechnungs-Kontextmenü gibt Ihnen Zugriff auf lieferscheinbezogene Befehle. Öffnen Sie das **Kontextmenü** mit einem Klick der **rechten Maustaste** auf die jeweilige Zeile und wählen Sie die gewünschte Funktion. Bestätigen Sie die Funktion mit der **linken Maustaste**.

| 22.10.2019 140 Bauer Vivi | AG |                                                                          | 1 * | 3,00  |  |
|---------------------------|----|--------------------------------------------------------------------------|-----|-------|--|
| 22.10.2019 144 Bauer Vivi |    | Gehe zu Lieferschein                                                     | 1   | -3,00 |  |
| ]                         |    | Lieferschein Detail                                                      |     |       |  |
|                           |    | <ul> <li>ach oben verschieben</li> <li>nach unten verschieben</li> </ul> |     |       |  |

Abb: Sammelrechnung Kontextmenü

### Schaltflächen wurden entfernt

Die Schaltflächen im unteren Bereich der Sammelrechnung wurden entfernt. Alle **lieferscheinbezogenen Befehle** können nur über das Kontextmenü aufgerufen werden. **Belegbezogene Befehle** wie **Speichern, Verrechnen** und **Stornieren** werden über die **Toolbar** im oberen Bildschirmbereich geöffnet.

### Summenzeile optimiert

Die Summenzeile wurde optimiert und reicht jetzt über die gesamte Bildschirmbreite. Sie enthält jetzt neben der Gesamtsumme und der Lieferscheinanzahl auch eine Umsatzsteuer- und Rabattinformation.

| Σ S   | ammelrechnur                                              | ng 🖕 🌛 Entl               | aden 🛃 Lieferschein | 🖕 者 Einfügen            | n 🖕 ႃ 🖕 Position 🛫 🍖 Speichern/Verrechnen 🛛 🎼 L                                                             | istendruck                                                                                        |
|-------|-----------------------------------------------------------|---------------------------|---------------------|-------------------------|----------------------------------------------------------------------------------------------------|---------------------------------------------------------------------------------------------------|
| Kom   | Datum: 01.<br>Kunde: <mark>3</mark><br>mentar:            | 10.2018                   | Nummer: 2           | r.Phil.                 | <u>R</u> abatt: <b>0</b> kein Rabatt                                                                        | <ul> <li>Erstellt: 01.10.2018 09:00</li> <li>Verrechnet: 02.10.2018 07:17<br/>Bezahlt:</li> </ul> |
|       | Datum                                                     | Ls.Nr                     | Kunde Lieferschein  | Kommentar               |                                                                                                    | Anz. Positionen Wert                                                                              |
|       | 01.10.2018                                                | 3                         | Reiter Michaela     |                         |                                                                                                    | 1 <sup>%</sup> 152,91                                                                             |
|       |                                                           |                           |                     |                         | 1                                                                                                    |                                                                                                   |
|       |                                                           |                           |                     |                         | 1 LS                                                                                                    | 152,°                                                                                             |
| Einfi | igen Position<br>Position<br>Position<br>Rechnu<br>Kommen | ng<br>Rechnung<br>Details | Lieferschein Rechnu | ung<br>hein<br>gen [F4] | Aktuelle Sammelrechnung<br>Wert netto: 139,01€<br>USt: 13,90€<br>Rabatt netto: 0,00€<br>Rabatt netto: 0,00€ | Neu<br>Drucken<br>Verrechnen                                                                      |

Abb: Sammelrechnung alt

| Image: Net in the second second se | Sammelrechnung - M                               | lagellan Martin Ing.                         |                                |                        |          |                                                        |                                                   |        |      |         |                  |
|----------------------------------------------------------------------------------------------------|--------------------------------------------------|----------------------------------------------|--------------------------------|------------------------|----------|--------------------------------------------------------|---------------------------------------------------|--------|------|---------|------------------|
| Datum:       22.10.2019       Nr:       Rabatt:       0       kein Rabatt:       0       kein Rabatt:       kein Rabatt:       kein Rabatt: <td>睯 Neu 🔍 Suchen 📙 Spe</td> <td>aichern ∑ Verrechnen 🛛</td> <td>🗊 Drucken 🔹 🛐 Sammelrechnung 🔹</td> <td>🖏 Lieferschein einfüge</td> <td>n 🥵 Gehi</td> <td>e zu Rechnungsbu</td> <td>th 🤞 Entladen 🖏</td> <td></td> <td></td> <td></td> <td></td>                                                                                                    | 睯 Neu 🔍 Suchen 📙 Spe                             | aichern ∑ Verrechnen 🛛                       | 🗊 Drucken 🔹 🛐 Sammelrechnung 🔹 | 🖏 Lieferschein einfüge | n 🥵 Gehi | e zu Rechnungsbu                                       | th 🤞 Entladen 🖏                                   |        |      |         |                  |
| Datum       Ls.Nr       Kunde Lieferschein       Kommentar       Anz. Positionen       Wert n.         1       21.09.2019       8       Magellan Martin Ing.       5       67.10       -         22.10.2019       15       Magellan Martin Ing.       1       2,05       -       -       -       -       -       -       -       -       -       -       -       -       -       -       -       -       -       -       -       -       -       -       -       -       -       -       -       -       -       -       -       -       -       -       -       -       -       -       -       -       -       -       -       -       -       -       -       -       -       -       -       -       -       -       -       -       -       -       -       -       -       -       -       -       -       -       -       -       -       -       -       -       -       -       -       -       -       -       -       -       -       -       -       -       -       -       -       -       -       -       -       -                                                                                                    | Datum: 22.10.2019<br>Kunde: 3549 .<br>Kommentar: | Nr: Magellan Martin Ing.                     | Babatt: 0 kein Rabatt          |                        |          | Lieferschein<br>Kunde : 3549<br>KGruppe:<br>Kommentar: | vorschau 8 / 21.09.2019<br>) Magellan Martin Ing. |        |      |         | Beleg / Kundenir |
| V       21.09.2019       8       Magelan Martin Ing.       5       67.10          21.01.2019       15       Magelan Martin Ing.       1       2.05        3915817       BRONCHOSTOP MALS+R       2       0.00       16,50       3269889       BIOCELAT CRANEERRY U       2       0.00       37,15       3269785       BIOCELAT CRANEERRY U       2       0.00       3,15       286735       BIOCELAT CRANEERRY U       2       0.00       3,15       286735       ADOLONED TBL 250/300       1       0.00       3,15       286735       ADOLONED TBL 250/300       1       0.00       3,15       286735       ADOLONED TBL 250/300       1       0.00       3,15       286735       ADOLONED TBL 250/300       1       0.00       3,15       286735       ADOLONED TBL 250/300       1       0.00       7,55       3       ADOLONED TBL 250/300       1       0.00       7,55       3       ADOLONED TBL 250/300       1       0.00       7,55       3       ADOLONED TBL 250/300       1       0.00       7,55       3       ADOLONED TBL 250/300       1       0.00       7,55       3       ADOLONED TBL 250/300       1       0.00       7,55       3       37595553       ADOLONED TBL 250/300 <td< td=""><td>Datum Ls.Nr</td><td>Kunde Lieferschein</td><td>Kommentar</td><td>Anz. Positionen</td><td>Wert</td><td>Anwender: A</td><td>DMIN</td><td></td><td></td><td></td><td>ð</td></td<>                                                                                                    | Datum Ls.Nr                                      | Kunde Lieferschein                           | Kommentar                      | Anz. Positionen        | Wert     | Anwender: A                                            | DMIN                                              |        |      |         | ð                |
| 22.10.2019       15       Magellan Martin Ing.       1       2,05         2       0,00       16.50          22.10.2019       16       Magellan Martin Ing.       1       5,90        3259889       BIOGELAT CRANBERRY U       2       0,00       35,40       2421527       420.00ME THE DEL SO/300       1       0,00       35,40       2421527       3269738       LEATON ENERGY DRINK,       2       0,00       4,10       3759553       ADOLORIN IBUFORTE DR       1       0,00       7,95       3759553       ADOLORIN IBUFORTE DR       1       0,00       7,95       1       5.90        1       5.90        5.90        1       0,00       7,95       3759553       ADOLORIN IBUFORTE DR       1       0,00       7,95       3759553       ADOLORIN IBUFORTE DR       1       0,00       7,95       3759553       ADOLORIN IBUFORTE DR       1       0,00       7,95       36       36       36       36       36       36       36       36       36       36       36       36       36       36       36       36       36       36       36       36       36       36       36       36       36                                                                                                    | ▶ 21.09.2019 8                                   | Magellan Martin Ing.                         |                                | 5                      | 67,10    | PZN                                                    | Bezeichnung                                       | Anzahl | R%   | Wert    | Ę                |
| 22.10.2019       16       Magellan Martin Ing.       1       5,90          326989       BIOCELAT CRANEERRY U       2       0,00       35,40         421527       ADOLORIDT BL 250/300       1       0,00       3,15         2667358       LEATON ENERGY URINK       2       0,00       4,115         3759553       ADOLORID TBL 250/300       1       0,00       7,95                                                                                                    | 22.10.2019 15                                    | Magellan Martin Ing.                         |                                | 1                      | 2,05     | 3915817                                                | BRONCHOSTOP HALS+R                                | 2      | 0,00 | 16,50   | efer             |
| Lieferscheine: 3         Wert netto:         67,31         Rabatt netto:         0,00         Gesamtwert:         7595         5umme:         € 67,10         5umme:         € 67,10         667,10         67,10         67,10         67,10         67,10         67,10         67,10         67,10         67,10         67,10         67,10         67,10         67,10         67,10         67,10         67,10         67,10         67,10         67,10         67,10         67,10         67,10         67,10         67,10         67,10         67,10         67,10         67,10         67,10         67,10         67,10         67,10         67,10         67,10         67,10         67,10         67,10         67,10         67,10         67,10         67,10         67,10         67,10         67,10         67,10         67,10         67,10         67,10         67,10         67,10         67,10         67,10         67,10         67,10         67,10         67,10         67,10         67,10         67,10         67,10         67,10         67,10         67,10         67,10         67,10         67,10         67,10         67,10         67,10         67,10         67,10         67,10         67,10         67,10         67,10         67,10 <td>22.10.2019 16</td> <td>Magellan Martin Ing.</td> <td></td> <td>1</td> <td>5.90</td> <td>3269889</td> <td>BIOGELAT CRANBERRY U</td> <td>2</td> <td>0,00</td> <td>35,40</td> <td>S<br/>S</td>                                                                                                    | 22.10.2019 16                                    | Magellan Martin Ing.                         |                                | 1                      | 5.90     | 3269889                                                | BIOGELAT CRANBERRY U                              | 2      | 0,00 | 35,40   | S<br>S           |
| Lieferscheine: 3       Wert netto:       67,31       Rabatt netto::       0,00       Gesamtwert:       7595         Just:       7,74       Rabatt brutto:       0,00       Gesamtwert:       7595       Summe:       € 67,10                                                                                                    |                                                  | ring chair rior cir ang.                     |                                | -                      | 5,50     | 4215275                                                | ADOLOMED TBL 250/300                              | 1      | 0,00 | 3,15    | eini             |
| Lieferscheine: 3         Wert netto:         67,31         Rabatt netto:         0,00         Gesamtwert:         7595           Just:         7,74         Rabatt brutto:         0,00         Gesamtwert:         7595         Summe:         € 67,10                                                                                                    |                                                  |                                              |                                |                        |          | 2867358                                                | LEATON ENERGY DRINK,                              | 2      | 0,00 | 4,10    | nfo              |
| Lieferscheine: 3 Wert netto: 67,31 Rabatt netto: 0,00 Gesamtwert: 7505<br>Ust.: 7,74 Rabatt brutto: 0,00 Sesamtwert: 7505                                                                                                    |                                                  |                                              |                                |                        |          | 3759553                                                | ADOLORIN IBUFORTE DR                              | 1      | 0,00 | 7,95    |                  |
| Lieferscheine: 3 Wert netto: 67,31 Rabatt netto: 0,00 Gesamtwert: 75° Summe: € 67,10                                                                                                    |                                                  |                                              |                                |                        |          |                                                        |                                                   |        |      |         |                  |
|                                                                                                    | Lieferscheine: 3 Wert net<br>Ust.:               | tto: 67,31 Rabatt netto<br>7,74 Rabatt brutt | o: 0,00<br>to: 0,00            | Gesamtwert:            | 75%      | Summe:                                                 |                                                   |        |      | € 67,10 |                  |

Abb: Sammelrechnung neu

### 2.9 Lagerstandanzeige

Die Lagerstandanzeige wurde in wichtigen Modulen verbessert und liefert jetzt mehr Information. Wenn neben dem Lagerstand ein höherer Wert in Klammer angezeigt wird, handelt es sich dabei um den Gesamtlagerstand. Die Zahl ohne Klammer ist der Verfügbare Lagerstand. Bisher wurde der verfügbare Lagerstand ausschließlich in der Sofortrechnung-Artikelsuche (in einer eigenen Spalte) und in der Artikelinfo angezeigt. Die Spalte Verfüg. in der Sofortrechnung-Artikelsuche wurde entfernt.

Die Spalte LST (Lagerstand) wurde verbreitert und zeigt jetzt anhand von Symbolen an, ob ein Artikel einem Roboter- oder Verkaufslager zugeordnet ist. Die Symbole für Roboter- und Verkaufslager wurden erneuert.

Angewendet wird die neue Lagerstandanzeige in den Modulen: Sofortrechnung, Lieferschein, Warenzugang, Bestellvorschlag, Bestellung, Rücklieferung, und Lagerkorrektur.

|    | PZN     |   | Artikel-Bezeichnung    | OP | Lst.  | Anz. | AMVS | -% | Preis | Wert |  |
|----|---------|---|------------------------|----|-------|------|------|----|-------|------|--|
|    | 0955756 | ۵ | RENITEC TBL 5MG, 28 ST | 2  | 3 (5) | 1    | 23   |    | 4,50  | 4,50 |  |
| L. |         |   |                        |    |       |      |      |    |       |      |  |

Abb: Sofortverkauf Positionszeile

| RENITEC TBL 5MG<br>Artikelart: Spezialität |   |   |
|--------------------------------------------|---|---|
| Lagerstand                                 |   |   |
| Lagerstand:                                | 5 |   |
| - Zugegangene Besorger:                    | 1 |   |
| - Lieferschein ungebucht:                  | 1 | _ |
| verfügbar:                                 | 3 | _ |
| Lagerstand je Lagerplatz                   | : |   |
| Allgemeiner Lagerplatz:                    | 2 |   |
| Links:                                     | 1 |   |
| Roboterlager:                              | 2 |   |

| -       |                          |    |    |   |      |      |       |   |          |       |
|---------|--------------------------|----|----|---|------|------|-------|---|----------|-------|
| 2472105 | <b>RENISTAD TBL 20MG</b> | 30 | ST | S | 5,38 | 7,35 | 10,55 | + | 2        | 2     |
| 0955756 | RENITEC TBL 5MG          | 28 | ST | s | 2,30 | 3,15 | 4,50  | + | Σ°       | 3 (5) |
| 0955762 | RENITEC TBL 10MG         | 28 | ST | s | 4,62 | 6,35 | 9,05  | + | Σ°.      | 1 (2) |
| 0955779 | RENITEC TBL 20MG         | 28 | ST | s | 6,69 | 9,15 | 13,10 | + | <i>.</i> | 10    |

In diesen Modulen wurden auch die Artikel-Suchdialoge auf die neue Lagerstandanzeige umgestellt.

Abb: Sofortverkauf Artikelsuche

# 2.10 Wirkstoffsuche bei Nahrungsergänzung (NEM)

Die Wirkstoffsuche kann jetzt auch über Inhaltsstoffe von **Nahrungsergänzungsmitteln (NEM)** durchgeführt werden. Bisher war die Wirkstoffsuche nur für das **Spezialitäteninformationssystem (SIS)** verfügbar.

Um die Wirkstoffsuche zu starten, geben Sie <#> oder <#Inhaltsstoff> in der Positionszeile ein. Es öffnet sich das Fenster Artikelsuche nach Inhaltsstoff und alle Wirkstoffe die der Suche entsprechen, werden angezeigt. Standardmäßig werden Wirkstoffe, bei denen Artikel lagernd sind markiert und in der Wirkstoffliste nach oben sortiert. Die Umschaltung zwischen Spezialitäteninformationssystem und Nahrunrgsergänzungsmittel erfolgt mit dem Schalter Datenbestand.

| Bez<br>Su   | ceichnung: 🗖<br>che in: | nagr<br>Syn<br>Mai | n <b>esium</b><br>Ionyme<br>rkiere die Sl | Stoffverbindu | ngen 🔽 Hilfsstoffe<br>den Artikel | Starten          | Prikelinfo<br>(F2) | Dati<br>O S         | enbe<br>ipezil<br><b>Nahr</b> | stand:<br>itäteninf<br><b>ungser</b> g | ormationssys<br><b>gänzungsmi</b> | tem (SIS)<br><b>ttel (NEM)</b> |                                                | ✓   | X<br>Abbrechen   |
|-------------|-------------------------|--------------------|-------------------------------------------|---------------|-----------------------------------|------------------|--------------------|---------------------|-------------------------------|----------------------------------------|-----------------------------------|--------------------------------|------------------------------------------------|-----|------------------|
|             | Art                     |                    | Nummer                                    | Bezeichnung   |                                   |                  |                    |                     |                               |                                        | Wirkstoff/Hi                      | ilfsstoff-Bez.                 |                                                |     | <u> </u>         |
| ►           | Wirkstoff               | C                  | 0001013                                   | Magnesium o   | arbonat                           |                  |                    |                     |                               |                                        |                                   |                                |                                                |     |                  |
|             | Wirkstoff               | B                  | 0001005                                   | Magnesium o   | hlorid                            |                  |                    |                     |                               |                                        |                                   |                                |                                                |     |                  |
|             | Wirkstoff               | B                  | .001521                                   | Magnesium h   | iydrogencitrat                    |                  |                    |                     |                               |                                        |                                   |                                |                                                |     |                  |
|             | Wirkstoff               | P                  | 0001017                                   | Magnesium o   | oxid                              |                  |                    |                     |                               |                                        |                                   |                                |                                                |     |                  |
|             | Hilfsstoff              | G                  | 0081409                                   | Magnesium s   | tearat                            |                  |                    |                     |                               |                                        |                                   |                                |                                                |     |                  |
|             | Wirkstoff               | B                  | 2000335                                   | Magnesiumbi   | isglycinat                        |                  |                    |                     |                               |                                        |                                   |                                |                                                |     | -                |
| <u>ا</u> کا | Nur lagernde A          | rtikel             | anzeigen                                  | 🔽 Kombi - Prä | parate anzeigen 🗌 A               | rtikel, wo Stoff | f nur 'Hilfstoff   | <sup>P</sup> ist, a | nzeig                         | en                                     |                                   |                                | Zusammensetzung:                               |     |                  |
|             | Enthalten in            |                    |                                           | PZN           | Bezeichnung                       |                  |                    | Pkg                 | ,                             | ArtKZ                                  | VKP                               | LST                            | Arzneistoff                                    | StA | HNr.A _          |
| Ċ,          |                         |                    |                                           | 3936050       | APREMIA BASEN KI                  | PS               |                    | 60                  | ST                            | DG                                     | 13,90                             | 30                             | Kalium (300 mg)                                |     | 100010           |
| Êĸ          |                         |                    |                                           | 3042045       | BASEN PLV DR.JAC                  | OBS              |                    | 300                 | G                             | DG                                     | 19,95                             | 1                              | Natrium (100 mg)                               |     | 100950           |
| Êĸ          |                         |                    |                                           | 2210724       | BULLRICH BASEN B                  | AL.TBL           |                    | 180                 | ST                            | DG                                     | 6,50                              | 1                              | Hydrogencarbonat-Ion (729,<br>Magnesium citrat |     | 006219<br>000097 |
| Ċĸ          |                         |                    |                                           | 3052612       | BURGERST TBL PRO                  | OBASE            |                    | 150                 | ST                            | DG                                     | 28,60                             | 2                              | Magnesium (141,6 mg)<br>Citrate (621,2 mg)     |     | 008893<br>100888 |
| Ċĸ          |                         |                    |                                           | 4162107       | NICAPUR KPS SCHL                  | AF               |                    | 30                  | ST                            | DG                                     | 18,95                             | 1                              | Magnesium carbonat<br>Calcium carbonat         |     | 000101           |
| Èĸ          |                         |                    |                                           | 4041763       | NICAPUR KPS SCH                   | WANGERSC         | H.VEG              | 90                  | ST                            | DG                                     | 39,95                             | 1                              | Calcium (200 mg)<br>Carbonat-Ion (527.9 mg)    |     | 008893<br>000519 |
| Èĸ          |                         |                    |                                           | 3959938       | PEEROTON ISOTON                   | ULTR.ORA         | NG                 | 300                 | G                             | DG                                     | 24,00                             | 1                              | Zink duconat                                   |     | 100023           |

Abb: Inhaltsstoffsuche Nahrungsergänzungsmittel

## 2.11 Bezahlen von Rechnungszusammenstellungen

Es ist jetzt möglich, alle Rechnungen einer **Rechnungszusammenstellung** in der **Sofortrechnung** auf einmal zu bezahlen.

Erstellen Sie dazu eine **Rechnungszusammenstellung** und drucken Sie diese aus. Scannen Sie den aufgedruckten Strichcode im Modul **Sofortrechnung** ein und wählen Sie die gewünschte Zahlungsart aus. Ein **Zahlungssplit** ist in diesem Fall nicht möglich.

| Betra   | ag off              | en:                   |            | 1         | .95,00 €  |
|---------|---------------------|-----------------------|------------|-----------|-----------|
| Bon     | ı anonymisie        | rt drucken            |            |           |           |
| Maestro | V-Pav               |                       | Master     |           |           |
|         | Disen Cite          | VISA                  | 533        | Zahlungs  |           |
| Amex    | DinersC             | Visa                  | JCB        | Split     |           |
| Bar     | Bon als Li<br>absch | eferschein<br>nließen | Zahlschein | gutschein | Abbrechen |

Abb: Zahlungsart wählen

Wie bei einer Sammelrechnung, die in der Sofortrechnung bezahlt wurde, wird auch in diesem Fall ein Bon mit einem Kassa-Eingang erstellt. Der Kassa-Eingang enthält eine Position mit der Bezeichnung Rechnungszusammenstellung und hat 0% Umsatzsteuer.

| Kur | ide: SHEIM | Seniorenheim Schöne Aussicht            |    |      |      |      |    |        |        |  |
|-----|------------|-----------------------------------------|----|------|------|------|----|--------|--------|--|
|     | PZN        | Artikel-Bezeichnung                     | OP | Lst. | Anz. | AMVS | -% | Preis  | Wert   |  |
| ►   | 0000000    | RECHNUNGSZUSAMMENSTELLUNG: 2/21.08.2019 |    |      | 1    |      |    | 195,00 | 195,00 |  |

Abb: Position Rechnungszusammenstellung im Sofortverkauf

Rechnungszusammenstellungen die so bezahlt wurden, können nicht gelöscht werden. Wenn der Kassa-Eingang storniert wird, ist das Löschen der Rechnungszusammenstellung wieder möglich. In der Tageslosung sind die bar bezahlten Sammelrechungen wie gewohnt unter Zahlungseingänge zu Ausgangsrechnungen zu finden.

Achten Sie darauf, dass keine **Sammelrechnung** einer **Rechnungszusammenstellung** einen **Bezahlt** Status hat. In so einem Fall ist eine Bezahlung der **Rechnungszusammenstellung** nicht möglich.

## 2.12 Margenabhängiger Sofortrabatt

Das neue Rabattsystem **Margenabhängiger Sofortrabatt** wurde implementiert. Der Kunde bekommt je nach Marge des Artikels einen unterschiedlichen Rabatt. Die Margenstaffeln mit dem gewünschten Rabatt werden in der Registry unter *<Mandant>\KundenInformationssystem\MargeSofortRabatt\Rabattstaffel* eingetragen. Es können bis zu 6 Rabattstufen erfasst werden.

Das neue Rabattsystem kann dem Kunden im Kundenstamm zugeordnet werden. Alternativ kann auch eine Kundengruppe diesen Rabatt als Standardrabatt anwenden.

Um einem Kunden dieses **Rabattsystem** zuzuordnen, öffnen Sie den **Kundenstamm** über **Programm -> Stammdaten -> Kundenstamm**. Laden Sie den Kunden und wechseln Sie in das Register **Bonifikation**. Wählen Sie das Rabattsystem **Margenabhängiger Sofortrabatt** aus und **[Speichern]** Sie die Einstellung.

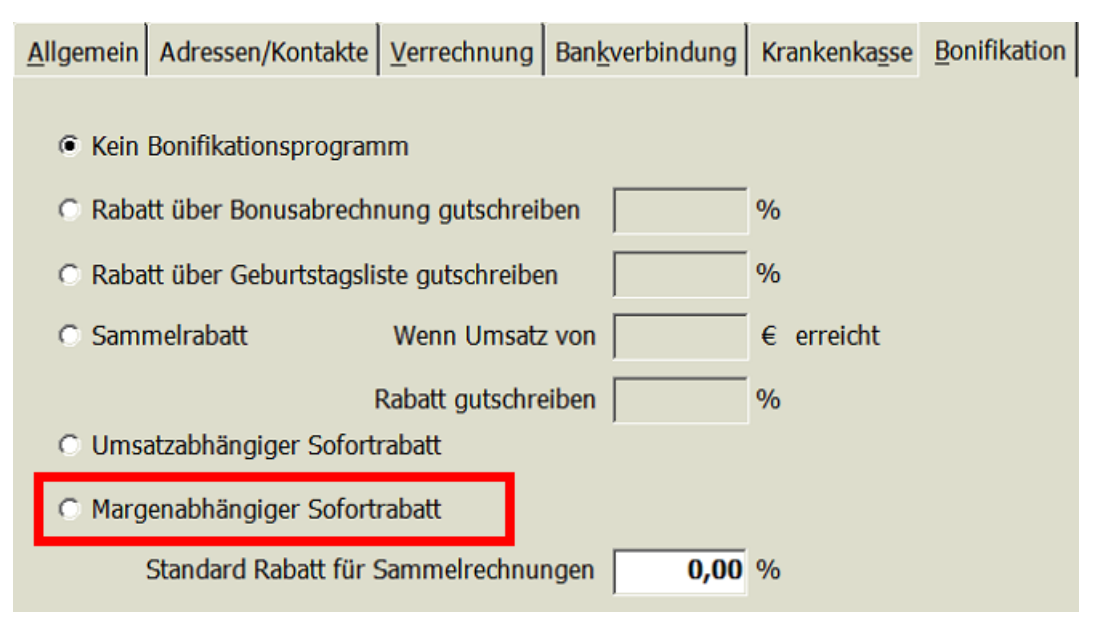

Abb: Register Bonifikation im Kundenstamm

Wenn Sie das Rabattsystem einer Kundengruppe zuordnen wollen, öffnen Sie die Kundengruppen-Verwaltung über Verkauf -> Kunden -> Gruppen. Klicken Sie mit der rechten Maustaste auf die gewünschte Kundengruppe und wählen Sie im Kontextmenü Standardwerte festlegen. Wählen Sie dann aus den verschiedenen Bonssystemen das Gewünschte aus. Die verfügbare Auswahl ist dieselbe wie im Kundenstamm.

### 2.13 VDAS: SVNummer Suche nach Name

Es ist jetzt möglich, mittels Vorname, Nachname und Geburtsdatum über ein Service der GINA-Box nach der SVNummer eines Kunden zu suchen. Dazu müssen alle 3 Felder exakt ausgefüllt werden. Sollte es zu einem Vorname, Nachnamen und Geburtstag mehr als eine SVNummer geben (2 Patienten mit gleichen Namen am selben Tag geboren), liefert die Abfrage auch kein Ergebnis.

Derzeit ist dieses Service in der Sofortrechnung - Bonsuche im Register **über SVNR** und in der **VDAS** - Abfrage eingebaut.

| er eingefügte <u>A</u> rtikel über <u>R</u> ezeptnr. über <u>S</u> VNR                                                                                                    |
|----------------------------------------------------------------------------------------------------|
| Starten Suchen                                                                                                    |
| SvNummer abfragen                                                                                                    |
| Abfrage der SVNummer zu einem bekannten Namen und Geburtsdatum<br>Sie müssen den Vornamen, den Nachnamen und das Geburtsdatum eingeben,<br>um die SvNummer abfragen zu können. |
|                                                                                                    |
| Vorname: Leonie-Sophie                                                                                                    |
| Nachname: Pößneck-Test                                                                                                    |
| Geburtsdatum: 11.04.1966 (MM.TT.JJJJ)                                                                                                    |
| SvNummer: 1001 23 10 67                                                                                                    |
|                                                                                                    |
| Ab <u>f</u> ragen <u>E</u> ntladen <u>Üb</u> ernehmen <u>A</u> bbrechen                                                                                                    |

Abb: SVNummer Suche über VDAS

### 2.14 Neue Sonderabrechnung OOEAERZTE - OÖ Ärztekammer - Wohlfahrtskasse

Ab 2020 wird es eine Sonderabrechnung bei der Übertragung an die Gehaltskasse geben. Bei den entsprechenden Rezepten wird die Krankenkasse 2992 OOEAERZTE-Sonderabrechnung Wohlfahrtskasse zugeordnet. Die korrekte Übertragung an die GHK als Sonderabrechnung erfolgt automatisch bei der Übertragung der Rezeptabrechnung. Die neue Krankenkasse wurde bereits ausgeliefert.

Gemäß einer Information der Pharmazeutischen Gehaltskasse vom 23.8.2019 wird es keine neue Sonderabrechnung geben.

## 3 Verbesserungen

## 3.1 Aktionspreisverwaltung

### 3.1.1 Aktionspreisverwaltung Startbildschirm

Das Modul **Aktionspreisverwaltung** hat einen **Startbildschirm** erhalten. Wenn keine Aktion geladen ist, werden in diesem Dialog aktive und abgelaufene Aktionen angezeigt. Es ist somit möglich, auf einen Blick zu sehen, welche Aktionen derzeit aktiv sind. Aktionen können durch einen Doppelklick geöffnet werden.

| Aktionspreise verwalten                                                                                                    |                                                                                                 |                         |                                  |
|----------------------------------------------------------------------------------------------------|-------------------------------------------------------------------------------------------------|-------------------------|----------------------------------|
| 🎦 Neu 🔍 Suchen 🕥 Drucken 🛛 🐗                                                                                                    |                                                                                                 |                         |                                  |
| Was wollen Sie tun?         Aktion erstellen         Legt eine neue Aktion an         Aktion suchen         Sucht / Öffnet eine Aktion | aktive / abgelaufene Aktionen:<br>Aktion<br>- aktive Aktionen<br>FSME<br>® abgelaufene Aktionen | von Datum<br>01.02.2019 | bis Datum<br>31.08.2019 23:59:59 |
| Listendruck<br>Ausdrucke von div. Aktionspreisilsten                                                                                   |                                                                                                 |                         |                                  |

Abb: Startbildschirm Aktionspreisverwaltung

### 3.1.2 Rabatte nach Preisänderungen

Bisher wurden Rabatte als Fixpreis in der Datenbank gespeichert, was zur Folge hatte, dass der Aktionspreis nach einer Preisänderung nicht angepasst wurde. Auch beim Export für **XPTag**, (Apotronik Produkt zur elektronischen Preisauszeichnung) wurde der Fixpreis, der zum Zeitpunkt als die Aktion erstellt wurde aktuell war, exportiert.

Jetzt werden in der Datenbank nicht mehr Fixpreise, sondern Rabatte gespeichert. Dadurch werden Rabatte auch auf veränderte Preise angewendet. Auch bei einem Export für **XPTag** entspricht der rabattierte Preis somit immer dem aktuell gültigen Preis, abzüglich des gewünschten Rabattes.

Die Rundung erfolgt immer kaufmännisch und auf ganze Cent. Das Verhalten bei Aktionen mit €-Rabatten bleibt vorläufig unverändert.

## 3.2 Rohstoffprüfung

### 3.2.1 Kontextmenü

Das Modul **Rohstoffprüfung** verfügt jetzt in den Registern **zu prüfende Eingänge** und **geprüfte Eingänge** über ein Kontextmenü. Die beiden Spalten mit den 3 Punkten wurden entfernt und alle Befehle in das Kontextmenü integriert. Um das Kontextmenü zu öffnen, klicken Sie mit der **rechten Maustaste** auf eine beliebige Stelle in der jeweiligen Zeile.

| FLOS AURANT GESCHL | 07.08.2019 | 1000,00 | 9888872233 | 9888872233<br>02.06.2019 | 03.20          | Prüfvorschrift wählen                                     |
|--------------------|------------|---------|------------|--------------------------|----------------|-----------------------------------------------------------|
| FOL AURANTII       | 22.01.2014 | 100,00  | 3333       | 3333<br>01.01.2014       | 06.20          | Prüfvorschrift erfassen Prüfvorschrift hearbeiten/anlegen |
| FOL AURANTII       | 22.01.2014 | 100,00  | 3333       | 3333<br>01.01.2014       | 06.20          | Details bearbeiten                                        |
| ACID TARTARIC      | 22.01.2014 | 250,00  | 2222       | 2222<br>01.01.2014       | <b>04.20</b> : | Dokument zuordnen                                         |
| ACID TARTARIC      | 22.01.2014 | 250,00  | 2222       | 2222<br>01.01.2014       | <b>04.20</b>   | Kingang entternen                                         |
| ACCT00000          | 17.01.2014 | 500.00  | 2244       | 2344                     | 04.70          | bishenge Eingange anzeigen                                |
| ACETONOM           | 17.01.2014 | 500,00  | 2344       | 01.01.2014               | 04.20          | Etikett drucken                                           |

Abb: Kontextmenü in der Rohstoffprüfung

### 3.2.2 Freie Texteingabe

Wenn zu einem Rohstoff keine **Prüfvorschrift** vorhanden ist, ist es jetzt möglich, einen freien Text einzugeben ohne vorher eine **Prüfvorschrift** anlegen zu müssen. Öffnen Sie das Kontextmenü mit der rechten Maustaste und wählen Sie **Prüfvorschrift erfassen**. Im Textfeld kann ein beliebiger Text erfasst werden, der in der Rohstoffkartei als Prüfvorschrift dargestellt wird.

Dieses Feld verfügt auch über die Funktion **frühere Eingaben**. Klicken Sie auf die 3 Punkte [...] um eine Liste mit früheren Texteingaben anzeigen zu lassen. Wiederkehrende Eingaben müssen somit nicht jedesmal neu eingetippt werden.

| 0332268 - FLOS CHAMOMILL ROMAN, 1000 G |                              |
|----------------------------------------|------------------------------|
| Text:                                  |                              |
| Organoleptisch                         |                              |
| <u>L</u> öschen                        | <u>O</u> K <u>A</u> bbrechen |

Abb: Texteingabe Rohstoffprüfung

### 3.2.3 Dokument zuordnen

Es ist jetzt möglich, einer **Rohstoffprüfung** ein externes Dokument (zB. ein Prüfprotokoll) zuzuordnen. Damit sich dieses Dokument von jedem Arbeitsplatz aus öffnen lässt, muss es sich auf einem allgemein gültigen Dateipfad befinden (idealerweise auf Ihrem Netzlaufwerk Dokumente).

Um einer Rohstoffprüfung ein Dokument zuzuordnen, wählen Sie im Modul **Rohstoffprüfung**, in der entsprechenden Zeile, über das Kontextmenü die Option **Dokument zuordnen**. Wählen Sie über den Datei Browser das Dokument aus und bestätigen Sie mit **[Öffnen]**. Rohstoffprüfungen mit zugeordneten Dokumenten werden mit einem Dokumentensymbol markiert.

| sel | Rohstoff      | Warenzu<br>Datum | Lieferant | Menge | Charge      | KontrollNummer<br>Kontrolldatum | Ablauf  | Prüf-<br>Datum | Prüf-<br>Vorschrift | Prüfer |
|-----|---------------|------------------|-----------|-------|-------------|---------------------------------|---------|----------------|---------------------|--------|
| ~   | PREDNISOLONUM | 07.08.2019       | Kwizda    | 5,00  | HE-54547712 | HE-54547712<br>01.07.2019       | 09.2020 | 30.10.2019     | INTERN;E 🗮          | 42     |

Abb: Rohstoffprüfung mit Dokument

Um ein solches Dokument zu einem späteren Zeitpunkt zu öffnen, suchen Sie im Register **geprüfte Eingänge** den entsprechenden Rohstoff. In der Liste werden Prüfungen mit verknüpften Dokumenten ebenfalls mit einem Dokumentensymbol markiert. Öffnen Sie den **Eigenschaften** Dialog entweder über das **Kontextmenü -> Details** anzeigen oder über die Schaltfläche [...].

Im unteren Bereich wird der Pfad zum verknüpften Dokument angezeigt. Klicken Sie auf [...] um das Dokument zu öffnen.

| WarenzugangsDatun    | n: 07.08.2019 |                        |          |
|----------------------|---------------|------------------------|----------|
| Lieferant:           | kwi           | Kwizda                 |          |
| ZugangsMenge:        | 5,00          | 🗖 Lager buchen         |          |
| Kontroll-Nummer:     | HE-54547712   | 2                      |          |
| Kontrolldatum:       | 01.07.2019    | (des Analysenzertifika | ts)      |
| Charge-Nummer:       | HE-54547712   | 2                      |          |
| Ablaufdatum:         | 09.2020       |                        |          |
| Prüfdatum:           | 30.10.2019    |                        |          |
| Prüfvorschrift:      | INTERN;E      |                        |          |
| Prüfer:              | 42            |                        | <u> </u> |
| Ergebnis der Prüfung | :             |                        |          |
|                      |               |                        | <u> </u> |
|                      |               |                        | V        |

Abb: Eigenschaften Dialog

### 3.3 Produktion

### 3.3.1 Abfüllung Lagerstandanzeige (1.19.2.7)

In der Abfüllung wird jetzt der Lagerstand der gewählten Charge und der Gesamtlagerstand des Lagerrohstoffs getrennt in eigenen Zeilen angezeigt. Das Datum Hergestellt entspricht dem Herstell-Datum der gewählten Charge.

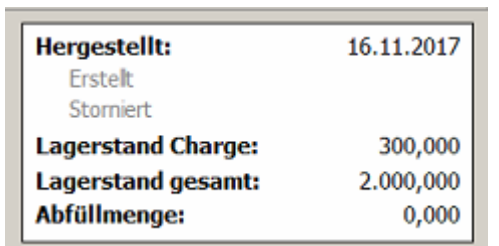

Abb: Lagerstandanzeige Abfüllung

### 3.3.2 Abfüllung Startbildschirm

Das Modul **Abfüllung** hat einen Startbildschirm erhalten. Er zeigt alle Vorrats-Rezepturen und Direktabfüller an, die über Lagerstände verfügen und somit abgefüllt werden können.

### Auszug aus dem Handbuch Produktions und Rohstoffverwaltung:

Öffnen Sie das Modul Abfüllung über das Menü **Produktion -> Abfüllung**. Im entladenen Zustand steht Ihnen ein Suchfeld für Produktionsvorlagen und eine Schaltfläche für eine erweiterte Suche nach gespeicherten Abfüllungen zur Verfügung. Im rechten Bereich sehen Sie eine Liste von Produktionsvorlagen die über Lagerstände verfügen, die abgefüllt werden können.

Dabei handelt es sich entweder um Vorrats-Rezepturen mit Rezepturvorräten, oder um Direktabfüller mit lagernden Lagerrohstoffen.

| Abfüllungen verwalten                                                |              |                               |          |          |
|----------------------------------------------------------------------|--------------|-------------------------------|----------|----------|
| 🞦 Neu 🔍 Suchen 📲                                                     |              |                               |          |          |
| Was wollen Sie tun?                                                  | Vorlagen mit | Lagerstand für die Abfüllung: |          |          |
| Produktionsvorlage für neue Abfuellung wählen                        | PZN          | Artikel                       | Menge EH | Lst 🔺    |
| Für eine neue Abfüllung wählen Sie die gewünschte Produktionsvorlage | Vorrats-I    | Rezepturen (18)               |          |          |
| (Suchbegriff, PZN oder EAN):                                         | BOR3530      | füller (24)<br>+ABENDRUHE-TEE | 1.000 G  | 200.00   |
| · · · · · · · · · · · · · · · · · · ·                                | 8894149      | +ACID. HYDROCHLOR. DIL 10%    | 1.000 G  | 1.000,00 |
|                                                                      | 8981753      | +ANALEKZEMSALBE HST           | 1.000 G  | 500,00   |
| <ul> <li>Abfüllung suchen</li> </ul>                                 | 8989476      | +BASUNGENT CUM AQUA           | 1.000 G  | 910,00   |
| Sucht / Öffnet eine Ahfrillung                                       | 8894267      | +BLASENTEE                    | 1.000 G  | 900,00   |
|                                                                      | 8981871      | +BLUTDRUCKSENKENDER TEE HST   | 1.000 G  | 2.000,00 |
|                                                                      | 8981919      | +CASTELLANI-LSG FARBLOS HST   | 1.000 G  | 1.350,00 |

Abb: Abfüllung entladener Zustand

Die jeweilige Gruppe lässt sich durch Klicken auf das + vor der Bezeichnung öffnen. Bei einer geöffneten Gruppe wird statt dem + ein - angezeigt. Doppelklicken Sie eine Vorlage um sie zu laden.

### 3.3.3 Produktionsverwaltung Startbildschirm

Der Startbildschirm wurde überarbeitet und zeigt jetzt eine Übersicht aller Vorlagen die Ihre Aufmerksamkeit benötigen. Diese Vorlagen sind in 2 Gruppen unterteilt.

**Vorrats-Rezepturen ohne Abfüllprodukte** und **Rohstoffrezepturen ohne Lagerbuchungsziel**. In beiden Fällen kann die jeweilige Vorlage nicht verwendet werden und benötigt eine Anpassung. Doppelklicken Sie eine dieser Vorlagen um Sie zu öffnen.

| Produkti   | ionsvorlagen verwalten                                 |              |                                      |            |            |
|------------|--------------------------------------------------------|--------------|--------------------------------------|------------|------------|
| 🎦 Neu 🔍    | Suchen 🔰 Drucken 🔹 💣 Einstellungen 🐗                   |              |                                      |            |            |
| Was w      | ollen Sie tun?                                         | Vorlagen mit | Problemen:                           |            |            |
|            |                                                        | PZN          | Artikel                              | Menge EH   | Lst 🔺      |
|            | Neue Produktionsvorlage                                | Vorrats-R    | ezepturen ohne Abfüllprodukte (18)   |            |            |
|            | Erstellt eine neue Mag. Rezeptur, Vorrats-Rezeptur,    | Rohstoff-    | Rezepturen ohne Lagerbuchungsziel (3 | 374)       | 192        |
|            | Rohstoff-Rezeptur oder Direktabfüller                  | 8892618      | +A BOR OCULOTECT                     | 10,00 G    |            |
|            |                                                        | 8983539      | +ABENDRUHE-TEE                       | 1.000,00 G | 200,00     |
|            | Produktionsvorlage suchen/öffnen                       | 8986199      | +ABENDRUHETEE REKURSIV               | 1.000,00 G | 0,00       |
| - <b>\</b> | Caban Cia ainan Cuabhaariff ain und deijakan Cia Entar | 8983545      | +ABFUEHRTEE HST                      | 1.000,00 G | 0,00       |
|            | Geben sie einen suchbegnin ein und drucken sie Enter.  | 8894149      | +ACID. HYDROCHLOR. DIL 10%           | 1.000,00 G | 1.000,00   |
|            |                                                        | 8981724      | +AETHANOLUM DILUTUM HST              | 1.000,00 G |            |
| l          |                                                        | 8983568      | +AKNE-GESICHTSWASSER HST             | 1.000,00 G |            |
|            |                                                        | 8981753      | +ANALEKZEMSALBE HST                  | 1.000,00 G | 500,00     |
| 100        | Einstellungen                                          | 8981776      | +ANTI-CELLULITE TEE                  | 1.000,00 G |            |
| <u></u>    | Zeigt die Optionen für die Produktionsverwaltung an    | 8981782      | +AQUA CARMINATIVA HST                | 1.000,00 G |            |
|            | Leige die openien für die Frodukensterhaltalig aff     | 8983628      | +AQUA CHAMOMILLAE HST                | 1.000,00 G |            |
|            | 1116-                                                  | 8983634      | +AQUA ROSAE HST                      | 1.000,00 G |            |
| 2          | HIITE                                                  | 8981836      | +ASTHMATEE HST                       | 1.000,00 G |            |
| A 1        | Offnet das Handbuch zur Produktion                     | 8894215      | +AUGENTROST ROHST                    | 1.000,00 G |            |
|            |                                                        | 8983663      | +AVOCADO-CREME HST                   | 1.000,00 G |            |
| Zur Zeit ( | definierte Produktionsvorlagen:                        | 8983692      | +BALDRIANTROPFEN HST                 | 1.000,00 G |            |
| 164        | Mag. Rezenturen                                        | 8894221      | +BASENPULVER                         | 1.000,00 G |            |
| 50         | Vorrats-Rezenturen                                     | 8989476      | +BASUNGENT CUM AQUA                  | 1.000,00 G | 910,00     |
| 420        | Polstoff Pozonturon                                    | 8894244      | +BITTERSALZ                          | 100,00 G   |            |
| 430        | Diraltabfillar                                         | 8894267      | +BLASENTEE                           | 1.000,00 G | 900,00     |
|            |                                                        | 8981871      | +BLUTDRUCKSENKENDER TEE HST          | 1.000,00 G | 2.000,00 💌 |
| 7          | Mag. Rezepturen zum Auflösen von Trockensäften         |              |                                      |            |            |

Abb: Produktion Startbildschirm

Die jeweilige Gruppe lässt sich durch Klicken auf das + vor der Bezeichnung öffnen. Bei einer geöffneten Gruppe wird statt dem + ein - angezeigt. Doppelklicken Sie eine Vorlage um sie zu laden.

### 3.3.4 Herstellung Rechenhilfe

Die Herstellung hat eine **Rechenhilfe** erhalten. Sie dient zum Berechnen der benötigten **Herstellmenge** für eine bestimmte Anzahl von Abfüllprodukten.

Auszug aus dem Handbuch Produktions und Rohstoffverwaltung:

Sie können die Rechenhilfe im Register **Details** verwenden, um die richtige **Herstellmenge** zu erhalten. Geben Sie die gewünschte Anzahl von Abfüllprodukten in die Spalte **Anzahl** ein. Wenn es vorher schon bekannt ist, dann können Sie auch gleich den **Schwund in %** miterfassen. Klicken Sie anschließend auf **[Übernehmen]** um die **Herstellmenge** zu übernehmen.

| Rechenhilfe: Herstell Menge: 300,00 |         |                     |       |     |               |           |              |              |  |  |
|-------------------------------------|---------|---------------------|-------|-----|---------------|-----------|--------------|--------------|--|--|
|                                     | PZN     | Bezeichnung         | Pkg.  | LST | Anzahl (Stk.) | Schwund % | Schwund Abs. | Lagerbuchung |  |  |
|                                     | 8989832 | +PFLEGESLB OLIVENÖL | 10 G  | 5   |               |           |              |              |  |  |
|                                     | 8989849 | +PFLEGESLB OLIVENÖL | 50 G  | 1   |               |           |              |              |  |  |
| ►                                   | 8989855 | +PFLEGESLB OLIVENÖL | 100 G |     | 3             |           |              | 300,00       |  |  |

Abb: Herstellung Rechenhilfe

### 3.3.5 Produktion Kalkulation

Der Startbildschirm wurde überarbeitet. Es gibt nur mehr die beiden Optionen Vorrats-Rezepturen und/oder Abfüllprodukte. Es wird nur mehr der AEP berechnet und gespeichert. Die Schaltfläche [Start] ist jetzt in der Toolbar zu finden.

Wenn nur Vorrats-Rezepturen ausgewählt wird, werden Abfüllprodukte nicht mehr angezeigt.

Wenn nur Abfüllprodukte ausgewählt wird, werden Vorlagen und Abfüllprodukte angezeigt. Die Berechnung des AEP erfolgt aber nur bei den Abfüllprodukten. Die Vorlagen (Vorrats-Rezepturen und Direktabfüller) sind nicht selektierbar.

Sind Vorrats-Rezepturen und Abfüllprodukte ausgewählt, werden Vorlagen und Abfüllprodukte angezeigt. Die Berechnung des AEP erfolgt nur bei **Vorratsrezepturen** und allen **Abfüllprodukten**. Nicht bei den **Direktabfüllern**. Diese sind auch nicht selektierbar.

### Auszug aus dem Handbuch Produktion und Rohstoffverwaltung:

Das Modul **Kalkulation** dient zur Preisberechnung von **Vorrats-Rezepturen** und **Abfüllprodukten**, anhand der, in der jeweiligen Produktionsvorlage hinterlegten Rezeptur. Führen Sie diese Berechnung durch, wenn Sie eine Inventur planen, oder unmittelbar nach dem Einspielen der neuen Rohstoff- und Taxpreise Anfang Jänner und Juli jeden Jahres. Sie erhalten so einen genaueren Lagerwert bei **Vorrats-Rezepturen** und **Abfüllprodukten**.

Starten Sie das Modul Kalkulation über das Menü Produktion -> Kalkulation (Preise).

Aktivieren Sie die Produktgruppe, für die neue Einkaufspreise berechnet werden sollen. Klicken Sie anschließend auf Starten. Sie erhalten eine Liste aller Produktionsvorlagen die Ihrer Auswahl entsprechen. Der kalkulierte Preis wird in der Spalte **Berechnet** dargestellt. Wenn der kalkulierte Preis höher ist als der ursprüngliche, oder es vorher gar keinen Preis gab, wird er blau dargestellt. Zugleich ist bei allen blau markierten Preisen die Checkbox in der Spalte Ändern aktiviert.

Kontrollieren Sie die berechneten Preise und ändern Sie ggf. die Auswahl in der Spalte Ändern. Wenn Sie mit den vorgeschlagenen Änderungen einverstanden sind, klicken Sie auf **[Speichern]** um die Änderungen zu übernehmen.

| 📙 s      | peichern 🕨 Starten 💥                                                                  | Abbrechen 🛛 🤞 E   | Entladen | - |                                                                                  |      |                                                |                                             |           |   |
|----------|---------------------------------------------------------------------------------------|-------------------|----------|---|----------------------------------------------------------------------------------|------|------------------------------------------------|---------------------------------------------|-----------|---|
| V        | 'orrats-Rezepturen                                                                    | Anzahl:           | 58       |   |                                                                                  |      |                                                |                                             |           |   |
| MA       | bfüllprodukte                                                                         | Anzahl:           | 82       |   |                                                                                  |      |                                                |                                             |           |   |
|          | Artikel/Vorlage                                                                       |                   |          |   |                                                                                  |      | Aktuell                                        | Berechnet                                   | Ändern    | - |
|          | +ENTZUENDUNGSTEE HST<br>1.000 G                                                       |                   |          |   | 8983887                                                                          | AEP: | 25,03                                          | 26,15                                       | •         |   |
|          | +Entzündungstee<br>100 G                                                              |                   |          |   | 8989714                                                                          | AEP: |                                                | 2,61                                        | V         | _ |
|          | <ul> <li>+Gesichtscreme</li> <li>120 G</li> <li>Keine Aufbewahrungsfrist h</li> </ul> | interlegt!        |          |   | 8986696                                                                          | AEP: | 5,48                                           | 6,38                                        | •         |   |
|          | +Gesichtscreme<br>20 G                                                                |                   |          |   | 8986638                                                                          | AEP: | 0,91                                           | 1,06                                        | V         |   |
|          | +Gesichtscreme<br>50 G                                                                |                   |          |   | 8986644                                                                          | AEP: | 2,28                                           | 2,66                                        | V         | • |
| <b>%</b> | Vorrats-Rezeptur<br>Abfülprodukt                                                      | a Direkt-Abfüller |          | × | Ein Fehler ist aufgetreten.<br>Die Kalkulation kann nicht<br>gespeichert werden. | i    | Eine Warnun<br>Die Kalkulatio<br>gespeichert v | g wurde ermitt<br>n kann trotzde<br>verden. | elt.<br>m |   |

Abb: Vorschlag Preisberechnung

## 3.4 Kundeninfo

### 3.4.1 Belegvorschau

In der Kundeninfo **<F4>** wurde die Datumseinschränkung für die Belegvorschau entfernt. Es werden jetzt immer alle Belege angezeigt.

### 3.4.2 Weiterschalten mit F4-Taste

In der Kundeninfo kann man jetzt mit der **<F4>** Taste durch die Register zappen.

### 3.5 Kassenabrechnung

### 3.5.1 Rezepte taxieren - Vorschau mag. Rezeptur (1.19.2.8)

Im Falle einer mag. Rezeptur werden die Inhaltsoffe dieser in der SideBar im Register Artikel angezeigt.

| Inhalt mag. Rezeptur: (Gesamtmenge: ) |                              |       |         |  |  |  |  |  |  |
|---------------------------------------|------------------------------|-------|---------|--|--|--|--|--|--|
| PZN                                   | Bezeichnung                  | Menge | Anbruch |  |  |  |  |  |  |
| 0967191                               | CANESTEN CR, 30 G            | 30    | 30      |  |  |  |  |  |  |
| 0027602                               | INOTYOL SLB, 50 G            | 50    | 50      |  |  |  |  |  |  |
| 100107                                | Salben u.Pasten              | 80    |         |  |  |  |  |  |  |
| 100310                                | Salben u.Pasten Salbentiegel | 100   | 1       |  |  |  |  |  |  |
|                                       |                              |       |         |  |  |  |  |  |  |
|                                       |                              |       |         |  |  |  |  |  |  |

Abb: Vorschau mag. Rezeptur

### 3.5.2 Rezepte taxieren - Summenbereich (1.19.2.8)

In den Modulen **Rezepte taxieren**, **Rezepte vortaxieren** und **Rezepte retaxieren** wurde die Darstellung im **Summenbereich** angepasst.

Der Taxbetrag wird jetzt in normaler Größe, schwarz und fett angezeigt. Der Selbstbehalt und die Gebührenanzahl werden in blau und groß angezeigt. Die Anzahl der Packungen und das dazugehörige Icon werden nicht mehr angezeigt.

| PZI | N     | Bezeichnung                  | RZ | OP | KZ  | Anz     | KKP  |  |
|-----|-------|------------------------------|----|----|-----|---------|------|--|
| 12  | 92039 | NEODOLPASSE ILSG 250ML, 1 ST | +  |    | RE2 | 1       | 7,90 |  |
| •   |       |                              |    |    |     |         |      |  |
|     |       |                              |    |    |     |         |      |  |
|     |       |                              |    |    |     |         |      |  |
|     |       |                              |    |    |     |         |      |  |
|     |       |                              |    |    |     |         |      |  |
| 1   |       | Anzahl RG: 1                 |    |    | Tax | betrag: | 7.0  |  |

### Abb: Summenzeile ALT

|   | PZN       | Bezeichnung |                              |   | RZ | OP | KZ    | Anz  | KK       | Ρ    |
|---|-----------|-------------|------------------------------|---|----|----|-------|------|----------|------|
|   | 1292039   | NEODOLPAS   | NEODOLPASSE ILSG 250ML, 1 ST |   |    |    | RE2 🏴 | 1    | 7,90     | C    |
| ► |           |             |                              |   |    |    |       |      |          |      |
|   |           |             |                              |   |    |    |       |      |          |      |
|   |           |             |                              |   |    |    |       |      |          |      |
| v | Vert SBH: | 0,00        | Anzahl RG:                   | 1 |    |    |       | Taxb | etrag: 7 | 7,90 |
|   |           |             |                              | _ |    |    |       |      |          |      |

Abb: Summenzeile NEU

### 3.5.3 Rezepte taxieren - Warnung wenn ein Rezept schon taxiert wurde

Wenn ein Rezept, welches im aktuellen Abrechnungsmonat bereits taxiert wurde, nochmal in der **Rezepttaxierung** eingelesen wird, kann jetzt eine Warnung angezeigt werden. Diese Funktion ist standardmäßig deaktiviert und kann über folgenden Registrykey aktiviert werden:

<Mandant>RezeptTaxierung\Steuerung\Warnung\_schonTaxiert 0 oder 1

| • | Sie öffnen ein Rezept, das bereits im aktuellen<br>Abrechnungsmonat taxiert wurde! (OZ = 1) | <u>O</u> K |
|---|---------------------------------------------------------------------------------------------|------------|
|   |                                                                                             |            |
|   |                                                                                             |            |
|   |                                                                                             |            |

Abb: Warnung bei bereits taxiertem Rezept

### 3.5.4 Rezepte taxieren - Startbildschirm

Der Startbildschirm wurde erweitert liefert und jetzt eine Übersicht aller **offenen- und vortaxierten Rezepte** des gewählten Monats. Wird ein Rezept ausgewählt, sehen Sie im unteren Bereich eine Vorschau der enthaltenen Positionen. Ein Doppelklick öffnet das jeweilige Rezept.

| Rezepte taxieren Oktober 2019                                                                                                    |                                                                                                    |                                            |
|----------------------------------------------------------------------------------------------------|----------------------------------------------------------------------------------------------------|--------------------------------------------|
| 🔍 Suchen 🕥 Listendruck 🧬 Einstellungen 🖏                                                                                                    |                                                                                                    |                                            |
| Abrechnungs-Monat:       10.2019<br>(MM.JJJJ)         Beginnen<br>Beginnt mit der Taxierung         Suchen<br>Öffnet die Rezeptsuche (Stellen Sie vorher<br>das gewünschte Taxierungsmonat ein)                                                                                                    | Offene / vortaxierte Rezepte im gewählten Monat:           Rezept-Nr.         Datum         Geb.Pf.         Kasse         VGR         Fil.         SV-Patient           2099999151273         2019.10.17         Ja         1         1998 220377           2099999151235         2019.10.17         Ja         1         1001 231067           2099999150962         2019.10.17         Ja         1         2829 240742           2099999151310         2019.10.17         Ja         1         3103 130338 | Taxbetr.<br>21,50<br>6,95<br>36,45<br>6,15 |
| Listendruck         Ausdrucke von div. Rezeptlisten         Image: State of the state of the state of th | PZN         Bezeichnung         Anz           3338768         HEXACYL TR, 30 ML         1           3912405         ATORVADIVID FTBL 10MG, 30 ST         1                                                                                                    | Wert<br>13,30<br>8,20                      |

Abb: Startbildschirm Rezepte taxieren

### 3.5.5 Rezepte vortaxieren - Startbildschirm

Der Startbildschirm von **Rezepte vortaxieren** wurde erweitert. Er zeigt nun eine Liste aller **vortaxierten Rezepte** des ausgewählten Monats. Wird ein Rezept ausgewählt sehen Sie im unteren Bereich eine Vorschau der enthaltenen Positionen. Ein Doppelklick öffnet das jeweilige Rezept.

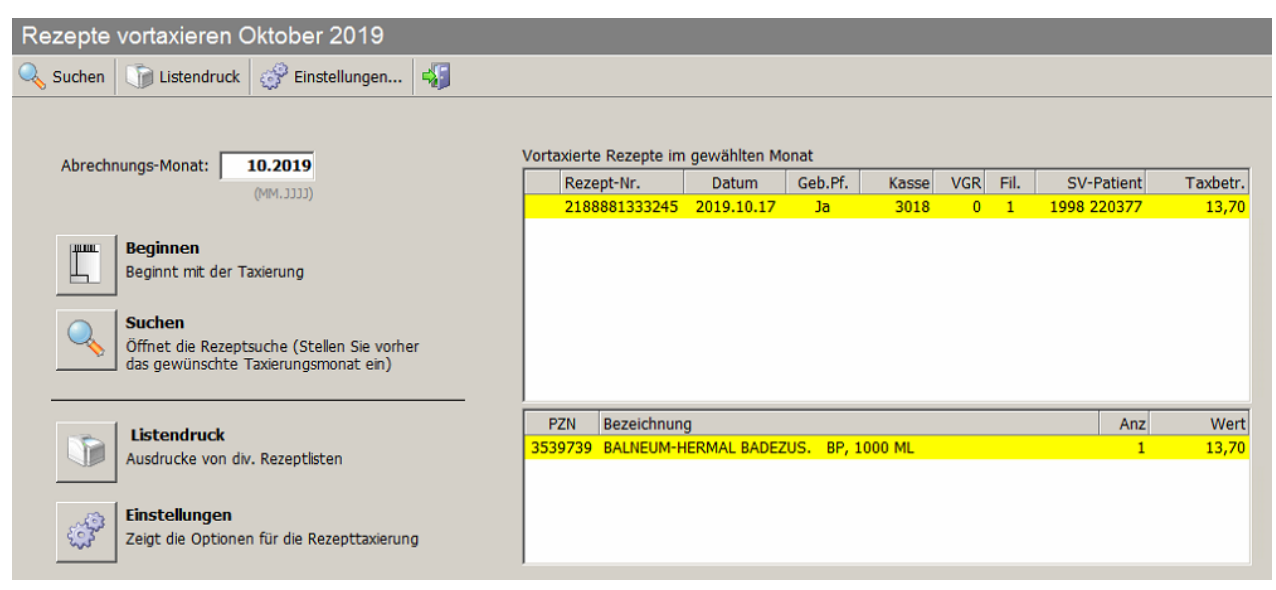

Abb: Startbildschirm Rezepte vortaxieren

### 3.5.6 Rezepte retaxieren - Startbildschirm

Der Startbildschirm wurde erweitert und liefert jetzt eine Übersicht aller **retaxierten Rezepte** des gewählten Monats. Das ausgewählte Monat, entspricht dem Monat, indem ein retaxiertes Rezept erstmals erfasst wurde und nicht das Monat indem es retaxiert wurde.

Wird ein Rezept selektiert, sehen Sie im unteren Bereich eine Vorschau der enthaltenen Positionen. Ein Doppelklick öffnet das jeweilige Rezept.

| Reze   | pte    | retaxieren Oktober 2018                                                                     |                         |               |         |       |     |      |             |          |
|--------|--------|---------------------------------------------------------------------------------------------|-------------------------|---------------|---------|-------|-----|------|-------------|----------|
| 🔍 Such | ien 🛛  | 🗊 Listendruck 🛷 Einstellungen 🝕                                                             |                         |               |         |       |     |      |             |          |
| A      | orechr | nungs-Monat: 10.2018                                                                        | Retaxierte Rezepte im g | ewählten Mona | ıt      |       |     |      |             |          |
|        |        | (CCCC.MM)                                                                                   | Rezept-Nr.              | Datum         | Geb.Pf. | Kasse | VGR | Fil. | SV-Patient  | Taxbetr. |
|        |        |                                                                                             | 2328911240987           | 2018.10.31    | Nein    | 1074  | 0   | 1    | 2321 160629 | 24,15    |
|        | Ľ      | Beginnen<br>Beginnt mit der Taxierung                                                       |                         |               |         |       |     |      |             |          |
| (      | 2      | Suchen<br>Öffnet die Rezeptsuche (Stellen Sie vorher das<br>gewünschte Taxierungsmonat ein) |                         |               |         |       |     |      |             |          |
|        |        |                                                                                             | PZN Bezeichnung         |               |         |       |     |      | Anz         | Wert     |
|        |        | Listendruck                                                                                 | 2477545 VOLON-A 4       | )Mg amp       |         |       |     |      | 1           | 24,15    |
|        |        | Ausdrucke von div. Rezeptisten                                                              |                         |               |         |       |     |      |             |          |
|        |        | Einstellungen                                                                               |                         |               |         |       |     |      |             |          |
| Ę      | 3      | Zeigt die Optionen für die Rezepttaxierung an.                                              | ]                       |               |         |       |     |      |             |          |

Abb: Startbildschirm Rezepte retaxieren

### 3.5.7 Rezeptutilities

In der Rezeptauflistung der **Rezeptutilities** gibt es nun eine Spalte **Status**, wo der aktuelle Status des Rezeptes mittels Icon und Bezeichnung angezeigt wird. Zusätzlich wird rechts eine Vorschau des gewählten Rezeptes angezeigt.

| R | eze  | ptutilities                |       |                      |      |           |       |           |            |        |               |         |         |         |                                                                                                    |
|---|------|----------------------------|-------|----------------------|------|-----------|-------|-----------|------------|--------|---------------|---------|---------|---------|----------------------------------------------------------------------------------------------------|
| æ | Aktu | ualisieren 🔰 Drucken 🕶 🌱 F | ilter | <mark>[23</mark> - 0 | rdnu | ngszahler | n   4 | 5         |            |        |               |         |         |         |                                                                                                    |
| 8 | Alle | e Rezepte                  |       |                      |      |           |       |           |            |        |               | 9       | Rezepte | So C    | Granitzer Andreas<br>SVNR: 1998220377                                                                                                    |
|   |      | Rezept-Nr.                 | Kasse | OGr                  | UGr  | SGrp      | OZ    | Tax.Monat | Datum      | Geb.Pf | Status        | TaxBetr | Geb-Anz | GebBetr | Gruppe: VKP-25%P                                                                                                    |
|   |      | 2099999151273              |       |                      |      |           | 0     |           | 17.10.2019 | Ja     | 📄 abgegeben   | 21,50   | 2       | 12,20   | Blisterkunde: Nein                                                                                                    |
|   |      | 2099999166666              |       |                      |      |           | 0     |           | 22.10.2019 | Ja     | 📄 abgegeben   | 7,25    | 1       | 6,10    | KRK / VGR: 3018 / 0                                                                                                    |
|   |      | 2099999151235              |       |                      |      |           | 0     |           | 17.10.2019 | Ja     | 📄 abgegeben   | 6,95    | 1       | 6,10    | Arzt: 662126 - Schwarz Gabriele Dr.                                                                                                    |
|   |      | 2887233475243              |       |                      |      |           | 0     |           | 17.10.2019 | Nein   | 🖉 vortaxiert  | 4,90    | 0       | 0,00    |                                                                                                    |
|   |      | 2099999151310              |       |                      |      |           | 0     |           | 17.10.2019 | Ja     | 📄 abgegeben   | 6,15    | 1       | 6,10    |                                                                                                    |
|   |      | 2188881333245              | 3018  |                      | 0    | )         |       |           | 17.10.2019 | Ja     | 🛇 vortaxiert  | 13,70   | 1       | 6,10    | Rezeptvorschau 2099999151273 / 17.10.2019                                                                                                    |
|   |      | 2099999100271              | 3018  |                      | 0    |           | 0     |           | 17.10.2019 | Ja     | 🖄 ohne TaxPos | 5,30    | 0       | 0,00    | Arzt<br>Status Muß noch taxiert werden                                                                                                    |
|   |      | 2099999151228              | 1015  | 0                    | 0    | )         | 1     | 2019.10   | 17.10.2019 | Ja     | 🔮 taxiert     | 7,20    | 1       | 6,10    | Kasse, OGr / OZ<br>SV-Patient, Vers. 1998 220377                                                                                                    |
|   |      | 2099999150962              | 1015  | 0                    | 0    | )         | 2     | 2019.10   | 17.10.2019 | Ja     | 🔮 taxiert     | 36,45   | 2       | 12,20   | PZN Bezeichnung Anz. KKP                                                                                                    |
|   |      |                            |       |                      |      |           |       |           |            |        |               |         |         |         | 338766         HEXACYL TR, 30 ML         1         13,30           30         10         3912405         ATORVADIVID FTBL 10MG, 30         1         8,20           10         10         10         10         10         10         10         10         10         10         10         10         10         10         10         10         10         10         10         10         10         10         10         10         10         10         10         10         10         10         10         10         10         10         10         10         10         10         10         10         10         10         10         10         10         10         10         10         10         10         10         10         10         10         10         10         10         10         10         10         10         10         10         10         10         10         10         10         10         10         10         10         10         10         10         10         10         10         10         10         10         10         10         10         10         10         10 |

Abb: Rezeptutilities Suche mit Vorschau

## 3.6 Magistrale Rezeptur

### 3.6.1 Magistrale Rezepturen nachbearbeiten

Dieses Modul wurde komplett überarbeitet. Die Ansicht wurde vereinfacht und es werden immer alle **Magistralen Platzhalter** angezeigt, unabhängig davon, ob es sich um Besorger oder Einsätze handelt. Die Schaltfläche für den Zeitraum ist nach oben gewandert und steht standardmäßig auf **Heute**.

Besorger, Einsätze und Mag. Platzhalter auf Rezept mit den üblichen Symbolen angezeigt.

Um einen Platzhalter zu bearbeiten, doppelklicken Sie ihn oder klicken Sie mit der rechten Maustaste auf die Zeile und wählen Sie **Bearbeiten** im Kontextmenü oder scannen Sie das Rezept, den Besorger oder Einsatzzettel wie gewohnt. Das Kontextmenü bietet außerdem die Möglichkeit, den Etikettendruck für einen Platzhalter zu starten, sowie zur Sofortrechnung zu springen mit der dieser Platzhalter erstellt wurde.

Wenn Sie während der Bearbeitung einer Magistralen Rezeptur die Bezeichnung verändern, wird die neue Bezeichnung jetzt auf dem Inhaltsetikett angedruckt und in der Liste der Magistralen Platzhalter dargestellt. Die Position auf dem Beleg wird dabei nicht verändert.

|   | 🖌 Bearbeiten 🛛 🙋 Aktualisier                                   | en                     |                     |           |                   |            |           |             |
|---|----------------------------------------------------------------|------------------------|---------------------|-----------|-------------------|------------|-----------|-------------|
| 1 | Tip !<br>Sie können auch einen Einsat<br>⊽ nur offene anzeigen | z-/Besorgerzettel oder | Rezept einscannen.  |           |                   | Einsatz    | Besorger  | Platzhalter |
| Γ | Bezeichnung                                                    | Besorger-Nr.           | Datum               | Ersteller |                   |            |           |             |
| ľ | Akonto Mag.Rezeptur                                            | BS1900010              | 19.07.2019 10:00:06 | 1         | {888B3CC8-A5BC-48 | 6E-8855-20 | C7B0915C0 | D5}         |
| ľ | Akonto Mag.Rezeptur                                            | BS1900010              | 19.07.2019 10:00:06 | 1         | {0A5B530F-AD2D-47 | A8-90CE-9  | F6A93FC8B | 2D}         |
|   |                                                                |                        |                     |           |                   |            |           |             |
|   |                                                                |                        |                     |           |                   | Ĩ          | 1ar<br>M  | -           |
|   | <u>Dearbeiten   Aktualisieren  </u>                            |                        |                     |           |                   |            | eute      | Deenden     |

Abb: Magistrale Rezepturen nachbearbeiten ALT

| Μ        | agistrale Reze                                       | epturen nachbearbe             | iten                   |         |            |           |             |  |
|----------|------------------------------------------------------|--------------------------------|------------------------|---------|------------|-----------|-------------|--|
|          | Bearbeiten 殻 Ak                                      | tualisieren 🍕                  |                        |         |            |           |             |  |
| <u>२</u> | <b>Sie können auch ein</b> er<br>nur offene anzeigen | n Einsatz-/Besorgerzettel oder | ein Rezept einscannen. |         |            |           | 12<br>Heute |  |
|          | Datum                                                | Bezeichnung                    | Nummer/RzNummer        | Kunde   | SvNummer   | Ersteller |             |  |
|          | 19.07.2019                                           | Akonto Mag.Rezeptur 🗓          | 86/2099999123317       | Andreas | 1998220377 | M42       |             |  |
|          | 19.07.2019                                           | Mag.Rezeptur                   | 866/2099999123232      |         | 010101     | M42       |             |  |
|          |                                                      |                                |                        |         |            |           |             |  |
|          |                                                      |                                |                        |         |            |           |             |  |

Abb: Magistrale Rezepturen nachbearbeiten NEU

#### Hinweis:

Beachten Sie dass ein Magistraler Platzhalter, der ohne Rezept erstellt wird, zwingend als Besorger markiert werden muss, damit er in der Nachbearbeitung angezeigt wird.

### 3.6.2 Spalten Anbruch und Mengen vertauscht

Die Anordnung der Spalten **Anbruch** und **Menge** wurde vertauscht. Der Grund ist eine logischere Anwendung wenn angelernte Anbrüche aus dem Modul **Produktion** -> **Anbrüche** angewendet werden. Bei solchen angelernten Anbrüchen wird in der Regel die Spalte **Anbruch** zuerst ausgefüllt. Diese Spalte entspricht der Anzahl der verwendeten Spezialität wenn dieses in Stück geführt wird. Daraus ergibt sich anhand des Eintrags im Modul **Anbrüche** das Gewicht dieses Anbruchs, das in der Spalte **Menge** eingetragen wird.

Bei Spezialitäten die in Gramm oder Milliliter geführt werden, entspricht die Spalte **Anbruch** immer der Spalte **Menge**. In diesem Fall wird die Spalte **Menge** automatisch mit demselben Wert wie die Spalte **Anbruch** ausgefüllt.

| An | zahl/Menge: | 1 130,000 g Bezeichnung: Mag.Rez | zeptur   |         |        |  |
|----|-------------|----------------------------------|----------|---------|--------|--|
|    | PZN         | Bezeichnung                      | Menge    | Anbruch | Preis  |  |
|    | 0381120     | ULTRABAS, 1000 G                 | 100,0000 |         | 4,70   |  |
|    | 1212514     | ADALAT IFL 5MG 50ML, 1 ST        | 20,0000  | 15,0000 | 278,25 |  |
|    | 0502090     | BEPANTHEN CR, 30 G               | 10,0000  | 10,0000 | 2,45   |  |
| ►  |             |                                  |          |         |        |  |

Abb: Magistrale Rezeptur alt

| Anz | Inzahl/Menge: 1 125,000 g Bezeichnung: Mag.Rezeptur |                           |         |          |        |  |  |  |
|-----|-----------------------------------------------------|---------------------------|---------|----------|--------|--|--|--|
|     | PZN                                                 | Bezeichnung               | Anbruch | Menge    | Preis  |  |  |  |
|     | 0381120                                             | ULTRABAS, 1000 G          |         | 100,0000 | 4,70   |  |  |  |
|     | 1212514                                             | ADALAT IFL 5MG 50ML, 1 ST | 20,0000 | 15,0000  | 371,00 |  |  |  |
|     | 0502090                                             | BEPANTHEN CR, 30 G        | 10,0000 | 10,0000  | 2,48   |  |  |  |
| ►   |                                                     |                           |         |          |        |  |  |  |

Abb: Magistrale Rezeptur neu

#### Hinweis:

Anbruch: Anzahl der verwendeten Tabletten, Kapseln, Zäpfchen,... einer Spezialität Menge: Gewicht der verwendeten Spezialität oder Gewicht des verwendeten Rohstoffs.

Wenn Sie das Feld **Anbruch** überspringen und eine **Menge** eingetragen wird, wird die Spalte **Anbruch** nicht mehr vorausgefüllt.

Bei Rohstoffen wird das Feld Anbruch ausgegraut und ist nicht verwendbar.

## 3.7 Artikelinfo

### 3.7.1 Register Allgemein optimiert

Die Lagerstandinformationen vom Register Lager wurden zum Register Allgemein hinzugefügt und sind jetzt in beiden Ansichten verfügbar.

Die Anzeige von Ablaufdatum 1&2 wurden durch Ablaufdaten Liste ersetzt.

Der **Rezept- und Kassen-Zeichen** Text wird jetzt als Tooltip angezeigt. Halten Sie die Maus ohne zu Klicken darüber um den Tooltip zu sehen.

Der Absatz Form & Teilbarkeit wurde hinzugefügt und es wird der vollständige Text dargestellt. Verbesserte Anzeige der Hersteller Lieferbarkeit.

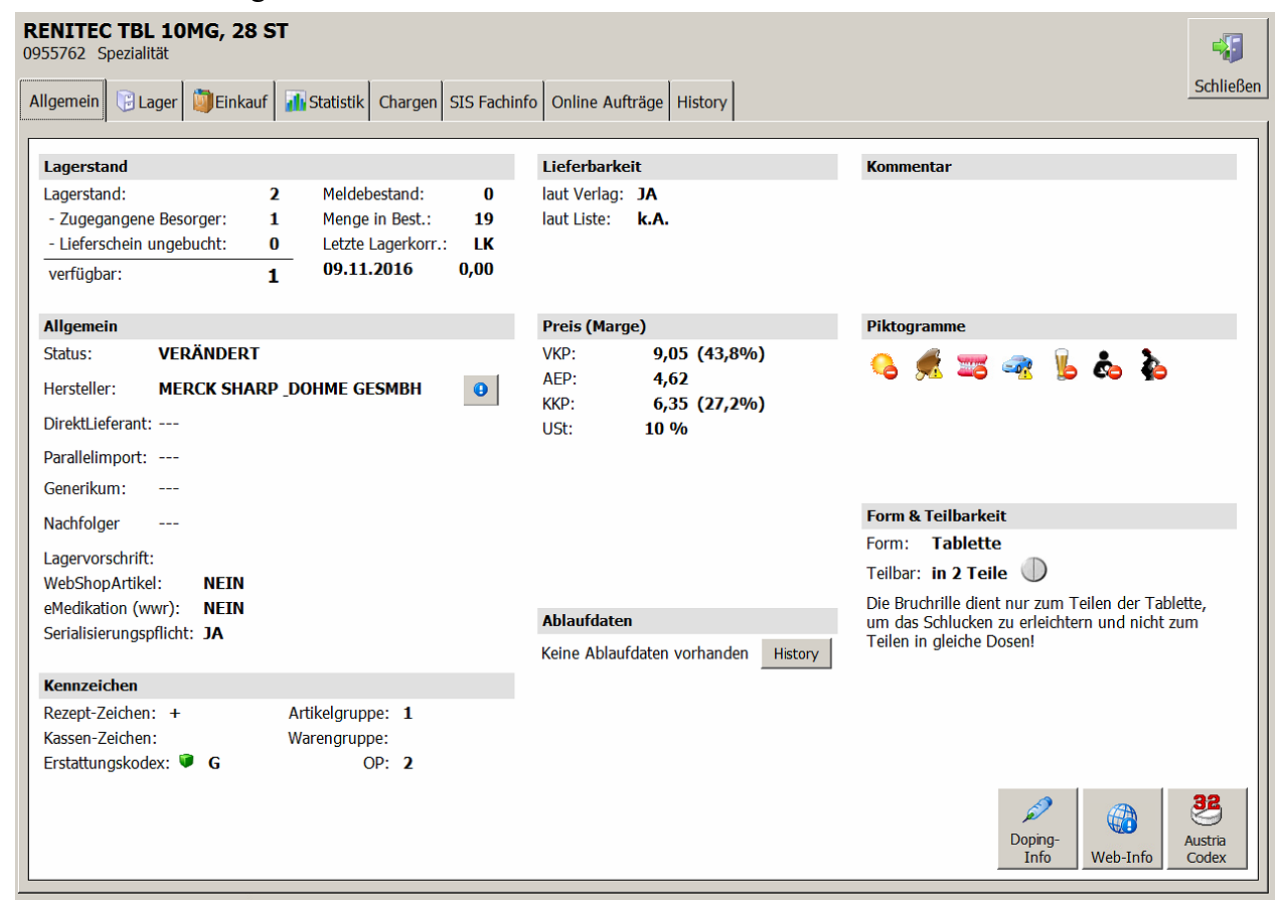

Abb: Artikelinfo Register Allgemein

### 3.7.2 Register Einkauf

In der Liste der letzten 30 Bestellungen wird jetzt in der Spalte **IgnBV** angezeigt, ob die Bestellunge dieser Bestellung im Bestellvorschlag ignoriert wird.

Letzten 30 Bestellungen lief.Termin Nr. Lieferant Menge Offen IgnBV Status Gesendet Datum 24.07.2019 09:27 24.07.2019 09:27 1 1 Kwizda 0 ES---1 Nein 13.09.2019 11:25 23.07.2019 11:22 1 1 Kwizda 15 15 Ja -S--28.12.2018 09:27 1 46 KWIZDA SAP Q-SYSTEM 1 Nein 1 05.07.2018 11:35 05.07.2018 11:35 6 3 \_KWIZDA SAP-Bestellung und Aktion 1 Nein -S--1 5 05.07.2018 11:28 05.07.2018 11:28 3 \_KWIZDA SAP-Bestellung und Aktion 1 Nein -S--

Abb: Artikelinfo - Einkauf, IgnBV Spalte

### 3.7.3 Register SIS Fachinfo hinzugefügt

Die SIS FachInfo wurde auf einen eigenen Register verschoben. Die Schaltfläche SIS FachInfo wurde entfernt.

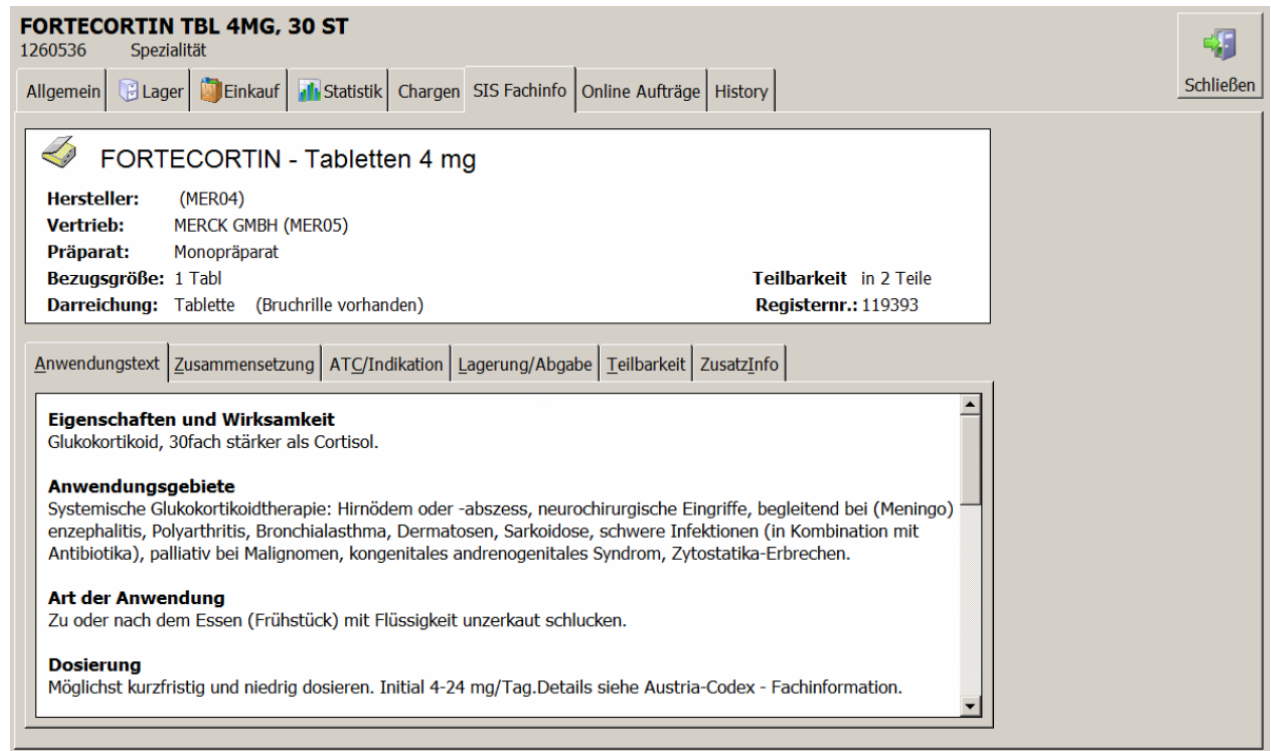

Abb: Register SIS Fachinfo

### 3.7.4 Register History hinzugefügt

Die Preishistory sowie die Rezept- und Kassenzeichenhistory wurden auf ein eigenes Register History verschoben. Die Schaltfläche History wurde entfernt.

| 1 -                                       |                     | 1          | 1               | 1               |            | 1           | ſ        |                          |        |       |
|-------------------------------------------|---------------------|------------|-----------------|-----------------|------------|-------------|----------|--------------------------|--------|-------|
| gemein 📴                                  | Lager 🔯             | Einkauf 📊  | Statistik C     | hargen SI       | S Fachinfo | Online Auf  | träge    | History                  |        | Schli |
| reise                                     |                     |            |                 |                 |            |             |          |                          |        |       |
| ültig ab                                  | VKP net             | VKP brutto | AEP             | KKF             | USt        | Preisband b | or. o    | ri. VKP brutto           | Quelle |       |
| 1.11.2018                                 | 29,3                | 2 32,25    | 17,70           | 23,90           | 0 10%      |             |          | 32,25                    | APxDA  |       |
| 1.09.2017                                 | 41,8                | 6 46,05    | 25,29           | 33,40           | 10%        |             |          | 46,05                    | APxDA  |       |
| 1.01.2009                                 | 41.8                | 6 46.05    | 25.20           | 22.40           |            |             |          |                          |        |       |
| ennzeiche                                 | :n                  |            |                 | 55,40           | 0 10%      |             | 110 (7   | 46,06                    | APxDA  |       |
| e <b>nnzeiche</b><br>ültig ab             | n<br>RezeptZ.       | KassenZ.   | Lieferbar       | AGr WG          | r OP       | EKodex      | WVZ      | 46,06<br>Quelle          | APxDA  |       |
| ennzeiche<br>ültig ab<br>1.01.2005        | RezeptZ.            | KassenZ.   | Lieferbar Ja    | 33,40<br>AGr WG | r OP       | EKodex<br>G | WVZ<br>I | 46,06<br>Quelle<br>APxDA | APxDA  |       |
| ennzeiche<br>iltig ab<br>01.2005          | n<br>RezeptZ.<br>++ | KassenZ.   | Lieferbar<br>Ja | 33,40<br>AGr WG | r OP       | EKodex<br>G | WVZ<br>I | 46,06<br>Quelle<br>APxDA | APxDA  |       |
| ennzeiche<br>iltig ab<br>.01.2005         | RezeptZ.            | KassenZ.   | Lieferbar<br>Ja | AGr WG          | r OP       | EKodex<br>G | WVZ<br>I | 46,06<br>Quelle<br>APxDA | APxDA  |       |
| ennzeiche<br>iltig ab<br>.01.2005         | RezeptZ.<br>++      | KassenZ.   | Lieferbar Ja    | AGr WG          | r OP       | EKodex<br>G | WVZ<br>I | 46,06<br>Quelle<br>APxDA | APxDA  |       |
| ennzeiche<br>iltig ab<br>01.2005          | RezeptZ.            | KassenZ.   | Lieferbar<br>Ja | AGr WG          | r OP       | EKodex<br>G | WVZ<br>I | 46,06<br>Quelle<br>APxDA | APxDA  |       |
| e <b>nnzeiche</b><br>iltig ab<br>.01.2005 | n<br>RezeptZ.<br>++ | KassenZ.   | Lieferbar<br>Ja | AGr WG          | r OP       | EKodex<br>G | WVZ<br>I | 46,06<br>Quelle<br>APxDA | APxDA  |       |

Abb: Artikelinfo Register History

## 3.8 Artikelonline Abfrage

### 3.8.1 Artikelonline-Abfrage Neue Symbole <F11>

Die Ergebnisanzeige der Artikelonline-Abfrage <F11> hat neue Symbole bekommen:

| Verfügbar: | AL Lagernd, Pos. kann von GRAZ mit Route 480820 am 21.10.2019 um 16:45:00 geliefert werden. |
|------------|---------------------------------------------------------------------------------------------|
| Abb: Verfü | gbar                                                                                        |
| Verfügbar: | 1 OG Derzeit nicht lagernd                                                                  |
| Abb: Teilm | nenge verfügbar                                                                             |
| Verfügbar: | 3 OG Derzeit nicht lagernd                                                                  |

Abb: Nicht verfügbar oder unbekannte Pharmazentralnummer

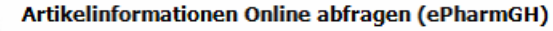

Anfrage für alle eingetragenen Lieferanten, die ePharmGH unterstützen. Wählen Sie eine Zeile aus, um den Artikel bei diesem Lieferanten bestellen zu können.

| Lieferant                                    | Rückmeldung                                                 |
|----------------------------------------------|-------------------------------------------------------------|
| ! 3KWIZDA SAP-Bestellung und Aktion          | 0G - Derzeit nicht lagernd                                  |
| 346 - KWIZDA SAP Q-SYSTEM                    | NETZWERKFEHLER: Der Remoteserver hat einen Fehler zurückgeg |
| 📀 1 - Kwizda                                 | AL - Lagernd, bedarf Routenzuordnung in Wien                |
| 19 - XXXXXXXXXXXXXXXXXXXXXXXXXXXXXXXXXXX     | AL - Auf Lager (sofort lieferbar)                           |
| 🤣 20 - HERBA BERNDORF                        | AL - Auf Lager (sofort lieferbar)                           |
| 😢 21 - ABC Blister ENNS                      | Der HttpWebClient konnte nicht initialisiert werden.        |
| 🔇 35Kwizda SAP                               | NETZWERKFEHLER: Der Remoteserver hat einen Fehler zurückgeg |
| 38 - XXXXXXXXXXXXXXXXXXXXXXXXXXXXXXXXXXX     | Der HttpWebClient konnte nicht initialisiert werden.        |
| 🤣 4 - phoenix- APO ROTH                      | AL - Voraussichtliche Zustellung 17:27 am 21.10.2019        |
| 🔇 40GH-Download Jacoby                       | Der HttpWebClient konnte nicht initialisiert werden.        |
| 📀 LIEF2001 - HERBA CHEMOSAN AG               | AL - Auf Lager (sofort lieferbar)                           |
| AL - Lagernd, bedarf Routenzuordnung in Wien |                                                             |
|                                              | Übernehmen Abbrechen                                        |

Abb: Abfrage aller Lieferanten

### 3.8.2 Artikelonline-Abfrage <F11> optimiert

Die Artikelonline-Abfrage <F11> erfolgt jetzt Multithreaded. Das bedeutet, Senden und Empfangen erfolgt gleichzeitig und nicht mehr wie früher hintereinander. Die Artikelonline-Abfrage wird jetzt an alle Lieferanten zugleich geschickt und das Ergebnis wird sofort dargestellt. Früher musste auf das Ergebnis eines Lieferanten gewartet werden, bevor die Abfrage an den nächsten Lieferanten geschickt werden konnte. Jetzt dauert die gesamte Abfrage nur mehr so lange, wie der langsamste Lieferant.

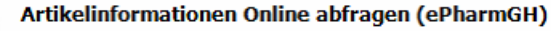

Anfrage für alle eingetragenen Lieferanten, die ePharmGH unterstützen. Wählen Sie eine Zeile aus, um den Artikel bei diesem Lieferanten bestellen zu können.

| Lieferant                                       | Rückmeldung                                                 |
|-------------------------------------------------|-------------------------------------------------------------|
| 🤨 3KWIZDA SAP-Bestellung und Aktion             | 0G - Derzeit nicht lagernd                                  |
| 🥸 46 - KWIZDA SAP Q-SYSTEM                      | NETZWERKFEHLER: Der Remoteserver hat einen Fehler zurückgeg |
| 📀 1 - Kwizda                                    | AL - Lagernd, bedarf Routenzuordnung in Wien                |
| 19 - XXXXXXXXXXXXXXXXXXXXXXXXXXXXXXXXXXX        | AL - Auf Lager (sofort lieferbar)                           |
| 📀 20 - HERBA BERNDORF                           | AL - Auf Lager (sofort lieferbar)                           |
| 😢 21 - ABC Blister ENNS                         | Der HttpWebClient konnte nicht initialisiert werden.        |
| 🔇 35Kwizda SAP                                  | NETZWERKFEHLER: Der Remoteserver hat einen Fehler zurückgeg |
| 38 - <b>XXXXXXXXXXXXXXXXXXXXXXXXXXXXXXXXXXX</b> | Der HttpWebClient konnte nicht initialisiert werden.        |
| 🤣 4 - phoenix- APO ROTH                         | AL - Voraussichtliche Zustellung 17:27 am 21.10.2019        |
| 🔇 40GH-Download Jacoby                          | Der HttpWebClient konnte nicht initialisiert werden.        |
| 📀 LIEF2001 - HERBA CHEMOSAN AG                  | AL - Auf Lager (sofort lieferbar)                           |
| AL - Lagernd, bedarf Routenzuordnung in Wien    |                                                             |
|                                                 | Übernehmen Abbrechen                                        |

Abb: Artikelonline-Afrage alle Lieferanten gleichzeitig

### 3.9 Sofortrechnung

### 3.9.1 Anzeige ungebuchter Lieferscheine (1.19.2.3)

Die Sidebar in der Sofortrechnung zeigt jetzt unterhalb der offenen Besorger und offenen Einsätze auch **ungebuchte Lieferscheine** an.

| Be | Besorger/Einsätze/Lieferscheine |                |  |  |  |  |  |
|----|---------------------------------|----------------|--|--|--|--|--|
| 0  | 1x HUMIRA 40MG IJLSG FSPR (     | nicht bestellt |  |  |  |  |  |
| 0  | 2x LAEVOLAC LACT KONZ LSG       | offen          |  |  |  |  |  |
| D  | 3x DAEUMLING NAPPALED.+B        | ungebucht      |  |  |  |  |  |
|    |                                 |                |  |  |  |  |  |

Abb: ungebuchte Lieferscheine in der Sidebar

### 3.9.2 Bon nachdrucken (1.19.2.7)

Update 1.19.2.3: Der Befehl Bon nachdrucken über die Schaltflächen [Akt. Bon] oder [letzter Bon] öffnet jetzt den Vorschaudialog. Damit kann man nun auch ohne den Menübefehl Bearbeiten->Drucken den A4 Druck anstoßen.

Update 1.19.2.7: Über die Einstellungen unter [Extra Funktionen] -> [Einstellungen] kann die Druckvorschau des letzten Bons wieder deaktiviert werden. Deaktivieren Sie dazu die Option Letzter Bon drucken in Vorschau im Register Sonstiges.

| Spalteneinstellungen Sonstiges Empfohlene Einstellungen |  |
|---------------------------------------------------------|--|
|                                                         |  |
| ✓ Kunden anonymisieren                                  |  |
| ✓Kunden anonymisieren bei unbar                         |  |
| Letzter Bon drucken in Vorschau                         |  |

Abb: Deaktivierte Vorschau bei "letzter Bon"

Sollte dann dennoch der A4-Bondruck benötigt werden, so muss der gewünschte Bon geladen werden. Über die Schaltfläche [Aktueller Bon] kommt man in die Druckvorschau. Dieses Verhalten hat nun auch die Schaltfläche unter [Bon] -> [Drucken]. Der Ausdruck unterscheidet sich von der Schaltfläche [Drucken] bei Total nur in der Anonymisierung.

### 3.9.3 Rezeptverkauf Taxierhinweis

Die Schaltfläche **[Taxier Hinweis]** ist nun direkt anwählbar und befindet sich nicht mehr im Untermenü **[Extra Funktionen]**.

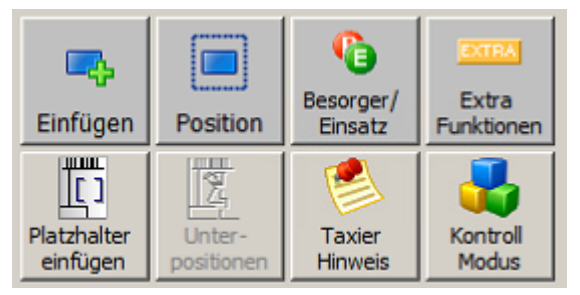

Abb: Schaltfläche Taxierhinweis

### 3.9.4 Auto Besorger

Wird ein Artikel mit verfügbarem Lagerstand <=0 im Barverkauf erfasst, wird automatisch die Frage gestellt ob er als Besorger markiert werden soll. Die Funktion wurde bisher über einen Registry Eintrag gesteuert. Wenn ein Artikel gescannt wird kommt keine Rückfrage, auch wenn der Artikel einen Lagerstand <=0 aufweist.

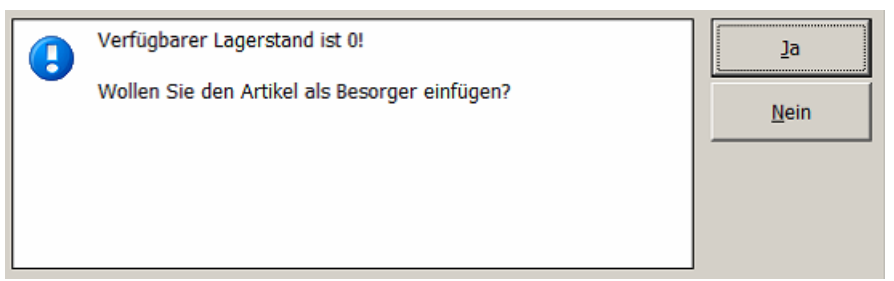

Abb: Sofortverkauf Auto Besorger

### Hinweis:

Funktioniert nur bei Artikeln mit aktivem Kennzeichen Lagerstand anzeigen.

## 3.10 Bestellung

Geben Sie hier den Text ein.

### 3.10.1 Bestellvorschlag Parameter (1.19.2.8)

- Der Bestellvorschlag für einen Direktlieferanten ist nun wieder möglich.
- Die Bedienung wurde durch verbesserten Fokus optimiert.
- Die Bestellmethode ist persistent. Der Dialog merkt sich die Auswahl Großhandel oder Direktlieferant.

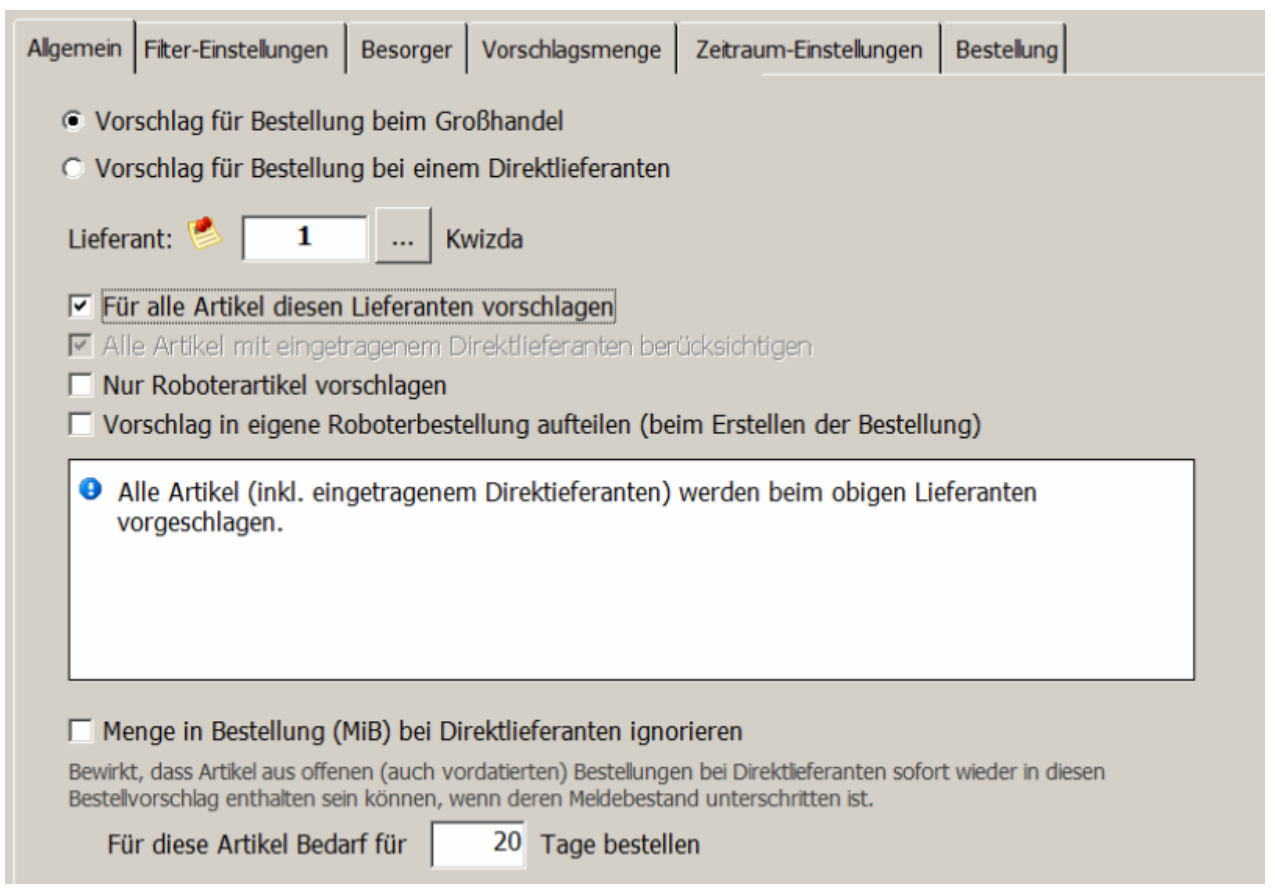

Abb: Bestellvorschlag Parameter

### 3.10.2 Anzeige von Menge in Bestellung (1.19.2.8)

Die Anzeige der Menge in Bestellung (MiB) in der Sidebar wurde verbessert. Bisher wurden vom Wert MiB in der Sidebar immer die Bestellungen außerhalb der Lieferfrist angezogen. Jetzt wird der gesamte MiB angezeigt, so wie in allen anderen Modulen. Die bestellte Menge außerhalb der Lieferfrist sowie offene Direktlieferantbestellungen werden über einen Tooltip sowie im Infofeld daneben angezeigt.

Abb: MiB Anzeige im Bestellvorschlag SCREEN FEHLT!

### 3.10.3 Lieferanten Kommentar (1.19.2.8)

Die Höhe des Lieferantenkommentars wird jetzt nur durch die Fensterhöhe begrenzt und ist nicht mehr auf 2 Zeilen begrenzt.

## 3.10.4 Direktlieferantbestellung vorhandenen Artikel einfügen (1.19.2.7)

Wird in eine vorhandene **Direktlieferantbestellung** ein Artikel eingefügt, der bereits in der Liste vorhanden ist, kommt jetzt ein Hinweis, dass der Artikel bereits in der Bestellung vorhanden ist und ob er angesprungen werden soll.

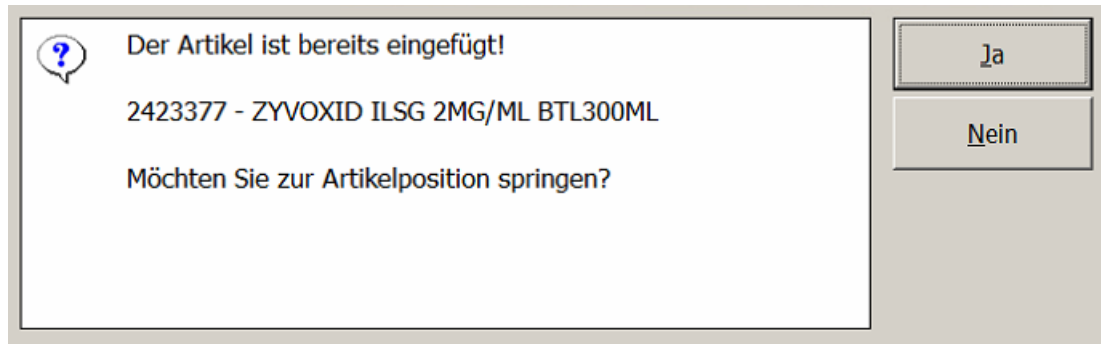

Abb: Hinweis Direktlieferantbestellung

### 3.10.5 Bestellung aufteilen nach Direktlieferant (1.19.2.7)

Artikel in einer Bestellung können jetzt mit einem Befehl auf alle **Direktlieferanten** aufgeteilt werden. Führen Sie dazu zuerst einen Bestellvorschlag aus und verwenden Sie dann den Kontextmenübefehl **Alles nach DLief in neue Bestellungen aufteilen**. Der Befehl funktioniert bei gespeicherten und nicht gespeicherten Bestellungen. Durch das Verschieben von Positionen in eine neue Bestellung werden diese Positionen aus der aktuellen Bestellung entfernt. Sollten bereits Bestellungen zu einem Direktlieferanten existieren, werden diese Bestellungen nicht zusammengeführt.

| PZN                  | Bezeichnung   | Bezeichnung |                                     | Lst           | MB-N |
|----------------------|---------------|-------------|-------------------------------------|---------------|------|
| 3814743              | HEXACYL TR,   | 100         | ) MI                                | -5 (0)        | 0    |
| 3338751              | HEXACYL TR,   |             | Eigenschaften<br>Artikelinfo (F2)   |               | 0    |
| 3758683              | MEDIKINET T   |             | Artikel Onlineabfrage (F11)         |               | 0    |
| 2867358 <sup>0</sup> | LEATON ENER   |             | Verschieben nach Bestellung         |               | 1    |
| 3269889 🤨            | BIOGELAT CR   |             | Kopieren nach Bestellung            |               | 2    |
| 4457340              | BRONCHOST     | ~           | Alles nach DLief in neue Bestellung | jen aufteilen | 3    |
| 2394836              | HEXARINSE S   | ^           | Alle entfernen mit BM=0             |               |      |
| 0004386 🥝            | ASPIRIN C BR  | 1           | Bestellmenge vorschlagen            |               | 5    |
| 2506376              | KAL ACET C 12 |             | Naturalrabatt einfügen              |               |      |

Abb: Bestellung Kontextmenü (rechte Maustaste)

## 3.10.6 Bestellung Checkbox im Bestellvorschlag ignorieren (1.19.2.7)

Der Text der Checkbox Im Bestellvorschlag ignorieren wird in Bei der Berechnung vom 'MiB' ignorieren umbenannt und sagt damit besser aus, wozu diese CheckBox dient.

Bei der Ermittlung des MiB im Bestellvorschlag, werden alle Artikel dieser Bestellung ignoriert.

| Datum/Nr: 24.01.2020 08:20 | 1 | Roboter-Bestellung                                                                    | ıralrabatt-Abruf: |
|----------------------------|---|---------------------------------------------------------------------------------------|-------------------|
| Lieferant: 1 Kwizd         | а | <ul> <li>Position addieren</li> <li>Bei der Berechnung von 'MiB' ignoriere</li> </ul> | n Sortgruppe:     |

Abb: Checkbox Bei der Berechnung vom MIB ignorieren

### 3.10.7 Bestellung fixe Bestellmenge (1.19.2.4)

In der Bestellung wird die **Fixe Bestellmenge** aus dem Artikelstamm für eine Artikelposition in der Sidebar im Bereich **Bestellinfo** angezeigt.

| Bestellinfo     |            |                     |
|-----------------|------------|---------------------|
| Meldebestand:   | 0          | fixe Bestellmenge 5 |
| Menge in Best.: | 0          |                     |
| Letzter EK: 12. | 05.2017    | M:1                 |
| Besorger ohne B | estellung: | 1                   |

Abb: Fixe Bestellmenge

### 3.10.8 Bestellung Artikel Staffelmengen festlegen (1.19.2.4)

Das Modul Artikel Staffelmengen festlegen (unter Einkauf -> Bestellvorschlag) hat einen Startbildschirm erhalten. Hier werden alle Lieferanten aufgelistet zu denen Staffelmengen hinterlegt sind. Ein Doppelklick auf einen Eintrag öffnet die Staffelmengen dieses Lieferanten.

Die Schaltfläche **[Neue Staffelmengenzuordnung]** öffnet die Lieferantenauswahl für eine neue Staffelmengenzuordnung. Die Schaltfläche **[Staffelmengenzuordnung suchen]** öffnet eine Suche nach einer Staffelmengenzuordnung über einen Suchbegriff.

| Staffelmengen zuordnen                                                                                                    |                                             |                  |
|----------------------------------------------------------------------------------------------------|---------------------------------------------|------------------|
| 🎦 Neu 🔍 Suchen 🐗                                                                                                    |                                             |                  |
| Was wollen Sie tun?                                                                                                    | Lieferanten mit zugeordneten Staffelmengen: |                  |
| Neue Staffelmengenzuordnung                                                                                               | Lieferant                                   | Bezeichnung      |
| Wählen Sie einen Lieferanten aus, um eine neue                                                                            | [ALLE]                                      | Alle Lieferanten |
| Staffelmengenzuordnung zu beginnen.                                                                                       | EAP01                                       | 1A PHARMA GMBH   |
|                                                                                                    | ACT02                                       | Actavis          |
| Staffelmengenzuordnung suchen<br>Wählen Sie eine Lieferanten aus, um eine<br>vorhandene Staffelmengenzuordnung zu öffnen. | LIEF02                                      | DERMOSAN         |

Abb: Startbildschirm Staffelmengen festlegen

### 3.10.9 Bestellung Defekte drucken

Auf dem Ausdruck der **Defekten Rückmeldung** werden Änderungen, die im Dialog **Ergebnisse** der **Datenübertragung** gemacht wurden, jetzt berücksichtigt. Aktivieren Sie dazu die Checkbox **Drucken**. Der Ausdruck wird durchgeführt sobald der Dialog geschlossen wird.

| Bestellung:       05.12.2018 13:55       4         Bestellwert:       355,53       €         Anzahl der übertragenen Positionen:       3         Anzahl der empfangenen Defekte:       1 | Empfangener Zusatztext:<br>Wird im GH zu Auftrag: 10148788.00 vom 2019-10-15<br>Auftrag bedarf Tourzuordnung in Wien                                       |
|----------------------------------------------------------------------------------------------------|----------------------------------------------------------------------------------------------------|
| Defekte und Artikelauskünfte:                                                                                                    |                                                                                                    |
| Artikel<br>Artikel<br>4410947<br>ADAMAS C 12 REM GLO, 1 G                                                                                                    | Menge         Defekt         Defektgrund/Anwenderauswahl           1         1         z.Z. nicht lagernd, wird nachgeliefert            Vicht Nachliefern |
|                                                                                                    |                                                                                                    |
|                                                                                                    |                                                                                                    |
|                                                                                                    |                                                                                                    |
|                                                                                                    |                                                                                                    |
|                                                                                                    |                                                                                                    |
|                                                                                                    | ⊡ Drucken <u>O</u> K <u>A</u> bbrechen                                                                                                    |

Diese Einstellung kann unter dem folgenden Registry Key deaktiviert werden: <Mandant>\Einkauf\DFU\Nachbearbeitung\_drucken = 1 oder 0 (Defaultwert = 1)

## 3.10.1@Bestellvorschlag Register Allgemein überarbeitet (1.19.2.7)

Das Bestellvorschlag Register Allgemein wurde überarbeitet. Die Funktionen wurden neu angeordnet und teilweise neu beschriftet die Funktionsweise besser zu beschreiben. Die Artikelart Auswahl wurde auf das Register Filter-Einstellungen verschoben.

Es wurden keine neuen Funktionen hinzugefügt!

| Methode                   | Filter-Einstellungen                                                                                | Besorger                                                              | Vorschlagsmenge                                                             | Zeitraum-Einstellungen                                                | Bestellung | ı ⊢ Artikelarten ————                                                                                                    |
|---------------------------|----------------------------------------------------------------------------------------------------|-----------------------------------------------------------------------|-----------------------------------------------------------------------------|-----------------------------------------------------------------------|------------|----------------------------------------------------------------------------------------------------|
| Beste     Beste     Der V | ellung beim Großha<br>Ilung bei einem Direk<br>Ilung(en) bei allen Di<br>orschlag wird für eine<br> | andel<br>ttlieferant<br>rektlieferani<br>einzige Best<br>andel bestel | ten<br>tellung beim angegeb                                                 | enen Großhändler erstellt                                             |            | Geben Sie die Artikelarten<br>an, die der Vorschlag be-<br>rücksichtigen soll<br>Spezialität<br>Sonderartikel<br>Lagerrohstoff<br>Rohstoff Gelbe Liste<br>Sefässe |
| •                         | Alle Artikel werden b<br>eingetragenen Direkt                                                       | eim angege<br>lieferanten i                                           | benen Großhändler<br>im Artikelstamm.                                       | bestellt, unabhängig von                                              |            | Abfüllprodukte     Trockenpräparat     Veterinär     Zubehör     Homöonathie                                                                                      |
| Me<br>Bev<br>dies<br>Bev  | nge in Bestellung (M<br>virkt, dass Artikel aus off<br>en Bestellvorschlag enth<br>darf für 3 Ta    | iB) bei Direk<br>Tenen (auch vo<br>nalten sein kör<br>ge besteller    | tlieferanten ignorier<br>ordatierten) Bestellunge<br>Inen, wenn deren Melde | en<br>n bei Direktlieferanten sofort v<br>bestand unterschritten ist. | vieder in  | <ul> <li>Reagentien</li> <li>Drogerieartikel</li> <li>Heilbehelfe</li> </ul>                                                                                      |

Abb: Register Allgemein ALT

| S<br>Fi       | <b>1</b> K<br>ür alle Artikel diesen                                                                                                    | wizda<br>Lieferanter                                                                   | n vorschlagen                                                                                                    |                                                                                                    |                                                                                           |   |
|---------------|----------------------------------------------------------------------------------------------------|----------------------------------------------------------------------------------------|----------------------------------------------------------------------------------------------------|----------------------------------------------------------------------------------------------------|-------------------------------------------------------------------------------------------|---|
| ✓ A           | rtikel mit eingetrage                                                                                                    | nem Direkt                                                                             | lieferanten berück                                                                                                    | ksichtigen                                                                                                    |                                                                                           |   |
| □ N           | ur Roboterartikel vo                                                                                                    | rschlagen                                                                              |                                                                                                    |                                                                                                    |                                                                                           |   |
| □ v           | orschlag in eigene R                                                                                                    | oboterbest                                                                             | ellung aufteilen (b                                                                                                    | peim Erstellen der Beste                                                                                                    | lung)                                                                                     |   |
| •             | Artikel mit eingetrag<br>Artikel ohne eingetra                                                                                                    | jenen Direk<br>agenem Dir                                                              | tlieferanten werde<br>ektlieferanten wer                                                                                                | en mit ihrem Direktliefe<br>rden beim obigen Liefer                                                                                                    | ranten vorgeschlagen.<br>ranten vorgeschlagen.                                            |   |
| •             | Artikel mit eingetrag<br>Artikel ohne eingetra<br>Der Vorschlag kann<br>werden.                                                                                   | genen Direk<br>agenem Dir<br>im Anschlu                                                | tlieferanten werde<br>ektlieferanten wer<br>ss auf einzelne Be                                                                          | en mit ihrem Direktliefe<br>rden beim obigen Liefer<br>estellungen (je Direktlief                                                                          | ranten vorgeschlagen<br>anten vorgeschlagen.<br>erant) aufgeteilt                         |   |
| • M           | Artikel mit eingetrag<br>Artikel ohne eingetra<br>Der Vorschlag kann<br>werden.<br>enge in Bestellung (                                                           | genen Direk<br>agenem Dir<br>im Anschlu<br>MiB) bei Di                                 | tlieferanten werde<br>ektlieferanten wer<br>ss auf einzelne Be<br>rektlieferanten igr                                                   | en mit ihrem Direktliefe<br>rden beim obigen Liefer<br>estellungen (je Direktlief<br>norieren                                                              | ranten vorgeschlagen<br>anten vorgeschlagen.<br>ierant) aufgeteilt                        |   |
| M Bewir       | Artikel mit eingetrag<br>Artikel ohne eingetra<br>Der Vorschlag kann<br>werden.<br>enge in Bestellung (<br>kt, dass Artikel aus offer                             | genen Direk<br>agenem Dir<br>im Anschlu<br>MiB) bei Di<br>nen (auch vo                 | tlieferanten werde<br>ektlieferanten wer<br>ss auf einzelne Be<br>rektlieferanten igr<br>rdatierten) Bestellung                         | en mit ihrem Direktliefe<br>rden beim obigen Liefer<br>estellungen (je Direktlief<br>norieren<br>gen bei Direktlieferanten sol                             | ranten vorgeschlagen<br>anten vorgeschlagen.<br>erant) aufgeteilt<br>ort wieder in diesen | • |
| M Bewir Beste | Artikel mit eingetrag<br>Artikel ohne eingetra<br>Der Vorschlag kann<br>werden.<br>enge in Bestellung (<br>kt, dass Artikel aus offer<br>livorschlag enthalten se | genen Direk<br>agenem Dir<br>im Anschlu<br>MiB) bei Di<br>nen (auch vo<br>in können, w | tlieferanten werde<br>ektlieferanten wer<br>ss auf einzelne Be<br>rektlieferanten igr<br>ordatierten) Bestellung<br>enn deren Meldebest | en mit ihrem Direktliefe<br>rden beim obigen Liefer<br>estellungen (je Direktlief<br>norieren<br>gen bei Direktlieferanten sol<br>tand unterschritten ist. | ranten vorgeschlagen<br>anten vorgeschlagen<br>erant) aufgeteilt                          |   |

Abb: Register Allgemein NEU

### 3.10.11Bestellvorschlag Positionsdetails überarbeitet (1.19.2.4)

Im Bestellvorschlag Positionsdetail wurde die Darstellung zur Vorschlagsmengenberechnung und Staffelmengenberechnung verbessert.

| 2450871 RAMIPRIL 1A TBL 2,5MG, 30                        | ST                                                                                          | 0955756 RENITEC TBL 5MG, 28 ST                                     |                                                                                  |
|----------------------------------------------------------|---------------------------------------------------------------------------------------------|--------------------------------------------------------------------|----------------------------------------------------------------------------------|
| Bestellvorschlag ABC Ermittlung Lieferbar                |                                                                                             | Bestellvorschlag ABC Ermittlung                                    |                                                                                  |
| Vorschlag Ergebnis                                       | Vorschlag Details                                                                           | Vorschlag Ergebnis                                                 | Vorschlag Details                                                                |
| Vorschlagmenge: 1                                        | Artikel Lieferbar: Ja<br>Artikel Gestrichen: Nein                                           | Vorschlagmenge: 3                                                  | Im Bestellvorschlag ignorieren: Nein<br>MiB bei Direktlief. ignorieren: Ja       |
| Lagerstand Lagerstand: 0 - Zudegangene Besorger: 0       | Im Bestellvorschlag ignorieren: Nein<br>Miß bei Direktlief. ignorieren: Ja<br>Vorschlagart: | Lagerstand<br>Lagerstand: 3<br>- Zugegangene Besorger: 1           | Vorschlagsberechnung: C-> Meldebestand auffüllen<br>Vorschlagsmenge Staffeln: Ja |
| - Lieferschein ungebucht: 1<br>verfügbar: -1 (0)         | Artikel ist ein C Artikel - Interpolieren                                                   | - Lieferschein ungebucht: 0<br>verfügbar: 2 (3)                    | Lieferbarkeit<br>It. Artikelstamm/Verlag: JA                                     |
| Bestellinfo                                              |                                                                                             | Bestellinfo                                                        |                                                                                  |
| Meldebestand: 0<br>Menge in Bestellung: 0<br>Letzter EK: |                                                                                             | Meldebestand: 5<br>Menge in Best.: 0<br>Letzter EK: 22.09.2019 M:1 |                                                                                  |

Abb: Alte Darstellung

Neue Darstellung

### 3.10.12Bestellvorschlag Startbildschirm

Der **Bestellvorschlag** hat einen Startbildschirm mit 3 Schaltflächen erhalten. Verwenden Sie [Vorschlag starten] um einen neuen Bestellvorschlag zu starten. Mit [Vorschlag suchen] können Sie einen früheren Vorschlag noch einmal öffnen. Unter [Einstellung] ist es jetzt möglich, die Spalten die im Bestellvorschlag angezeigt werden, zu definieren. Das war bisher nur über die Registry möglich.

| Bestellvorschlag                                                                                                    |                                                                                                    |             |
|----------------------------------------------------------------------------------------------------|----------------------------------------------------------------------------------------------------|-------------|
| 🕨 Vorschlag starten   🔍 Suchen   🖏                                                                                                    |                                                                                                    |             |
| Was wollen Sie tun?         Image: Signa Signa Sign | Bestelworschlag Einstellungen         Spalteneinstellungen         Angezeigte Spalten         PZN         ArtikelArt         ParallelPZN         Lst         Meldebestand         Verbrauch         Letzter Einkauf Menge         Letzter Einkauf Menge         Letzter Einkauf Datum         Mehrfachabgabe         ABCCode         Kassenzeichen         Z Rezeptzeichen         Z AEP | ×<br>rechen |
|                                                                                                    |                                                                                                    |             |

Abb: Bestellvorschlag Startbildschirm und Einstellungen

## 3.11 Kundengruppen-Verrechnung Filter (1.19.2.8)

Im Modul Kundengruppen-Verrechnung -> Rechnungen erstellen wurde der Filter um die Parameter Alle Kunden, SEPA-Kunden und "Nicht SEPA"-Kunden erweitert. Außerdem wird der Filter jetzt permanent angezeigt und muss nicht aktiv eingeblendet werden.

| Datum: 16.03.2020 🗆 nur Liefe      | rscheine mit Blistergebühr erstellen |
|------------------------------------|--------------------------------------|
| C diese Kundengruppe               | ۹                                    |
| alle Kundengruppen                 |                                      |
| Filter:                            | Sortierung nach                      |
| Alle Kunden                        | C Rechnungsdatum                     |
| C SEPA-Kunden                      | Rechnungsnummer                      |
| ○ 'Nicht SEPA'-Kunden              | C Kundenname                         |
|                                    |                                      |
| Einverständniserklärung<br>drucken | Weiter >> Abbrechen                  |

Abb: Rechnungen erstellen

Auch im folgenden Fenster Lieferscheine auswählen wird der Filter jetzt permanent angezeigt.

| Nur folgende offene Lieferscheine anzeigen:                       |    |                 |                   |  |  |
|-------------------------------------------------------------------|----|-----------------|-------------------|--|--|
| Alle anzeigen     O der letzten 30 Tage     O der letzten 90 Tage |    |                 |                   |  |  |
| ○ innerhalb von/bis Datu                                          | m: |                 |                   |  |  |
| << <u>Z</u> urück                                                 |    | <u>S</u> tarten | <u>A</u> bbrechen |  |  |

Abb: Lieferscheine auswählen

## 3.12 Letzter Einkaufs Preis LEP (1.19.2.8)

Im Modul **Kalkulation** ist der **Letzte Einkaufs Preis** (LEP) künftig nicht mehr auswählbar wenn der entsprechende Registry Key nicht aktiviert ist.

Registry Key:

<*Mandant*>\*Einkauf*\*Warenzugang*\*Letzten\_AEP\_Speichern* = 0/1

## 3.13 Rezeptfreie Position Markierung (1.19.2.7)

Die Beschreibung gilt für die Module Sofortrechnung/Rezeptverkauf/Rezepttaxierung.

Wird eine Position über den Rezeptpositiondialog als Rezeptfrei markiert (Anzeigepflichtige Krankheit oder Sonstiges), so wird das in der Sidebar, im Register Artikel, mit Ge.Frei-Icon neben OP: angezeigt.

RZ: + Rezeptpflichtig, wiederholte Abgabe erlaub

🔽 🗴 📓 🛛 Nicht kassenzulässig, kann jedoch vom

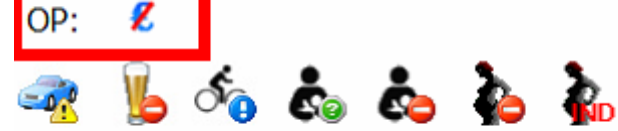

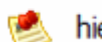

hier steht der Artikelkommentar

Abb: Rezeptfrei Icon

# 3.14 Lieferschein in Bon umwandeln mit AMVS (1.19.2.7)

Problem: Wenn ein gespeicherter Lieferschein mit AMVS Informationen in einen Bon umgewandelt wurde, wurden die AMVS Informationen nicht in die Sofortrechnung übernommen.

Lösung: Jetzt werden bei einem gespeicherten Lieferschein die AMVS Informationen in die Sofortrechnung übernommen. Bei einem gebuchten Lieferschein werden AMVS Informationen nur übernommen, wenn noch keine AMVS Daten eingelesen wurden.

# 3.15 Bonusabrechnung/Geburtstagsliste Storno (1.19.2.7)

Das Storno einer **gebuchten Bonusabrechnung/Geburtstagsliste** ist nur mehr möglich, wenn noch keine mit dieser Abrechnung erstellten Bonis ausgezahlt wurden.

## 3.16 Kundengruppen Funktionen (1.19.2.7)

Die Kundengruppe hat 2 neue Funktionen bekommen.

- Der **automatische Druck des Kundenetiketts** im Lieferschein kann jetzt über die Kundengruppe eingestellt werden. Bei aktivem Kennzeichen wird bei allen Kunden einer Gruppe im Lieferschein ein automatisches Kundenetikett gedruckt.
- Das Kundenstammkennzeichen eMed-Abgaben durchführen, kann jetzt über die Kundengruppe gesteuert werden. Dieses Kennzeichen ist im Kundenstamm bei jedem Kunden defaultmäßig eingeschaltet und kann über die Kundengruppe für alle Kunden einer Gruppe deaktiviert werden.

## 3.17 Kundenstamm Kennzeichen für Etikettendruck (1.19.2.7)

Im Kundenstamm gibt es im Register Sonstiges die neue Checkbox Im Lieferschein Etikett drucken. Für Kunden, bei denen dieses Kennzeichen gesetzt ist, wird bei Speichern/Buchen eines Lieferscheins automatisch ein Kundenetikett ausgedruckt.

# 3.18 Personencodes Berechnung überarbeitet (1.19.2.4)

Die Berechnung der **Personencodes** für Kunde, Mitarbeiter, Lieferanten und Ärzte wurde überarbeitet. Es wird jetzt immer nach einer Lücke gesucht und diese aufgefüllt.

Für Kunden ist es möglich eine Startnummer anzugeben. Lücken werden somit nur oberhalb dieser Startnummer gesucht. Diese Startnummer kann für die **Kundenschnellerfassung** und den **Kundenstamm** getrennt vergeben werden.

Die Startnummer für Kunden wird durch diese beiden Regitry Keys definiert:

\<Mandant>\KundenschnellErfassung\StartKundenNummer (Defaultwert 0)

\<Mandant>\Allgemein\Kundenstamm\StartKundenNummer (Defaultwert 0)

Die folgendem Registry Keys sind jetzt obsolet.

\<Mandant>\Allgemein\HolePersonNummerAusTabelle

\<Mandant>\Allgemein\HoleMitarbeiterNummerAusTabelle

\<Mandant>\Allgemein\HoleLieferantNummerAusTabelle

## 3.19 ApotronikXP Zentrale (1.19.2.4)

Die Schaltfläche [Datenupdate] wurde entfernt und mit der Schaltfläche [Anwenderbereich] ersetzt.

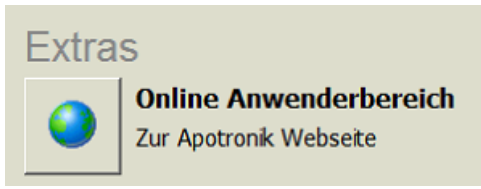

Abb: Schaltfläche [Anwenderbereich]

## 3.20 Sammelrechnung Bar bezahlen (1.19.2.4)

Die Schaltfläche für Sammelrechnung Bar bezahlen [SRech. BAR bezahlen] wurde auf [SamRech. bezahlen] umbenannt. Es soll nicht der Eindruck entstehen, eine Sammelrechnung kann nur Bar bezahlt werden. Die nachfolgende Abfrage lautet jetzt "Wollen Sie die Sammelrechnung XY Bar, mit Debitkarte oder Kreditkarte bezahlen?"

## 3.21 Lagerbuchung bei Einsatz Auflösen (1.19.2.4)

Die Einsatz Auflösen Funktion hat bisher immer beim Auflösen bei der EA Position und bei der normalen Position Lager gebucht (-1, +1). Diese Buchungen haben sich zwar neutralisiert, widersprechen aber dem Grundsatz, dass beim Auflösen des Einsatzes NICHT lagergebucht wird.

Das ist nun behoben. **Einsatz Auflösen** bucht nun am Lieferschein und in der Sofortrechnung nicht mehr Lager. Einsätze werden nur beim Erstellen lagergebucht. Die Ex Funktion (Einsatz Auflösen ohne erstellt) bucht auch nicht mehr Lager.

# 3.22 Rohstoffkartei automatischer Etikettendruck (1.19.2.4)

Der automatische Etikettendruck beim Speichern und über das Menü **Drucken -> Etiketten** wird nun direkt aus dem Programm **Rohstoffkartei** gedruckt und nicht mehr über das Programm **Artikel -> Verwaltung -> Etikett**.

## 3.23 Zentralkasse (1.19.2.4)

Die Funktion der Zentralkasse wurde verbessert.

Bisher wurden Bons bei der Erfassung auf eine Kundenkarte geparkt. Diese Karte wurde vom Kunden zur Zentralkasse mitgenommen, dort eingelesen und somit der Bon geöffnet.

Die Verwendung dieser Karte entfällt nun. Stattdessen erfolgt ein Datamatrixausdruck auf dem Bondrucker. Dieser Ausdruck kann an der Zentralkassa eingelesen und der Bon somit geöffnet werden.

Über die Registry kann nun, pro Computer, eingestellt werden, ob eine Zentralkasse in der Apotheke vorhanden ist:  $\langle Computer \rangle |XXX| Rechnung| Zentralkasse | aktiv = 0 oder 1$ 

Bei aktiver Zentralkasse werden die Schaltflächen [Total BAR <F12>], [Total Auswahl] und [Aktueller/Letzter Bon drucken] durch die Schaltflächen [Parken <F10>] und [Öffnen <F9>] ersetzt.

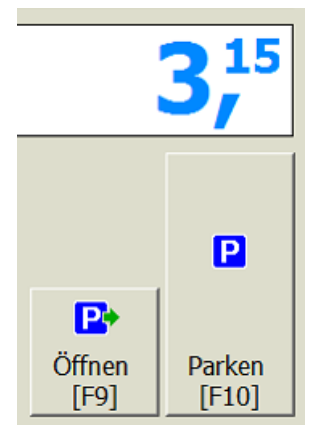

Abb: Schaltflächen Zentralkassa

Ein weiterer Registrykey steuert, ob beim Bon-Parken ein Beleg mit einem Datamatrixcode ausgedruckt werden soll, mit dem der Bon wieder geöffnet werden kann: <<u>Mandant</u>><u>Rechnung</u><u>Zentralkasse</u><u>KundenCodeDruck</u> = 0 oder 1

Bei dieser Einstellung werden die Kundenkarten für die Zentralkasse nicht mehr benötigt.

## 3.24 Artikelstamm Feld Bestellmenge (1.19.2.4)

Das Feld Bestellmenge im Artikelstamm wurde in Fixe Bestellmenge umbenannt.

| Meldebestand      | 3,00 | Lagerzuordnungen |
|-------------------|------|------------------|
| Fixe Bestellmenge | 5    |                  |

Abb: Feld Fixe Bestellmenge

### 3.25 Artikelstamm Serialisierungskennzeichen

Die Bezeichnung des Kennzeichens im Artikelstamm wurde von Fälschungsprüfung erforderlich auf Serialisierungspflicht geändert. Zusätzlich wurde ein Kennzeichen in der Artikelinfo eingefügt.

### 3.26 Artikel Ablaufdaten Suchwiederholung

Die **<F3>** Suchwiederholung funktioniert jetzt auch in der Ablaufdatenverwaltung.

## 3.27 Bankomat Händlerbeleg

Bei Bankomatterminals die ein ZVT-Protokoll verwenden, wird ab jetzt versucht zu erkennen, ob ein Händlerbeleg unterschrieben werden muss oder nicht. Wenn kein Händlerbeleg unterschrieben werden muss (Kreditkarte mit PIN) wird auch keiner ausgedruckt. Bei Debitkarten gibt es bereits die Möglichkeit den Händlerbeleg generell zu unterdrücken.

Kann über Registry ein- bzw. ausgeschaltet werden:

<*Computer*>\*Bankomat*\*ZVT*\*Verwende\_UnterschriftKZ* = 0 oder 1

## 3.28 eMed Dialog - alternativer Artikel

Die Schaltfläche **[Einfügen]** wird nur mehr eingeblendet, wenn der Kassenpreis des alternativen Artikels größer oder gleich dem Kassenpreis des zu tauschenden Artikels ist. Ist der Kassenpreis des alternativen Artikels kleiner als der des Originalartikels, ist nur die [Ersetzen] Schaltfläche aktiv. Beim Ersetzen wird der alternative Artikel sowohl dem Kunden als auch der Krankenkasse verrechnet.

### 3.29 Direktlieferant-Bestellung Anzeige Rabattwert

In der Summenzeile wird jetzt der erzielte Rabatt in Euro angezeigt. Auch ein Naturalrabatt ist dort wertmäßig enthalten.

### 3.30 2D-Code Lesbarkeit verbessert

Die Fehlertoleranz beim Lesen von 2D Codes (deutsche und französische PZN) wurde verbessert. Außerdem können 2D Codes jetzt auch erkannt werden, wenn die Code-Elemente sich an unterschiedlichen Positionen im Code befinden. Unbekannte Code-Teile werden übergangen und lösen keinen Abbruch mehr aus.

### 3.31 Kundenschnellanlage - Standardkategorien

In der Kundenschnellanlage werden nun alle Standardkategorien dem neuen Kunden zugeordnet.

### 3.32 Kassasturz Zwischensumme

Zur leichteren Ermittlung des Bankabschöpfungsbetrages (der sich sehr oft an den Bareinnahmen orientiert), wurde in der Maske zwischen den Zeilen Kassa-Ausgang und Soll-Kassastand die Zeile Zwischensumme mit dem berechneten Wert aus Bar-Einnahmen + Kassa-Eingang - Kassa-Ausgang eingefügt.

Zusätzlich wurde noch unter Alter Kassastand eine horizontale Linie zur Abgrenzung eingefügt.

| Abschluß          |          |
|-------------------|----------|
| Alter Kassastand: | 166,66   |
| Bar-Einnahmen:    | 893,15   |
| Kassa-Eingang:    | 155,00   |
| Kassa-Ausgang:    | -10,00   |
| Zwischensumme:    | 1.038,15 |
| Soll Kassastand:  | 1.204,81 |
| Ist Kassastand:   | 1.204,81 |
| Bankabschöpfung:  | 1.038,15 |
| Neuer Kassastand: | 166,66   |
| Fehlbetrag:       | 0,00     |
|                   |          |

Abb: Kassasturz Zwischensumme

## 3.33 Warenzugang nur mehr für gesendete Bestellungen

Warenzugänge werden nur mehr zu gesendeten Bestellungen zugelassen. Auch im Warenzugang Startbildschirm einen Artikel einscannt werden nur mehr gesendete Bestellungen zu diesem Artikel gefunden.

Diese Einstellung kann unter dem folgenden Registry Key deaktiviert werden:

<Mandant>\Einkauf\Warenzugang\Erlaube\_nur\_gesendete\_Bestellungen = 1 oder 0 (Defaultwert = 1)

## 4 Fehlerbehebungen

## 4.1 Abfüllung Startbildschirm (1.19.2.7)

Problem: Im Startbildschirm der Abfüllungen wurden im Fenster Vorlagen mit Lagerstand für die Abfüllung unter Direktabfüller nur Rohstoffrezepturen angezeigt.

Lösung: Ist behoben. Jetzt werden nur Direktabfüller mit Lagerstand angezeigt.

## 4.2 Bestellung Anzahl der Positionen (1.19.2.7)

Problem: Die Anzahl der Positionen einer Bestellung die im Startbildschirm der Bestellung angezeigt wird, ist nicht korrekt. Es werden auch Positionen mit Bestellmenge 0 mitgezählt. Lösung: Fehler nun behoben.

## 4.3 Magistrale Rezeptur Lagerbuchung (1.19.2.7)

Problem: Bei einem gespeicherten Beleg wird in einer magistralen Rezeptur die Checkbox Lagerbuchung für diese Rezeptur durchführen immer als deaktiviert dargestellt, unabhängig davon ob diese Checkbox beim Erstellen des Belegs tatsächlich deaktiviert wurde. Die richtige Information war nur im Erweitert Dialog sichtbar.

Lösung: Die Information aus dem **Erweitert Dialog** wird jetzt auch in die Checkbox **Lagerbuchung für diese Rezeptur durchführen** übernommen.

# 4.4 RB Handelspackung auf Lieferschein (1.19.2.7)

Problem: Bei Lieferscheinen wurde die spezielle Lagerbuchung auf den Lagerrohstoff bei **RB-Handelspackungen** noch nicht unterstützt.

Lösung: Ist jetzt erledigt.

## 4.5 Bon Storno mit RB Handelspackung (1.19.2.7)

Problem: Beim Stornieren eines Bon mit einer **RB-Handelspackung-Position** wird der Lagerstand auf den RB-Artikel zurückgebucht und nicht auf den Lagerrohstoff. Lösung: Ist jetzt behoben.

## 4.6 Rohstoffprüfung Etikettendruck (1.19.2.7)

Problem: Beim Multiselekt-Speichern wurde nur für den ersten selektierten Rohstoff ein Etikett ausgedruckt, auch wenn mehrere Rohstoffe ausgewählt wurden.

Lösung: Multiselekt funktioniert jetzt korrekt.

## 4.7 Rezeptverkauf Summenbereich (1.19.2.7)

Problem: Im Summenbereich des Rezeptverkaufs wurde immer der Begriff Wert RG angezeigt. Unabhängig davon ob die Auswahl Wert RG oder Taxbetrag getroffen wurde.

Lösung: Es wird jetzt die korrekte Beschreibung für den jeweiligen Wert angezeigt. Bei einem Privatrezept wird der Text Wert angezeigt.

# 4.8 Rezeptverkauf Arztinfo bei eMed-Rezepten (1.19.2.7)

Die Arztinfo wird nun auch beim Einlesen eines eMed-Rezeptes angezeigt.

# 4.9 Sidebar Lagerstandsanzeige bei Abfüllern (1.19.2.7)

Problem: Bei **Abfüllprodukten** wird in der Sidebar (Barverkauf, Lieferschein) bei Lagerstand die Info vom Magistralen Artikel (9999927) angezeigt. D.h: "Artikel ist nicht lagergeführt". Lösung: Ist jetzt behoben.

## 4.10 Sofortrechnung Besorgerdruck (1.19.2.7)

Problem: Trotz Abwahl des Parameters **Kommentar auf Besorger-Kundenbeleg andrucken** wurde der Kommentar am externen Besorgerbeleg angedruckt. Lösung: Ist jetzt behoben.

## 4.11 Lieferschein Lagerbuchung bei magistraler Rezeptur (1.19.2.7)

Problem: Magistrale Rezepturen auf Lieferschein wurden nur lagergebucht, wenn sie direkt gebucht wurden. Wenn zuerst gespeichert und danach gebucht wurde, erfolgte keine Lagerbuchung. Bei einem solchen Lieferschein erfolgte auch keine Rückbuchung der Magistralen Rezeptur.

Lösung: Das Problem ist jetzt behoben. Die Lagerbuchung erfolgt beim Buchen des Lieferscheins. Bei Rohstoffen erfolgt keine Reduktion des verfügbaren Lagerstands wenn ein Lieferschein gespeichert wurde.

## 4.12 Lieferschein Einsatz auflösen (1.19.2.6)

Problem: Wenn ein Einsatz auf einem Lieferschein aufgelöst, der LS anschließend gespeichert und danach gebucht wurde, wurde der Einsatz mit doppelter Menge dem Lager zugebucht. Wurde der Lieferschein sofort gebucht, tritt dieses Problem nicht auf.

Lösung: Das Problem ist jetzt behoben.

## 4.13 Roboteranforderung auf Rezept (1.19.2.5)

Problem: Bei der Roboteranforderung auf Rezept (Schaltfläche [Artikel ohne Anforderung einfügen]) wird der Artikel mit Menge -1 eingefügt.

Lösung: Das Problem ist jetzt behoben.

## 4.14 Kundenblisterpool (1.19.2.4)

Problem: Wird nach dem Abrufen der **Blisterpositionen** nicht gespeichert und im Menü [Neu] aufgerufen und wird die Abfrage nach dem Speichern mit [Abbrechen] beantwortet, so erfolgt nochmals ein Abruf der Blisterpositionen.

Lösung: Das ist jetzt unterbunden und man kehrt zu den bereits abgerufenen Blisterpositionen zurück.

## 4.15 Schaltfläche Kassenlade öffnen (1.19.2.4)

Problem: Die Schaltfläche [Kassenlade Öffnen] war nicht mehr wie gewohnt unter der Schaltfläche [Extra Funktionen].

Lösung: Die Schaltfläche [Kassenlade Öffnen] ist jetzt wieder unter der Schaltfläche [Extra Funktionen].

## 4.16 Aktionspreisverwaltung (1.19.2.4)

Problem: Der letzte Artikel in der Liste war nicht sichtbar. Lösung: Ist jetzt behoben.

## 4.17 Artikelkontrolle Artikelinfo (1.19.2.4)

Problem: In der Artikelkontrolle lässt sich die Artikelinfo <F2> nur mehr über das Kontextmenü öffnen.

Lösung: Die Artikelinfo lässt sich jetzt wieder mit der <F2> Taste öffnen.

# 4.18 Sofortrechnung Sidebar letzter Geschäftsfall (1.19.2.4)

Problem: In der Sidebar im Bereich Letzter Geschäftsfall wurden Betrag und Retour unter bestimmten Umständen mit sehr vielen Nachkommastellen angezeigt.

Lösung: Es werden nur mehr maximal 2 Nachkommastellen angezeigt.

## 4.19 XPepharmGHDLL Fehler behoben (1.19.2.4)

Ein Fehler, der auftritt, wenn Lieferanten keine 5 stellige GH Kennung haben wurde behoben.

## 4.20 Rezepttaxierung - Artikelinfo <F2> (1.19.2.4)

Die Artikelinfo wird nun auch angezeigt, wenn die <F2> -Taste in der leeren Eingabezeile gedrückt wird. (Für den darüberliegenden Artikel)

# 4.21 Rezeptverkauf Besorgermarkierung entfernen (1.19.2.3)

Problem: Wurde ein Artikel als Besorger markiert, konnte diese Markierung nicht wieder entfernt werden. Der Artikel musste gelöscht und wieder eingegeben werden.

## 4.22 eMed Roboteranforderung

Problem: Sind auf einem eMed-Rezept Artikel vorhanden, die nicht lieferbar sind, kommt eine Meldung, mit der Möglichkeit einen alternativen Artikel auszuwählen. Wählt man einen alternativen Artikel aus, wird dieser sofort vom Roboter angefordert. Sind alle Artikel des eMed-Rezeptes eingefügt, kommt der Roboter-Anforderungsdialog für die Artikel des eMed-Rezeptes. Hier sind aber alle Original-Artikel des eMed-Rezeptes enthalten, auch der, welcher durch einen alternativen Artikel ersetzt wurde.

Lösung: Wird, im Zuge des Einfügens eines eMed-Rezeptes, ein alternativer Artikel ausgewählt, wird dieser NICHT sofort beim Roboter angefordert. Nachdem alle Artikel des eMed-Rezeptes eingefügt sind, kommt der Roboteranforderungsdialog für alle Artikel. Hier ist jedoch nur der alternative Artikel enthalten, nicht jedoch der Original-eMed-Artikel.

## 4.23 eMed Besorger Split AMVS Status

Problem: Wenn man auf einem eMed-Rezept einen **Besorger Split** durchführt, wird auf die Position die abgegeben wird, nicht der korrekte AMVS-Status übertragen.

Lösung: Ist jetzt behoben.

## 4.24 eMed ID nach Besorger nochmal abrufbar

Problem: Wenn für eine eMed-Verordnung ein Besorger erstellt wurde, war diese Verordnung in einem neuen Geschäftsfall nochmal abrufbar. Wegen des aktiven Besorgers war die Verordnung noch nicht als abgegeben markiert.

Lösung: Ist jetzt behoben.

## 4.25 eMed Rezept AMVS Abgabe ohne Verordnung

Problem: Wenn im Kontrollmodus auf einem eMed-Rezept ein nicht verordneter Artikel mit 2D-Code gescannt wird und mit diesem Artikel ein AutIdem (Einfügen oder Ersetzen) auf einen Artikel des eMed-Rezeptes durchgeführt wird, kommt anschließend die Fehlermeldung **Packung mit dieser Seriennummer wurde schon am Beleg erfasst!**.

Lösung: Ist jetzt behoben.

## 4.26 eMed Rezept Leerabgabe AVMS Status

Wenn ein Artikel auf einem eMed-Rezept mit LEER-Abgabe markiert wird, wird nun auch der AMVS-Status entfernt.

## 4.27 eMed AMVS Abbuchung bei Leerabgaben

Problem: Bei eMed-Verordnungen, die zuvor über den Datamatrix-Code eingescannt und danach als Leerabgabe markiert wurden, wurde trotzdem eine AMVS-Buchung durchgeführt. Lösung: Ist jetzt behoben.

## 4.28 eMed Rezept auf mehreren Belegen abrufen

Problem: Wenn ein eMed-Rezept bereits in anderen Verkäufen enthalten ist, wird es dennoch nochmals abgerufen und alle Artikel eingefügt, wenn die eMedID in einem neuen Verkauf eingelesen wird. Das Rezept ist wegen eines Besorgers in der eMedikation noch nicht als abgegeben markiert.

Lösung: Dieses Problem ist jetzt behoben.

## 4.29 eMed ELGA Kennzeichen obwohl ASP Anzeige deaktiviert

Problem: Beim Auflösen eines Einsatzes oder eines Besorgers im Barverkauf, wurde obwohl der RegKey für das automatische Markieren eines ASP-gelisteten Artikels ausgeschaltet war, der Artikel dennoch als ASP-Artikel markiert und beim Abschluss des Bons kam die Abfrage nach der eCard.

Lösung: Ist jetzt behoben.

### 4.30 Sofortrechnung Besorger-/Einsatz-auflösen

Problem: Beim Auflösen eines Einsatzes oder eines Besorgers im Barverkauf, wurde obwohl das automatische Markieren von ASP-Artikel ausgeschaltet war, der Artikel dennoch als ASP-Artikel markiert und beim Abschluss des Bons kam die Abfrage nach der eCard.

Lösung: Dieses Problem ist jetzt behoben.

## 4.31 Sofortrechnung Artikel kalkulieren Dialog

Problem: Im Artikel kalkulieren-Dialog konnte man im Feld Faktor keine Eingaben machen, wenn eine Sperre auf dem Feld Rabatt war. Das Feld "Faktor" hat jedoch eine eigene Sperre, die jedoch nicht verwendet wurde.

Lösung: Ist jetzt behoben.

### 4.32 Bezahlte Sammelrechnung stornieren

Problem: Wurde der Status einer Sammelrechnung im Rechnungsbuch manuell auf erledigt gesetzt, war es dennoch möglich die Sammelrechnung zu stornieren.

Lösung: Es muss zuerst der Status Erledigt im Rechnungsbuch wieder aufgehoben werden.

### 4.33 Warenzugang letzte Zeile verschwindet

Problem: Nachdem ein Warenzugang entladen und neu geladen wurde, war die letzte Zeile im Grid nicht mehr lesbar.

Lösung: Ist jetzt behoben.

## 4.34 Warenzugang EAN Codes Scannen im Entladen Dialog

Problem: Wenn man im WZ-Entladen Dialog einen EAN-Code scannt passiert nichts. Wird der 2D-Code des Artikels gescannt, öffnet sich der Warenzugang mit diesem Artikel.

## 4.35 Warenzugang Eingabe einer Prüfvorschrift

Problem: Wenn bei der Auswahl der **Rohstoffprüfung** im **Warenzugang** kein Absatz selektiert wurde, war trotzdem der Eintrag **Schlederer** im Feld **Prüfvorschrift**.

Lösung: Wenn man jetzt keine Absätze selektiert, wird auch der Name der Prüfvorschrift (z.B. Schlederer) nicht ins Feld **Prüfvorschrift** übernommen. Es muss zumindest ein Absatz (E,1,2,...) ausgewählt sein.

### 4.36 Warenzugang nach kopieren bearbeiten

Problem: Wenn ein stornierter WZ kopiert wird, kann er unmittelbar nach dem Kopieren nicht bearbeitet werden.

Lösung: Ist jetzt behoben.

## 4.37 Bestellvorschlag Auswahl Direktlieferanten einbeziehen

Problem: Wenn die Checkbox Alle Artikel beim GH bestellen aktiviert wird, wird die Checkbox DLieferant einbeziehen versteckt. Wenn die Checkbox Alle Artikel beim GH bestellen wieder deaktiviert wird, wird die Checkbox DLieferant einbeziehen nicht wieder angezeigt. Erst nach dem nächsten Öffnen des Bestellvorschlags ist die Checkbox wieder sichtbar.

Lösung: Ist jetzt behoben.

# 4.38 Bestellung Artikel nach dem Senden verschieben

Problem: Ein Artikel, der nach dem Senden als nicht lieferbar gemeldet wurde, konnte im Dialog **Ergebnisse der Datenübertragung** auch in eine bereits gesendete Bestellung verschoben werden.

Lösung: Das ist nun nicht mehr möglich. Es können nur mehr offene, nicht gesendete Bestellungen ausgewählt werden.

## 4.39 Direktlieferant-Bestellung CSV-Import

Problem: Hier werden keine AEP-Preise mehr geladen.

Lösung: AEP-Preise werden wieder geladen.

## 4.40 Direktlieferant-Bestellung - Details öffnen

Problem: Der Detaildialog nach dem Durchführen eines Bestellvorschlags konnte nicht mehr geöffnet werden. Somit war es nicht mehr möglich, die vorgeschlagene Bestellmenge nachzuvollziehen.

Lösung: Ist jetzt behoben.

## 4.41 Kundenstamm Kundengruppen-Änderung

Beim Speichern eines Kunden, bei dem die Kundengruppe verändert wurde, erscheint wieder die Abfrage, ob bei allen offenen Lieferscheinen die Kundengruppe verändert werden soll. Das funktioniert auch, wenn ein Kunde vorher keine Kundengruppe hatte, oder eine bestehende Kundengruppe entfernt wird.

## 4.42 Kundeninfo Belegvorschau

Problem: In der Kundeninfo wurde die Schaltfläche [Belegvorschau] nicht mehr angezeigt. Lösung: Ist jetzt behoben.

## 4.43 Kundeninfo Verkaufsanzeige

Problem: In der Kundeninfo im Register Verkauf werden alle Artikel auf Rezept doppelt dargestellt.

Lösung: Ist jetzt behoben.

## 4.44 Artikelstamm Teilbarkeit

Problem: Bei neu angelegten Artikeln steht im Feld Teilbarkeit immer der Standardtext Bruchrille.

Lösung: Die Teilbarkeit ist bei selbst angelegten Artikeln nicht ausgefüllt.

## 4.45 PopUp Fenster für nicht bestellte Besorger

Problem: In der Bestellung wurde das PopUp Fenster für nicht bestellte Besorger auch angezeigt, wenn beim Besorger das **Bestellen** Kennzeichen nicht gesetzt ist. Lösung: Ist jetzt behoben.

## 4.46 Arzneimittel-Prüfung

Problem: Artikel konnten nur mehr durch Scannen des Packungsstrichcodes erfasst werden. Eine Eingabe der PZN und die Suche nach Bezeichnung war nicht mehr möglich.

Lösung: Die Eingabe der PZN oder die Suche nach Bezeichnung funktioniert wieder.

### 4.47 Mag. Rezeptur aus Kundeninfo in Bon übernehmen

Problem: Wenn in der Sofortrechnung oder im Rezeptverkauf eine Mag. Rezeptur aus der KundenInfo (<F4> Register Verkäufe) in den Verkauf eingefügt wurde, dann wurde beim Speichern des Belegs, bei den mag. Inhaltsstoffen nur eine eventuelle Differenz zwischen der erstmalig gespeicherten Mag. Rezeptur und der jetzt in den Beleg eingefügten Mag. Rezeptur lagergebucht. Im Normalfall war diese Differenz 0 Gramm, wenn die Mengen der Inhaltsstoffe nicht verändert wurden. Diese 0 wurde auch in der ArtikelInfo in den Lagerbewegungen angezeigt.

Lösung: Ist jetzt behoben.

## 4.48 Rezept Kurztaste Strg+F1

Problem: Aufgrund des Rezeptkopf-Umbaues wurde im Update 1.19.1 die Kurztastenfunktion **<Strg+F1>** (SV Nummerübernahme vom letzten Rezept) entfernt.

Lösung: Diese Kurztaste wurde wieder aktiviert.

## 4.49 Rezeptverkauf Autldem Anzahl

Problem: Wurde ein Artikel mit Abgabemenge > 1 durch AutIdem mit einem anderen Artikel ersetzt, wurde dieser alternative Artikel immer mit Abgabemenge 1 eingefügt. Lösung: Ist jetzt behoben.

## 4.50 Suche nach Kommentar

Problem: Bei der Suche nach einem früher eingegebenen Kommentar wurde in den Programmen Lagerkorrektur, Anbruchbuchung, Bestellung, Warenzugang und DL-Bestellung als Text "Suche nach WIRD IN EXECUTE EINGESTELLT" angezeigt.

Lösung: Ist jetzt behoben.

## 4.51 Mengeneingabe Nummernblock verdreht

Problem: Der Nummernblock bei der Mengeneingabe für Besorgersplit war nicht ident mit dem Roboter Anfordern Dialog.

Lösung: Ist jetzt behoben.